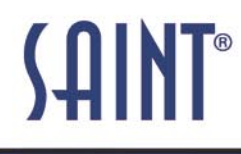

#### SAINT v7.0 Now Available www.saintcorporation.com

Integrated Vulnerability Scanning and Penetration Testing

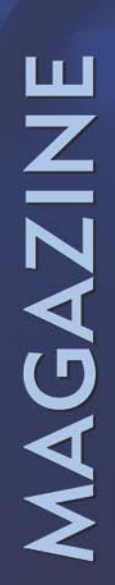

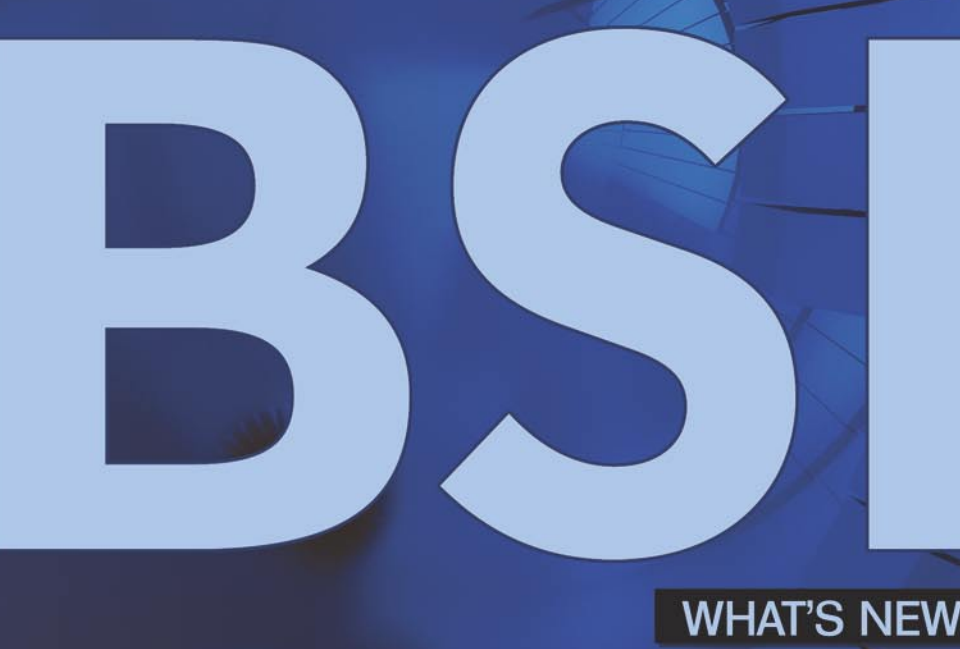

## **INFINITY. FREEDOM. FREEBSD.**

## INSIDE

HOW TO BUILD A SCALABLE SEARCH ENGINE USING THE BUILDASEARCH WEB SERVICE

EMAIL SERVER IN FREEBSD - CONFIGURING FREEBSD AS A MAIL SERVER WITH POSTFIX AND DOVECOT IN FREEBSD 7.X

> BSD AS THE PLATFORM FOR CONNECTING STRATEGY TO OPERATIONS THROUGH A DATA CONCOURSE SERVICE

- **KEEPING FREEBSD UP-TO-DATE: OS ESSENTIALS**
- **ENCRYPTING THE FREEBSD ROOT FILE SYSTEM** 
  - SETTING UP PC-BSD AS A SERVER
    - IS NETBSD READY FOR A DESKTOP?
      - FREEBSD ON THE SHEEVAPLUG
        - USING BSD FOR YOUR STUDIES THE FREEBSD CHATTERBOX •

Vol.3No.1 Price USD14.99 Issue 1/2010(7) 1898-9144

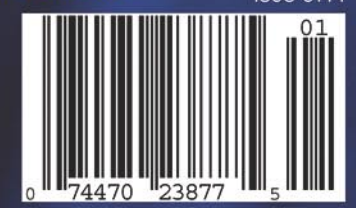

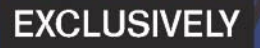

BSD Tips and Tricks by Dru Lavigne and Mikel King

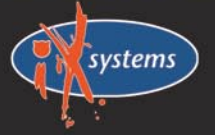

800-820-BSDI http://www.iXsystems.com Enterprise Servers for Open Source

# Orion iX-N4224

## Call 1-800-820-BSDi Today!

The Orion iX-N4224 SYSTEM is an excellent platform for ZFS Implementation!

## The **Orion** features **unrivaled** cooling efficiency, power efficiency and excellent storage density!

## Superior Savings On Energy Costs

#### **Designed for storage-intensive applications, ZFS**

implementation, and virtualization, the iX-N4224 4U storage server series delivers incredible performance, storage capacity, and energy savings with adaptability and superior hardware. Each iX-N4224 comes with a Gold Level power supply, boasting a high 93% energy efficiency. Powerful Intel® Xeon® 5500 series quad core processors intelligently save power during low-use periods and increase performance when systems require it. Intel® Xeon® 5500 series processors include virtualization technologies to lead the way in performance, scalability, and simplified server management and migration.

#### The iX-N4224 supports up to 144GB of DDR3 1333

energy efficient RAM and utilizes three 5000 RPM cooling PWM fans and two 5000 RPM rear exhaust PWM fans. iX-N4224 servers offer up to 48 terabytes of storage with 24 hot-swappable SAS/SATA drive bays in a 4U configuration. Storage sizes for the iX-N4224 are customizable, with 250MB, 500MB, 750MB, 1TB, and 2TB hard drives available.

#### The iX-N4224 provides the ideal solution for

applications requiring maximum storage capacity and power savings. For particularly storage-hungry applications, Western Digital® offers 2TB WD™ RE4-GP hard drives, which offer lower power use during idle times, a 64 megabyte cache, up to 25% increased performance, and a savings of up to \$10 per drive on yearly power costs. Each hard drive is equipped with improvements to rotary vibration tolerance and calculates optimum seek speeds to lower power consumption, noise, and vibration. These drives also require less power and time to start up, allowing more drives to start spinning simultaneously due to the decrease in the current each drive requires. Equipping the Orion iX-N4224 4U storage server with the WD™ RE4-GP drives provides unparalleled storage capacity and power efficiency.

For more information about the Orion Series visit http://www.iXsystems.com/Orion.

#### 800-820-BSDi http://www.iXsystems.com Enterprise Servers for Open Source Intel, the Intel logo, and Xeon Inside are trademarks or registered trademarks of Intel Corporation in the U.S. and other countries.

| A | Second Concernent Day                                                                                                    |                  |                   | Louis Contractor of D      |
|---|----------------------------------------------------------------------------------------------------|------------------|-------------------|----------------------------|
|   | The state of the state of the s |                  | The second in the | Established and the second |
|   | Higher Land                                                                                                    |                  |                   | Contrast Statistics        |
|   | 1 desited                                                                                                    | freedown and the | E Constanting     | Lastre Antiport all        |
| 2 |                                                                                                    |                  | E Children C      | Interior Contraction       |
|   |                                                                                                    |                  |                   |                            |

### Features

- Dual 64-Bit Socket 1366 Quad-Core or Dual-Core Intel® Xeon® Processor 5500 Series
- 24 x 3.5" SAS/SATA Hot-swappable Drive Bays
- 1200W high-efficiency (1+1) redundant power supply (Gold Level 93%)
- 100% Cooling Redundancy
- Dual Intel<sup>®</sup> 5520 chipsets with QuickPath Interconnect (QPI)
- Up to 144GB DDR3 1333/1066/800 SDRAM ECC Registered Memory (18 DIMM Slots)
- 2 PCI-E 2.0 x16, 4 PCI-E x8 (1 in x16 slot), and 1 PCI-E x4 Expansion Slots
- Intel<sup>®</sup> 82576 Dual Port Gigabit Ethernet Controller
- Optional 2x Internal Fixed 3.5" HDD or 2x fixed 2.5" HDD + DVD
- Matrox G200eW Graphics
- Remote Management IPMI 2.0 + IP-KVM with dedicated LAN

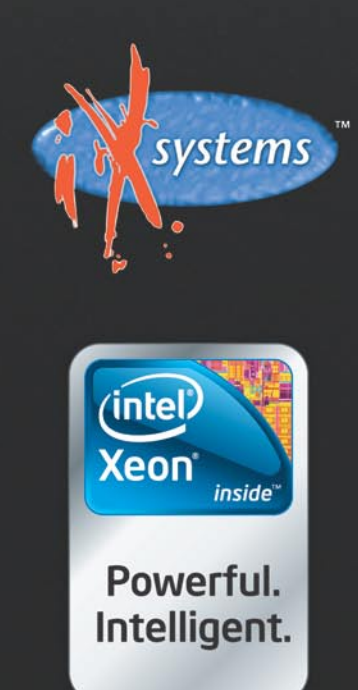

0ear Readers!

During this special time, I would like to wish you love, piece, happines and everything you wish for.

In short - Merry Christmas!

Thank you for your support, enjoy your presents and keep the emails coming in-I love hearing from you!

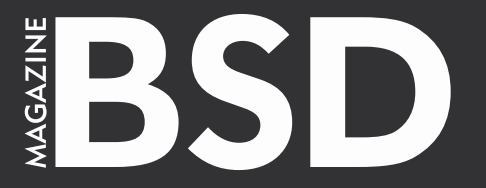

Editor in Chief: Karolina Lesińska karolina.lesinska@bsdmag.org

**Contributing:** Remko Lodder, Richard Bejtlich, Edd Barrett, Eric Vintimilla, Jacques Manukyan, Jan Stedenhouder, Diego Montalvo, Petr Topiarz, Donald T. Hayford, Francisco Reyes, Matthias Pfeifer, Richard C. Batka, Dru Lavigne, Mikel King, Brian D'Arcangelo

Special thanks to Douglas Broome and Randi Harper

Art Director: Agnieszka Marchocka DTP Technician: Ireneusz Pogroszewski Przemysław Banasiewicz

Senior Consultant/Publisher: Paweł Marciniak pawel@software.com.pl

National Sales Manager: Ewa Dudzic ewa.dudzic@bsdmag.org Marketing Director: Ewa Dudzic ewa.dudzic@bsdmag.org Executive Ad Consultant: Karolina Lesińska karolina.lesinska@bsdmag.org Advertising Sales: Karolina Lesińska karolina.lesinska@bsdmag.org

> Publisher : Software Press Sp. z o.o. SK ul. Bokserska 1, 02-682 Warszawa Poland worldwide publishing

tel: 1 917 338 36 31 www.bsdmag.org

VEScor Karolina Lesinska

Software Press Sp z o.o. SK is looking for partners from all over the world. If you are interested in cooperation with us, please contact us via e-mail: editors@bsdmag.org

Print: ArtDruk www.artdruk.com

Distributed in the USA by: Source Interlink Fulfillment Division, 27500 Riverview Centre Boulevard, Suite 400, Bonita Springs, FL 34134 Tel: 239-949-4450.

All trade marks presented in the magazine were used only for informative purposes. All rights to trade marks presented in the magazine are reserved by the companies which own them.

The editors use automatic DTP system Auro

Mathematical formulas created by Design Science MathType™. DVDs tested by AntiVirenKit GDATA Software Sp. z o.o.

> Subscription: email: subscription\_support@bsdmag.org phone: 1 917 338 36 31

> > Fax + 48 (0) 22 244 24 59

#### get started

#### **O6** Keeping FreeBSD Up-To-Date: **OS** Essentials

**Richard Beitlich** 

An important system administration task, and a principle of running a defensible network, is keeping operating systems and applications up-to-date. This article presents multiple ways to do that.

#### 26 Using BSD for your Studies Edd Barrett

About four years ago Edd was starting his undergraduate computing degree. He knew that UNIX-like operating systems had proven themselves in the server room, but how would they fare in the lecture theatre?

#### 30 The FreeBSD Chatterbox

Fric Vintimilla

Day in and day out, your FreeBSD sits there quietly, processing its workload. It never complains or asks for any favors, but what would it say if it could talk? The answer to that question is easy. It will say whatever you want it to. Make your FreeBSD more talkative with Festival.

#### how-to's

#### 32 Encrypting the FreeBSD root file system Jacques Manukyan

Systems are only as secure as you make them. Thankfully, FreeBSD offers an excellent range of tools and mechanisms to insure that all your security needs are met.

#### Setting up PC-BSD as a server 40

Jan Stedenhouder

PC-BSD is so easy to install and the KDE-desktop easy enough to use that we might almost forget it's roots as server operating system. Now, and in the future, the majority of desktop users might not consider this piece of information of any value.

#### 44 How to Build a Scalable Search Engine Using the BuildaSearch Web Service Diego Montalvo

While other articles do a fantastic job focusing on core BSD technology, I feel that it is also important to cover web services powered by BSD systems.

#### **48** Is NetBSD ready for a desktop? Petr Topiarz

In this article Petr is focusing on the usability of the NetBSD as a desktop. He shows what NetBSD can do today and whether it is mature enough to challenge PC-BSD or Linux. If you want to know, start reading!

#### 56 FreeBSD on the SheevaPlug

#### Donald T. Havford

Though NetBSD is better known for supporting a wide variety of processors and systems, FreeBSD has an active embedded component, as well. In this article, we'll take a look at the ARM-based SheevaPlug and show you how to boot your Plug using FreeBSD.

#### 64 Email server in FreeBSD Francisco Reves

This tutorial is a step by step guide on how to setup your own mail server using Postfix as the Mail Transfer Agent (MTA) and Dovecot as the IMAP server and as the authenticating agent for Postfix.

#### Monitoring OpenBSD with Symon 70 Matthias Pfeifer

Once you have your OpenBSD Server running, you might want to monitor your machine. There are several ways to do this and there is a large amount of tools you could use for it. One of these tools I will show you in this how-to article is Symon.

#### in business

#### 72 BSD as the Platform for Connecting Strategy to Operations Through a Data **Concourse Service** Richard C. Batka

A major change is about to take place in large organizations worldwide and BSD is positioned perfectly to play a starring role.

#### 76 Living The PC-BSD Lifestyle James T. Nixon III

Some people are Mac, some are Windows, I am PC-BSD. PC-BSD is more than an operating system, it's a lifestyle.

#### tips&tricks

- **BSD** Tips and Tricks 78 Dru Lavigne
- 81 How to Rename Ethernet Interfaces Under FreeBSD Mikel King

#### column

Year 40 of the UNIX epoch begins 82 Brian D'Arcangelo

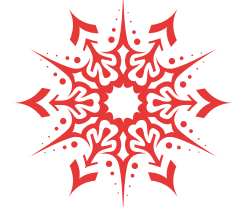

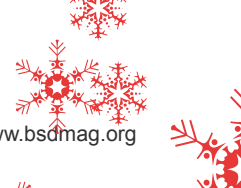

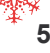

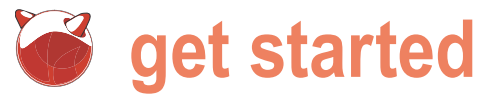

## **Keeping FreeBSD Up-To-Date: OS Essentials**

#### **Richard Bejtlich**

An important system administration task, and a principle of running a defensible network, is keeping operating systems and applications up-to-date.

new features not found in older applications is run a 7.1 box. another reason to run current software. Fortunately, secure, capable computing environment.

This article presents multiple ways to keep the FreeBSD operating system up-to-date. I take a FreeBSD 7.1 RELEASE system through a subset of security advisories to explain the different sorts of patches an administrator might apply. It is important to realize that this article discusses the OS only; a unified update mechanism for the OS and applications. By applications I mean software outside of the kernel and userland. For example, Debian systems can use the apt tool to keep the distribution and packaged applications up-to-date. FreeBSD does not have a single equivalent tool, so this article only addresses keeping the OS up-to-date.

Note that there is a difference between an update and an upgrade. I use the term update to refer to keeping a certain version of FreeBSD up-to-date. For example, keeping a FreeBSD 7.1 system at version 7.1, but having the appropriate security and critical patches applied, qualifies as an update process. I use the term upgrade to refer to changing the FreeBSD version, either within a minor version or to a new major version. For example, migrating from FreeBSD 7.1 to 7.2, or from 7.2 to 8.0, qualify as upgrade processes.

I chose FreeBSD 7.1, released in January 2009, as my starting point because it offers a security history suitable for describing multiple update cases. At the time of writing FreeBSD 7.2 is the latest STABLE release and 8.0 is in BETA. Readers wondering why someone might want to install an old OS version can imagine that there might be Figure 1. FreeBSD security page

unning current software is critical when older an application supported only on FreeBSD 7.1 and not yet services are vulnerable to exploitation. Obtaining officially ready for 7.2 or 8.0, prompting an administrator to

All of the work done in this article was done remotely open source software offers a variety of means to give users a via OpenSSH. One danger of performing remote upgrades is losing connection during a critical phase of the process. One software-based way to deal with this issue is to conduct all remote upgrades within a screen(1) session. (http:// www.freshports.org/misc/screen) Should you lose connectivity during the upgrade while running screen, your session will continue uninterrupted. The screen(1) program has suffered it does not discuss applications. FreeBSD does not have security problems in the past, so balance its features against the possible risks.

| SFreeBSD Security Infor                        | mation - Mozilla Firefox                                                                                                    |                                                                                                    |
|------------------------------------------------|----------------------------------------------------------------------------------------------------|----------------------------------------------------------------------------------------------------|
| Elle Edit Yew History                          | jookmarks Icols Help                                                                                                    |                                                                                                    |
| GD. CX                                         | 💮 🥃 http://security.freebod.org/                                                                                                    | 🟠 🔹 🚮 🕇 Google 🖉                                                                                   |
| FreeBSD Security Inform                        | notion ÷                                                                                                    | -                                                                                                  |
| 1 million 1                                    |                                                                                                    | Text Size: Normal / Lanas   Donata   Contact                                                       |
| 🔵 Fre                                          | BSD The Power To Serve                                                                                                    | Search Search                                                                                      |
| Home About Get                                 | FreeBSD Documentation Community Developer                                                                                                    | s Support Foundation                                                                               |
| * Support                                      | FreeBSD Security Information                                                                                                    |                                                                                                    |
| Vendors                                        | Introduction                                                                                                    |                                                                                                    |
| Software<br>Hardmare<br>Consulting             | This web page is designed to assist both new and experi<br>FreeBSD takes security very seriously and is constantly<br>secure as possible.                                                 | enced users in the area of FreeBSD security.<br>working on making the operating system as          |
| Internet Service<br>Providers<br>Miscellaneous | Table of Contents                                                                                                    |                                                                                                    |
| * <u>Security</u><br>Information               | How and where to report a FreeBSD security issu     Information about the FreeBSD Security Officer     Information handling policies                                                      | a                                                                                                  |
| > Bug Reports                                  | <ul> <li>Supported FreeBSD Releases</li> </ul>                                                                                                    |                                                                                                    |
| Submit e<br>Problem Report                     | Other Security Links                                                                                                    |                                                                                                    |
| Web Resources                                  | Charter for the Security Officer and Team     List of FreeBSD Security Advicement                                                                                                    |                                                                                                    |
|                                                | Reading FreeBSD Security Advisories                                                                                                    |                                                                                                    |
|                                                | How and where to report a FreeBSD security                                                                                                    | issue                                                                                              |
|                                                | All FreeBSD security issues should be reported to the <u>Fr</u><br>confidentiality is required, PGP encrypted to the <u>Security</u><br><u>key</u> . All reports should at least contain: | eeBSD Security Team or, if a higher level of<br>Officer Team using the <u>Security Officer PGP</u> |
|                                                | <ul> <li>A description of the vulnerability.</li> </ul>                                                                                                    |                                                                                                    |
|                                                | <ul> <li>What versions of FreeBSD seem to be affected if</li> <li>Any plausible workaround.</li> </ul>                                                                                    | possible.                                                                                          |
|                                                | <ul> <li>Example code if possible.</li> </ul>                                                                                                    |                                                                                                    |
|                                                | After this information has been reported the Security Off with you.                                                                                                    | ficer or a Security Team delegate will get back                                                    |
| Done                                           |                                                                                                    | <b>S</b> 64.7.128.109                                                                              |

My advice on administering this reference platform is based on deploying FreeBSD on servers, workstations, and laptops since 2000. The article represents a mix of my interpretations official FreeBSD documentation. of inputs from mentors, and the result of my own experimentation and deployment strategies. This guide cannot be anywhere near a complete reference on keeping FreeBSD up-to-date or maintaining a secure system. I strongly recommend reading the excellent FreeBSD Handbook as well as the multiple helpful published books on FreeBSD.

#### FreeBSD Handbook and Absolute FreeBSD, 2nd Ed

Please note that Chapter 24, Updating Upgrading FreeBSD, is the and authoritative source for information on keeping the FreeBSD OS up-to-date (http://www.freebsd.org/doc/en/books/ handbook/updating-upgrading.html). The reason I wrote this article was to show how these various mechanisms apply in practice, and which I prefer in production. I must also recommend Michael W. Lucas' excellent book Absolute FreeBSD, 2nd Ed (No Starch, 2008). Several other talented FreeBSD writers have produced books, but Michael's is my favorite. For deeper coverage on the topics in this article, please see the Handbook or Michael's book.

#### The Short Answer: Updating FreeBSD with Binary Upgrades

If you want to jump straight to the easiest way to keep the FreeBSD OS up-to-date, without changing major or minor versions, and you are a standard user who has not customized his or her kernel and userland, follow these instructions. I present this first and with little introduction because it is the most basic and important step for keeping the FreeBSD OS up-to-date for the majority of users.

- Set proxy, if necessary using setenv HTTP\_PROXY http://myproxy:myport.
- Run freebsd-update fetch.
- Run freebsd-update install.
- Reboot.

These steps are demonstrated on a FreeBSD 7.2 system installed from CD (see Listing 1).

generic FreeBSD system up-to-date.

Following those four steps will keep a had to rely on recompiling source code whenever updates needed to be applied. Colin Percival's FreeBSD Update This included casual users operating tool is one of the best new aspects of standard systems as well as power FreeBSD, in my opinion. Prior to applying users operating custom systems. With binary updates, FreeBSD administrators FreeBSD Update, casual users who are

```
Listing 1. Uname output for FreeBSD 7.2
freebsd7a# uname -a
FreeBSD freebsd7a.localdomain 7.2-RELEASE FreeBSD 7.2-RELEASE #0: Fri May
1 08:49:13 UTC 2009 root@walker.cse.buffalo.edu:/usr/obj/usr/src/svs/
GENERIC 1386
freebsd7a# setenv HTTP PROXY http://172.16.2.1:3128
freebsd7a# freebsd-update fetch
Looking up update.FreeBSD.org mirrors... 3 mirrors found.
Fetching public key from update5.FreeBSD.org... done.
Fetching metadata signature for 7.2-RELEASE from update5.FreeBSD.org...
done.
Fetching metadata index... done.
Fetching 2 metadata files... done.
Inspecting system... done.
Preparing to download files... done.
Fetching 26 patches.....10....20... done.
Applying patches... done.
The following files will be updated as part of updating to 7.2-RELEASE-p3:
/boot/kernel/if bce.ko
/boot/kernel/if bce.ko.symbols
/boot/kernel/if fxp.ko
/boot/kernel/if fxp.ko.symbols
/boot/kernel/kernel
/boot/kernel/kernel.symbols
/lib/libc.so.7
/lib/libthr.so.3
...edited...
/usr/sbin/named
/usr/sbin/nologin
/usr/sbin/ntpd
freebsd7a# freebsd-update install
Installing updates... done.
freebsd7a# reboot
freebsd7a# uname -a
FreeBSD freebsd7a.localdomain 7.2-RELEASE-p2 FreeBSD 7.2-RELEASE-p2 #0:
Wed Jun 24 00:57:44 UTC 2009
                                root@i386-builder.daemonology.net:/usr/
obj/usr/src/sys/GENERIC i386
Listing 2. Uname output for FreeBSD 7.1
freebsd7# uname -a
FreeBSD freebsd7.localdomain 7.1-RELEASE FreeBSD 7.1-RELEASE #0: Thu Jan
1 14:37:25 UTC 2009
                       root@logan.cse.buffalo.edu:/usr/obj/usr/src/sys/
GENERIC 1386
```

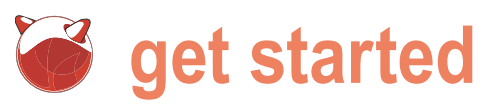

not making changes to the standard Understanding FreeBSD kernel and userland can quickly and easily keep the FreeBSD OS up-to-date. With some careful use, even power users FreeBSD OS up-to-date, I must briefly can benefit from binary updates.

additional methods and depending on the administrator's needs.

## Versions

Before explaining ways to keep the expand on the idea of the term up-to-The rest of the article demonstrates date. Thanks to FreeBSD's open source details, development methodology, any version of FreeBSD is available via check out

|   | Listing 3. Installing GnuPG                                                          |  |  |  |  |  |  |
|---|--------------------------------------------------------------------------------------|--|--|--|--|--|--|
|   | freehod?# pkg_add_ur_gpung                                                           |  |  |  |  |  |  |
|   | ireebsu/# pkg_add =vr ghapg                                                          |  |  |  |  |  |  |
|   | scheme: [ftp]                                                                        |  |  |  |  |  |  |
| 1 | user: []                                                                             |  |  |  |  |  |  |
| 1 | password: []                                                                         |  |  |  |  |  |  |
| 1 | host: [ftp.freebsd.org]                                                              |  |  |  |  |  |  |
| ļ | port: [0]                                                                            |  |  |  |  |  |  |
|   | <pre>document: [/pub/FreeBSD/ports/i386/packages-7.1-release/Latest/gnupg.tbz]</pre> |  |  |  |  |  |  |
|   | > ftp.freebsd.org:21                                                                 |  |  |  |  |  |  |
|   | looking up ftp.freebsd.org                                                           |  |  |  |  |  |  |
|   | connecting to ftp.freebsd.org:21                                                     |  |  |  |  |  |  |
|   | edited                                                                               |  |  |  |  |  |  |
|   | Fetching ftp://ftp.freebsd.org/pub/FreeBSD/ports/i386/packages-7.1-                  |  |  |  |  |  |  |
|   | release/Latest/gnupg.tbz                                                             |  |  |  |  |  |  |
|   | x +CONTENTS                                                                          |  |  |  |  |  |  |
|   | edited                                                                               |  |  |  |  |  |  |
|   | Package gnupg-2.0.9_2 registered in /var/db/pkg/gnupg-2.0.9_2                        |  |  |  |  |  |  |
|   | truncated                                                                            |  |  |  |  |  |  |

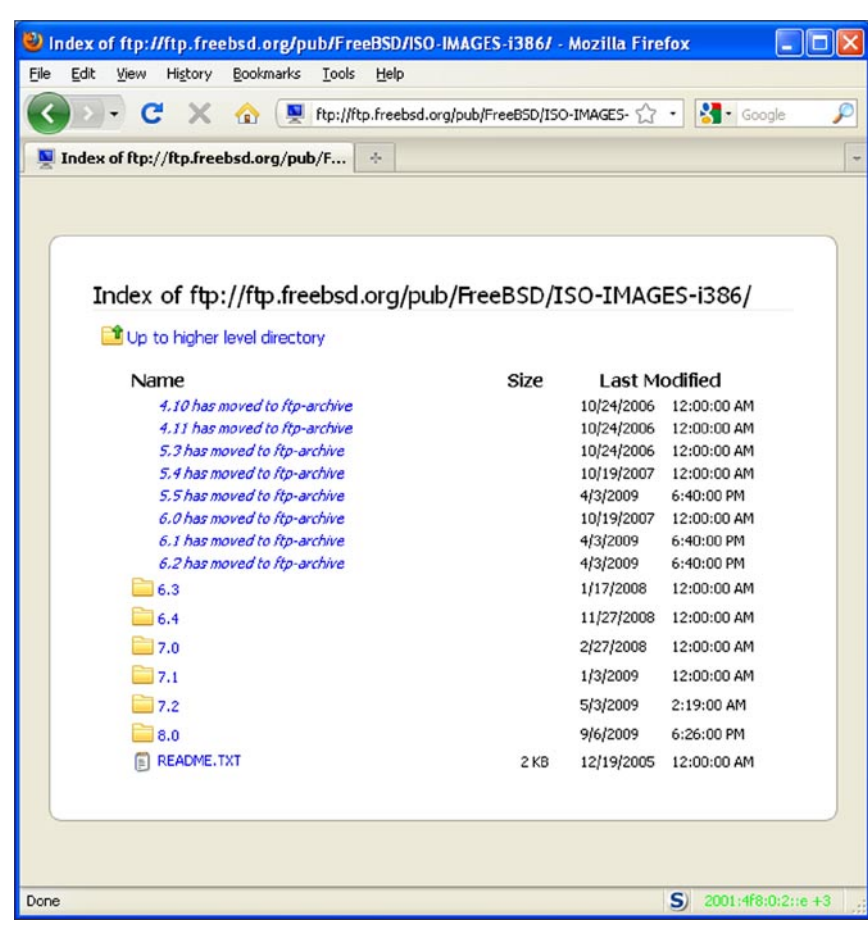

Figure 2. FreeBSD versions at ftp.freebsd.org

from the Concurrent Versions System (CVS). (http://www.freebsd.org/doc/ en US.ISO8859-1/books/handbook/ anoncvs.html) These versions can be represented by CVS revision tags. (http: //www.freebsd.org/doc/en\_US.ISO8859-1/books/handbook/cvs-tags.html) The following examples begin with 7.2 RELEASE, the most recently published version of FreeBSD:

- RELENG 7 2 0 RELEASE is FreeBSD 7.2 RELEASE, just as you might get ON CD. RELENG 7 2 0 RELEASE is also known as a release tag.
- RELENG 7 2 is the security branch for 7.2, which is FreeBSD 7.2 RELEASE with patches for security advisories and critical fixes applied. RELENG 7 2 is known as a branch tag.
- RELENG 7 is the development line of the FreeBSD 7 tree, also known as 7-STABLE. RELENG 7 is also a branch tag.
- ("dot"), also known as HEAD, is the development line of the next version of FreeBSD, 8.0, also known as 8-CURRENT or simply CURRENT.

At the time of writing, the FreeBSD project was working the release process for FreeBSD 8.0. Creating FreeBSD 8.0 means declaring that, as of a certain date, FreeBSD 8-CURRENT will now be designated FreeBSD 8.0. From that point forward, CURRENT will be the future FreeBSD 9.0. so CURRENT will be considered 9-CURRENT.

The bottom line is that CURRENT should always be thought of as the next major version of FreeBSD. When 7.2 was the newest FreeBSD version, CURRENT was being developed as FreeBSD 8.0. When FreeBSD 8.0 is released, CURRENT will be developed as FreeBSD 9.0.

Incidentally, during the release process for FreeBSD 8.0, various beta (BETA) and release candidate (RC) versions will be released to facilitate testing. In the article you will see references to FreeBSD 8.0-BETA versions, for example.

Linux users should note that these CVS revision tags do not pertain to the FreeBSD kernel alone. FreeBSD is developed as an integrated system, with a kernel matching userland tools. One should not run a kernel compiled for FreeBSD 7.2 RELEASE on

#### Keeping FreeBSD Up-To-Date: OS Essentials

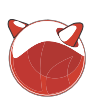

a CURRENT machine. The kernel and all userland utilities are meant to be upgraded simultaneously, and must be kept synchronized. While Linux users are usually forced to acknowledge this good system administration practice when they upgrade major versions of their kernel (e.g., 2.4 to 2.6), they often maintain the same userland across minor kernel versions. FreeBSD strongly encourages users to always keep the userland and kernel in sync using the methods explained in the Handbook and elaborated upon in this document.

When thinking of what it means to be *up-to-date*, one can see that the oldest version of FreeBSD 7.2 is that which was pressed to CD – RELENG\_7\_2\_0\_ RELEASE or FreeBSD 7.2 RELEASE. The newest version of FreeBSD 7.x would be 7-STABLE (also called 7.2-STABLE), a constantly moving target modified and improved on a daily basis. How does an administrator decide what to run on her machines?

I prefer to begin a system's life by installing RELEASE software, like FreeBSD 7.2 RELEASE. As long as the systems performs as I would expect it to, I then track the RELENG\_7\_2 or security branch. This allows me to incorporate critical bug and security fixes that could jeopardize the system.

Occasionally I may encounter a system that requires a feature (like supporting a new piece of hardware) not present in the RELEASE or security branches. In cases where that feature is supported by STABLE, I will upgrade to that branch. In the rare cases where not even STABLE has the feature I need, I might install a snapshot of the CURRENT branch. I do not recommend running CURRENT in production environments as it is not supported like the RELEASE or STABLE versions are.

#### Learning About Security Issues

FreeBSD security advisories are published at the FreeBSD security page and at the freebsd-security-notifications mailing list. (http://www.freebsd.org/ security/advisories.html and http: //lists.freebsd.org/pipermail/freebsdsecurity-notifications/) I recommend all FreeBSD users subscribe to the moderated, very low volume notification mailing list. The advisories provide

#### Listing 4. Installing GPG

```
freebsd7# gpg --import /usr/share/doc/en US.IS08859-1/books/handbook/
pgpkeys.html
gpg: directory '/root/.gnupg' created
gpg: new configuration file '/root/.gnupg/gpg.conf' created
gpg: WARNING: options in '/root/.gnupg/gpg.conf' are not yet active during
this run
gpg: keyring '/root/.gnupg/secring.gpg' created
gpg: keyring '/root/.gnupg/pubring.gpg' created
gpg: /root/.gnupg/trustdb.gpg: trustdb created
gpg: key CA6CDFB2: public key "FreeBSD Security Officer <security-</pre>
officer@FreeBSD.org>" imported
gpg: key FF8AE305: public key "core-secretary@FreeBSD.org" imported
gpg: key 7414629C: public key "FreeBSD portmgr secretary <portmgr-</pre>
secretary@FreeBSD.org>" imported
gpg: Total number processed: 3
abd:
                  imported: 3 (RSA: 1)
gpg: no ultimately trusted keys found
```

#### Listing 5. Contents of /usr/src

| freebsd7# ls /usr/src |           |       |          |  |  |
|-----------------------|-----------|-------|----------|--|--|
| COPYRIGHT             | contrib   |       | rescue   |  |  |
| LOCKS                 | crypto    |       | sbin     |  |  |
| MAINTAINERS           | etc       |       | secure   |  |  |
| Makefile games        |           | share |          |  |  |
| Makefile.inc1         | gnu       |       | sys      |  |  |
| ObsoleteFiles.inc     | include   |       | tools    |  |  |
| README                | kerberos5 |       | usr.bin  |  |  |
| UPDATING              | lib       |       | usr.sbin |  |  |
| bin                   | libexec   |       |          |  |  |
| cddl                  | release   |       |          |  |  |

#### Listing 6. Checking out source code using CVS

```
freebsd7# cd /usr
```

freebsd7# cvs -d anoncvs@anoncvs1.freebsd.org:/home/ncvs co -r RELENG\_7\_1\_
0 src
cvs checkout: Updating src
cvs checkout: Updating src/bin
cvs checkout: Updating src/bin/cat
...truncated...

#### Listing 7. Installing CVSup

```
freebsd7# pkg_add -vr cvsup-without-gui
...edited...
x bin/cvpasswd
x bin/cvsup
x sbin/cvsupd
...edited...
Package cvsup-without-gui-16.1h_4 registered in /var/db/pkg/cvsup-without-
gui-16.1h_4
```

## get started

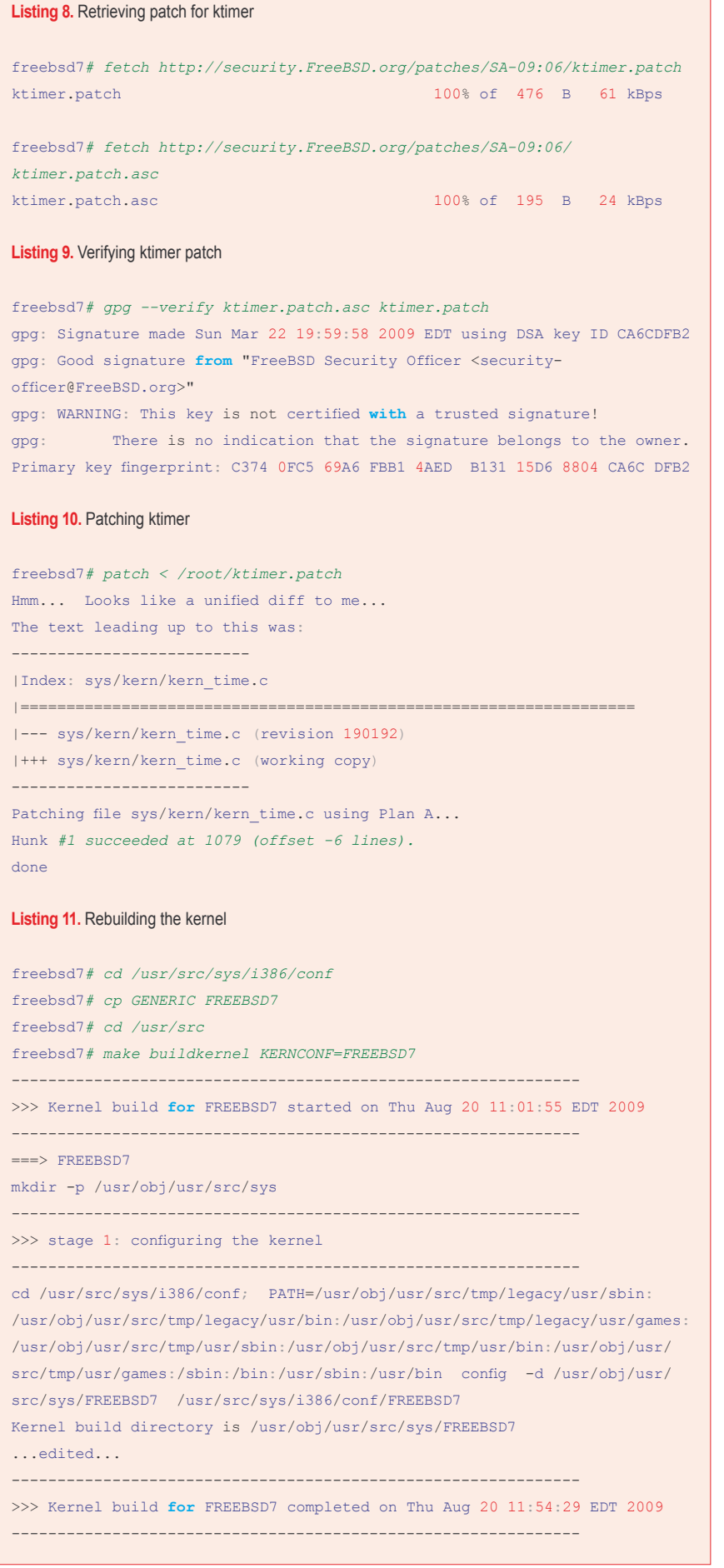

background, a problem description, an impact statement, workaround advice, a solution to fix the problem, and correction details. We'll take a closer look at an actual security advisory when we learn how to apply patches manually to the operating system.

#### Starting with the Installation

Let's start with the most common deployment scenario, using FreeBSD 7.1 RELEASE as our starting point. For this version, the CVS tag is RELENG 7\_1\_0\_RELEASE for the version shipped on CD and RELENG 7\_1 for the security branch.

The administrator installs FreeBSD 7.1 RELEASE from CD on a new server. She installs the User distribution set (Average User – binaries and doc only) and installs the ports tree. When installation is done, a check of uname output shows what the system looks like prior to any changes: see Listing 2.

She does not need to modify the kernel and is running the GENERIC version shipped with the OS.

At this point the system is running, but it requires security updates.

## Installing Gnupg and Importing Keys

Whenever an administrator wants to manually apply a security patch, it is important to validate those patches using Gnu Privacy Guard (Gnupg, *http:* //www.freshports.org/security/gnupg). In this section we will install Gnupg and import FreeBSD developer keys (see Listing 3).

Notice in the output above that the version of Gnupg shipped with FreeBSD 7.1 (in packages-7.1-release) is the version installed automatically here.

Next we import required PGP keys (see Listing 4).

With Gnupg installed, you will be able to check signatures on patches applied later.

#### Installing Source Code

When the administrator installed FreeBSD 7.1, she did not install the source code for the system. We'll do that next.

FreeBSD source code can either be checked out from CVS online, or installed from other media. Since this system was just installed from CD, and we have the CD handy, we'll install the source code from CD. Keeping FreeBSD Up-To-Date: OS Essentials

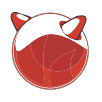

code from CD is to use the sysinstall program.

First, note that the source code is not available yet on the system.

freebsd7# ls /usr/src freebsd7#

#### Launch sysinstall.

- Select Configure Do post-install configuration of FreeBSD
- Select Distributions Install additional distribution sets
- Select src Sources for everything by highlighting and hitting the space bar
- Select All Select all of the below by highlighting and hitting return. Tab to OK and hit return.
- Tab to OK on the Select the distributions you wish to install page and hit return.
- Select CD/DVD Install from a FreeBSD CD/DVD and hit return.
- Wait until the source code is installed, then exit sysinstall.

Now, listing /usr/src shows the source code is installed (Listing 5).

An alternative to installing the source code from CD involves using cvs to check it out. In this example we access an anonynous FreeBSD CVS server (http://www.freebsd.org/doc/en/books/ handbook/anoncvs.html). For example: see Listing 6.

With the source code on the system, you will be able to manually apply patches and recompile the whole system or kernel as necessary.

#### Installing CVSup

The final addition to our FreeBSD 7.1 RELEASE system is the cvsup-withoutgui package (see Listing 7).

It turns out that CVSup isn't really needed on modern FreeBSD systems, but I include it here because it is the single most recognizable update tool for FreeBSD.

At this point we have the infrastructure in place to try applying patches as required.

#### **Applying Kernel Patches** Manually

In the following sections we will examine a variety of ways to keep FreeBSD up-

The easiest way to install source to-date. In this section we will look at applying kernel patches manually. We've the instructions in part 2 (see Listing 8). already seen how FreeBSD can make updating the GENERIC kernel very easy. complicated when administrators run custom kernels or make other local modifications.

> To demonstrate how to manually advisorv an as SA-09:06.ktimer.asc).

Listing 12. Installing kernel

To implement this advisory, we follow Next we validate the patch (see Listing 9).

GPG warns us that we have not However, the situation becomes more taken any steps to trust the signature of the FreeBSD Security Officer. One of the ways to make this warning disappear would be to sign the key of the FreeBSD Security Officer ourselves. We might do patch the FreeBSD kernel on our that after confirming in person or on the FreeBSD 7.1 RELEASE system, we telephone that the primary key fingerprint will use the FreeBSD-SA-09:06.ktimer of the FreeBSD Security Officer's key is example (http:// as stated in the output above. (Beyond security.freebsd.org/advisories/FreeBSD- this example, I will not show verifying future patches.)

```
freebsd7# make installkernel KERNCONF=FREEBSD7
>>> Installing kernel
cd /usr/obj/usr/src/sys/FREEBSD7; MAKEOBJDIRPREFIX=/usr/obj MACHINE
ARCH=i386 MACHINE=i386 CPUTYPE= GROFF BIN PATH=/usr/obj/usr/src/tmp/
legacy/usr/bin GROFF_FONT_PATH=/usr/obj/usr/src/tmp/legacy/usr/share/
groff_font GROFF_TMAC_PATH=/usr/obj/usr/src/tmp/legacy/usr/share/tmac
PATH=/usr/obj/usr/src/tmp/legacy/usr/sbin:/usr/obj/usr/src/tmp/legacy/usr/
bin:/usr/obj/usr/src/tmp/legacy/usr/games:/usr/obj/usr/src/tmp/usr/sbin:
/usr/obj/usr/src/tmp/usr/bin:/usr/obj/usr/src/tmp/usr/games:/sbin:/bin:
/usr/sbin:/usr/bin make KERNEL=kernel install
thiskernel='sysctl -n kern.bootfile' ; if [ ! "'dirname "$thiskernel"'"
-ef /boot/kernel ] ; then chflags -R noschg /boot/kernel ; rm -rf /
boot/kernel ; else if [ -d /boot/kernel.old ] ; then chflags -R noschg
/boot/kernel.old ; rm -rf /boot/kernel.old ; fi ; mv /boot/kernel
/boot/kernel.old ; sysctl kern.bootfile=/boot/kernel.old/"'basename
"$thiskernel"!" ; fi
kern.bootfile: /boot/kernel/kernel -> /boot/kernel.old/kernel
mkdir -p /boot/kernel
install -p -m 555 -o root -g wheel kernel /boot/kernel
...edited...
install -o root -g wheel -m 555 if_zyd.ko.symbols /boot/kernel
kldxref /boot/kernel
```

#### Listing 13. Uname output before recompiling kernel

```
freehsd7# uname -a
FreeBSD freebsd7.localdomain 7.1-RELEASE FreeBSD 7.1-RELEASE #0: Thu Jan
1 14:37:25 UTC 2009
                     root@logan.cse.buffalo.edu:/usr/obj/usr/src/sys/
GENERIC 1386
freebsd7# reboot
```

#### Listing 14. Uname output after recompiling kernel

```
freebsd7# uname -a
FreeBSD freebsd7.localdomain 7.1-RELEASE FreeBSD 7.1-RELEASE #0: Thu Aug
20 11:24:04 EDT 2009
                        root@freebsd7.localdomain:/usr/obj/usr/src/sys/
FREEBSD7 1386
```

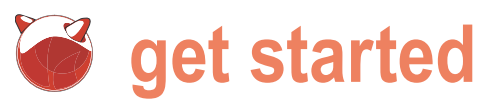

#### Listing 15. Patching telnetd

freebsd7# fetch http://security.FreeBSD.org/patches/SA-09:05/telnetd.patch
telnetd.patch

100% of 1010 B 280 kBps freebsd7# fetch http://security.FreeBSD.org/patches/SA-09:05/ telnetd.patch.asc telnetd.patch.asc 100% of 195 B 53 kBps

freebsd7# gpg --verify telnetd.patch.asc telnetd.patch
gpg: Signature made Mon Feb 16 16:30:19 2009 EST using DSA key ID CA6CDFB2
gpg: Good signature from "FreeBSD Security Officer <securityofficer@FreeBSD.org>"
gpg: WARNING: This key is not certified with a trusted signature!

gpg: There is no indication that the signature belongs to the owner. Primary key fingerprint: C374 OFC5 69A6 FBB1 4AED B131 15D6 8804 CA6C DFB2

freebsd7# cd /usr/src
freebsd7# patch < /root/telnetd.patch
Hmm... Looks like a unified diff to me...
The text leading up to this was:</pre>

-----

|\_\_\_\_\_

|Index: contrib/telnet/telnetd/sys\_term.c

(revision 188667)
(working copy)

Patching file contrib/telnet/telnetd/sys\_term.c using Plan A... Hunk #1 succeeded at 1285 (offset 14 lines). Hunk #2 succeeded at 1310 (offset 14 lines). done

freebsd7# cd /usr/src/lib/libtelnet
freebsd7# make obj && make depend && make

/usr/obj/usr/src/lib/libtelnet created for /usr/src/lib/libtelnet
rm -f .depend

mkdep -f .depend -a -I/usr/src/lib/libtelnet/../../contrib/telnet -DENCRYPTION -DAUTHENTICATION -DSRA -DKRB5 -I/lib/krb5 -I -I -DFORWARD -Dnet\_write=telnet\_net\_write /usr/src/lib/libtelnet/../../contrib/telnet/ libtelnet/genget.c

...edited... building static telnet library ranlib libtelnet.a

freebsd7# cd /usr/src/libexec/telnetd

freebsd7# make obj && make depend && make && make install
/usr/obj/usr/src/libexec/telnetd created for /usr/src/libexec/telnetd
rm -f .depend
mkdep -f .depend -a -DLINEMODE -DUSE\_TERMIO -DDIAGNOSTICS -DOLD\_ENVIRON
-DENV\_HACK -DINET6 -I/usr/src/libexec/telnetd/../../contrib/telnet DAUTHENTICATION -DENCRYPTION -DKRB5 -DFORWARD -Dnet\_write=telnet\_net\_write
/usr/src/libexec/telnetd/../../contrib/telnet/telnetd/global.c
...edited...
install -s -o root -g wheel -m 555 telnetd /usr/libexec
install -o root -g wheel -m 444 telnetd.8.gz /usr/share/man/man8

For now we assume that the patch has not been tampered with and move on to applying it per theadvisory's instructions. Now we apply the patch (see Listings 10).

Finally we compile a new kernel for our system. Note that we decide to make a copy of the configuration file called FREEBSD7. We do not leave the kernel as GENERIC because we have patched it (see Listing 11).

After waiting several minutes we install the new kernel (see Listing 12).

After a final check of the installed kernel (which is still running), we reboot (see Listing 13).

After reboot, notice that the new kernel is installed (see Listing 14).

The compilation date also matches the date the new kernel was compiled.

#### Applying Userland Patches Manually

In the previous section we saw how to apply a patch to the kernel, then recompile and install the patched kernel. Here we will look at applying a patch to a userland application that ships with the FreeBSD OS. For this example we will use the FreeBSD-SA-09:05.telnetd advisory (http://security.freebsd.org/advisories/ FreeBSD-SA-09:05.telnetd.asc).

To implement this advisory, we follow the instructions in part 2 (see Listing 15).

Since telnetd runs from inetd, we can be sure the next time telnetd starts it will be patched.

In the previous edition of this document (published in 2005), we provided an example of manually patching the userland for FreeBSD-SA-04:05.openssl. That advisory required recompiling the entire userland. The same is true for However, FreeBSD-SA-06:23.openssl. there does not seem to be an advisory since 2006 that required recompiling the whole userland. Even FreeBSD-SA-09:08.openssl, another OpenSSL advisory, only required recompiling part of the userland, as was the case with this telnetd example. In the event you wish to apply a userland patch manually, and it requires recompiling the userland, follow the instructions in the advisory as we have done with these last two examples.

#### **Using CVSup to Apply Patches**

So far we have shown how to do quick binary updates using FreeBSD Update,

#### Keeping FreeBSD Up-To-Date: OS Essentials

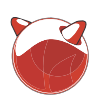

and we manually applied a kernel patch and then a userland patch. In this example we will use the traditional CVSup tool to update the entire system to a specific point in time. For this example we will use the FreeBSD-SA-09:07.libc security advisory (http://security.freebsd.org/ advisories/FreeBSD-SA-09:07.libc.asc) to guide our actions.

This security advisory requires a patch to libc. We could have user binary updates to fix this, or applied the security patch manually. Instead we are going to update the whole system to a time when the patch was integrated into the FreeBSD source tree. This is Solution 1 in the advisory. We take the time from the *Corrected* section of the advisory. Because our system is running FreeBSD 7.1, we look for the date involving that version of FreeBSD.

## 2009-04-22 14:07:14 UTC (RELENG\_7\_1, 7.1-RELEASE-p5)

This means we can update all of the source code on our system to a date after 2009-04-22 14:07:14 UTC to be sure the libc patch is applied.

In order to do that, we will use CVSup. We need to create a *supfile* that controls how CVSup operates. Examples are on the system already (see Listing 16).

Please replace INSERTYOURCH OICE.FreeBSD.org in this and later occurrences with the hostname of a real CVSup server as listed in the FreeBSD Handbook (http://www.freebsd.org/doc/ en/books/handbook/cvsup.html).

We set the date to be in the minute after the correction time noted earlier.

Now we are ready to use CVSup to update our source tree (see Listing 20).

Notice the last date listed for updates to src/UPDATING is less than the time specified in our supfile. There are no updates beyond 2009-04-22 14:07:14 UTC. This means CVSup is working as expected. In other words, we are getting updates to 7.1 RELEASE, but not newer than our specified correction date.

Note that CVSup does not natively support HTTP proxies. For information on how to use CVSup through a proxy, specifically mentioning FreeBSD, see my blog post Updating FreeBSD Using CVSup through HTTP Proxy (http: //taosecurity.blogspot.com/2009/ 08/updating-freebsd-using-cvsup-

#### Listing 16. Example supfiles

| freebsd7# <i>ls /usr/share/ex</i> | amples/cvsup                      |             |  |  |  |  |
|-----------------------------------|-----------------------------------|-------------|--|--|--|--|
| README                            | standard-supfile                  |             |  |  |  |  |
| cvs-supfile                       | refuse                            | www-supfile |  |  |  |  |
| doc-supfile                       | refuse.README                     |             |  |  |  |  |
| gnats-supfile                     | stable-supfile                    |             |  |  |  |  |
| We create our own file with       | these contents:                   |             |  |  |  |  |
|                                   |                                   |             |  |  |  |  |
| freebsd7# cat /usr/local/e        | etc/freebsd7-example.supfile      |             |  |  |  |  |
| *default host=INSERTYOURCH        | OICE.FreeBSD.org                  |             |  |  |  |  |
| *default base=/usr                |                                   |             |  |  |  |  |
| *default prefix=/usr              |                                   |             |  |  |  |  |
| *default release=cvs tag=F        | ELENG_7_1                         |             |  |  |  |  |
| *default delete use-rel-su        | ffix                              |             |  |  |  |  |
| *default date=2009.04.22.1        | *default date=2009.04.22.14.08.00 |             |  |  |  |  |
| *default compress                 |                                   |             |  |  |  |  |
| src-all                           |                                   |             |  |  |  |  |
|                                   |                                   |             |  |  |  |  |

#### Listing 17. Running CVSup

```
freebsd7# cvsup -g -L 2 /usr/local/etc/freebsd7-example.supfile
Parsing supfile "/usr/local/etc/freebsd7-example.supfile"
Connecting to cvsup3.FreeBSD.org
Connected to cvsup3.FreeBSD.org
Server software version: SNAP 16 1h
Negotiating file attribute support
Exchanging collection information
Establishing multiplexed-mode data connection
Running
Updating collection src-all/cvs
 Edit src/UPDATING
  Add delta 1.507.2.13.2.4 2009.01.07.20.17.55 simon
  Add delta 1.507.2.13.2.5 2009.01.13.21.19.27 simon
  Add delta 1.507.2.13.2.6 2009.02.16.21.56.17 cperciva
  Add delta 1.507.2.13.2.7 2009.03.23.00.00.50 cperciva
  Add delta 1.507.2.13.2.8 2009.04.22.14.07.14 cperciva
 Edit src/contrib/bind9/lib/dns/openssldsa link.c
  Add delta 1.1.1.3.2.1.4.1 2009.01.13.21.19.27 simon
 Edit src/contrib/bind9/lib/dns/opensslrsa link.c
  Add delta 1.1.1.4.6.1 2009.01.13.21.19.27 simon
...edited
 SetAttrs src/usr.sbin/pkg install/tkpkg,v
Shutting down connection to server
Finished successfully
```

Listing 18. Commands to rebuild and install userland and kernel from source

```
cd /usr/src
make buildworld
make buildkernel KERNCONF=FREEBSD7
make installkernel KERNCONF=FREEBSD7
mergemaster -p
make installworld
mergemaster
reboot
```

## **Get started**

```
Listing 19a. Demonstrating rebuilding and installing userland and kernel from source
-# $FreeBSD: src/etc/master.passwd,v 1.40.18.1 2008/
                                                          m4 -D CF DIR =/usr/src/etc/sendmail/../../contrib/
                                                          sendmail/cf/ /usr/src/etc/sendmail/../../contrib/
11/25 02:59:29 kensmith Exp $
+# $FreeBSD: src/etc/master.passwd,v 1.40 2005/06/06
                                                          sendmail/cf/m4/cf.m4 /usr/src/etc/sendmail/freebsd.mc
20:19:56 brooks Exp $
                                                          > freebsd.cf
                                                          chmod 444 freebsd.cf
-root:$1$GblWCfv6$0..51HNClSYy5aEgE43Lx/:0:0::0:0:
                                                          rm -f freebsd.submit.cf
                                                          m4 -D CF DIR =/usr/src/etc/sendmail/../../contrib/
Charlie &:/root:/bin/csh
+root::0:0::0:0:Charlie &:/root:/bin/csh
                                                          sendmail/cf/ /usr/src/etc/sendmail/../../
toor:*:0:0::0:0:Bourne-again Superuser:/root:
                                                          contrib/sendmail/cf/m4/cf.m4 /usr/src/etc/sendmail/
daemon:*:1:1::0:0:Owner of many system processes:
                                                          freebsd.submit.mc > freebsd.submit.cf
                                                          chmod 444 freebsd.submit.cf
/root:/usr/sbin/nologin
operator:*:2:5::0:0:System &:/:/usr/sbin/nologin
00 -21,4 +21,3 00
pop:*:68:6::0:0:Post Office Owner:/nonexistent:/usr/
                                                          >>> World build completed on Fri Aug 21 12:34:00 EDT
sbin/nologin
                                                          2009
www:*:80:80::0:0:World Wide Web Owner:/nonexistent:
/usr/sbin/nologin
nobody:*:65534:65534::0:0:Unprivileged user:/
                                                          freebsd7# make buildkernel KERNCONF=FREEBSD7
nonexistent:/usr/sbin/nologin
-analyst:$1$FNYoY3Rk$1LVv/eHHIuLpz0AEAAYx0/:1001:1001:
                                                          >>> Kernel build for FREEBSD7 started on Fri Aug 21
:0:0:analyst:/home/analyst:/bin/sh
                                                          12:34:28 EDT 2009
 Use 'd' to delete the temporary ./etc/master.passwd
 Use 'i' to install the temporary ./etc/master.passwd
                                                          ===> FREEBSD7
 Use 'm' to merge the temporary and installed
                                                          mkdir -p /usr/obj/usr/src/sys
versions
 Use 'v' to view the diff results again
                                                          >>> stage 1: configuring the kernel
 Default is to leave the temporary file to deal with
by hand
                                                          ...edited...
                                                          ld -Bshareable -d -warn-common -o if zyd.ko.debug
How should I deal with this? [Leave it for later] d
                                                          if_zyd.kld
An alternative to deleting the temporary file and not
                                                          objcopy --only-keep-debug if_zyd.ko.debug if_
accepting changes is to manually integrate changes to
                                                          zvd.ko.symbols
files. See the FreeBSD Handbook for information on
                                                          objcopy --strip-debug --add-gnu-debuglink=if_
that process.
                                                          zyd.ko.symbols if_zyd.ko.debug if_zyd.ko
In the following we show sample output from the entire
update process.
                                                          >>> Kernel build for FREEBSD7 completed on Fri Aug 21
                                                          13:35:05 EDT 2009
freebsd7# cd /usr/src
freebsd7# make buildworld
                                                          freebsd7# make installkernel KERNCONF=FREEBSD7
>>> World build started on Fri Aug 21 09:15:41 EDT
                                                          _____
2009
                                                          >>> Installing kernel
                                                          cd /usr/obj/usr/src/sys/FREEBSD7; MAKEOBJDIRPREFIX=/
                                                          usr/obj MACHINE_ARCH=i386
>>> Rebuilding the temporary build tree
                                                          ...edited...
_____
                                                          install -o root -g wheel -m 555 if_zyd.ko.symbols
rm -rf /usr/obj/usr/src/tmp
                                                          /boot/kernel
mkdir -p /usr/obj/usr/src/tmp/legacy/usr/bin
                                                          kldxref /boot/kernel
mkdir -p /usr/obj/usr/src/tmp/legacy/usr/games
                                                          freebsd7# mergemaster -p
...edited...
 ==> etc/sendmail (all)
                                                           *** Unable to find mtree database. Skipping auto-
rm -f freebsd.cf
                                                          upgrade.
```

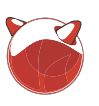

#### Listing 19b. Demonstrating rebuilding and installing userland and kernel from source, continued \*\*\* Creating the temporary root environment in /var/ ./boot/defaults missing (created) ...edited... tmp/temproot \*\*\* /var/tmp/temproot ready **for** use \*\*\* Temp ./etc/login.access and installed have the \*\*\* Creating and populating directory structure in same CVS Id, deleting \*\*\* Temp ./etc/login.conf and installed have the same /var/tmp/temproot \*\*\* Beginning comparison CVS Id, deleting \*\*\* Temp ./etc/master.passwd and installed have the \*\*\* Temp ./etc/mac.conf and installed have the same same CVS Id, deleting CVS Id, deleting \*\*\* Temp ./etc/group and installed have the same CVS \_\_\_\_\_ Id, deleting \*\*\* Displaying differences between ./etc/motd and installed version. \*\*\* Comparison complete Do you wish to delete what is left of /var/tmp/ --- /etc/motd 2009-08-21 08:49:15.000000000 -0400 +++ ./etc/motd 2009-08-21 13:51:40.000000000 -0400 temproot? [no] \*\*\* /var/tmp/temproot will remain @@ -1,4 +1,4 @@ grep: /etc/make.conf: No such file or directory -FreeBSD 7.1-RELEASE (GENERIC) #0: Thu Jan 1 14:37: \*\*\* Comparing make variables 25 UTC 2009 +FreeBSD ?.?.? (UNKNOWN) \*\*\* From /etc/make.conf \*\*\* From /usr/src/share/examples/etc/make.conf freebsd7# make installworld Welcome to FreeBSD! mkdir -p /tmp/install.fsulHZM5 Use 'd' to delete the temporary ./etc/motd for prog in [ awk cap\_mkdb cat chflags chmod chown Use 'i' to install the temporary ./etc/motd date echo egrep find grep install-info ln lockf Use 'm' to merge the temporary and installed make mkdir mtree mv pwd\_mkdb rm sed sh sysctl test versions true uname wc zic; do cp 'which \$prog' /tmp/ Use 'v' to view the diff results again install.fsulHZM5; done ...edited. Default is to leave the temporary file to deal with ===> etc/sendmail (install) by hand cd /usr/src/etc/../share/man; make makedb makewhatis /usr/share/man How should I deal with this? [Leave it for later] i makewhatis /usr/share/openssl/man rm -rf /tmp/install.fsulHZM5 \*\*\* ./etc/motd installed successfully \*\*\* Temp ./etc/netconfig and installed have the same freebsd7# mergemaster \*\*\* Unable to find mtree database. Skipping auto-CVS Id, deleting \*\*\* Temp ./etc/network.subr and installed have the upgrade. \*\*\* The directory specified **for** the temporary root same CVS Id, deleting environment, ...edited... /var/tmp/temproot, exists. This can be a security \*\*\* Temp ./.profile and installed have the same CVS risk **if** untrusted Id, deleting \*\*\* Temp ./COPYRIGHT and installed have the same CVS users have access to the system. Use 'd' to delete the old /var/tmp/temproot and Id, deleting continue Use 't' to select a new temporary root directory \*\*\* Comparison complete \*\*\* Saving mtree database for future upgrades Use 'e' to exit mergemaster Default is to use /var/tmp/temproot **as** is How should I deal with this? [Use the existing /var/ Do you wish to delete what is left of /var/tmp/ tmp/temproot] temproot? [no] \*\*\* Leaving /var/tmp/temproot intact \*\*\* /var/tmp/temproot will remain \*\*\* Creating the temporary root environment in /var/ tmp/temproot freebsd7# reboot \*\*\* /var/tmp/temproot ready **for** use \*\*\* Creating and populating directory structure in freebsd7# uname -a FreeBSD freebsd7.localdomain 7.1-RELEASE-p5 FreeBSD /var/tmp/temproot mtree -eU -f /usr/src/etc/mtree/BSD.root.dist -p 7.1-RELEASE-p5 #0: Fri Aug 21 12:59:27 EDT 2009 /var/tmp/temproot/ ot@freebsd7.localdomain:/usr/obj/usr/src/sys/FREEBSD7 i386 ./bin missing (created)

./boot missing (created)

ro

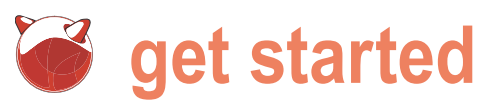

#### Listing 20a. FreeBSD-SA-09:09.pipe security advisory

----BEGIN PGP SIGNED MESSAGE-----Hash: SHA1

FreeBSD-SA-09:09.pipe

Security Advisory

The FreeBSD Project

Topic: Local information disclosure via direct pipe writes

| Category:       | core        |             |       |             |
|-----------------|-------------|-------------|-------|-------------|
| Module:         | kern        |             |       |             |
| Announced:      | 2009-06-10  |             |       |             |
| Credits:        | Pieter de H | Boer        |       |             |
| Affects:        | All support | ted version | ons c | of FreeBSD. |
| Corrected:      | 2009-06-10  | 10:31:11    | UTC   | (RELENG_7,  |
| 7.2-STABLE)     |             |             |       |             |
|                 | 2009-06-10  | 10:31:11    | UTC   | (RELENG_7_2 |
| 7.2-RELEASE-p1) |             |             |       |             |
|                 | 2009-06-10  | 10:31:11    | UTC   | (RELENG_7_1 |
| 7.1-RELEASE-p6) |             |             |       |             |
|                 | 2009-06-10  | 10:31:11    | UTC   | (RELENG_6,  |
| 6.4-STABLE)     |             |             |       |             |
|                 | 2009-06-10  | 10:31:11    | UTC   | (RELENG_6_4 |
| 6.4-RELEASE-p5) |             |             |       |             |
|                 | 2009-06-10  | 10:31:11    | UTC   | (RELENG_6_3 |
| 6.3-RELEASE-p11 |             |             |       |             |

For general information regarding FreeBSD Security Advisories,

including descriptions of the fields above, security
branches, and the
following sections, please visit <URL:http://</pre>

security.FreeBSD.org/>.

#### I. Background

One of the most commonly used forms of interprocess communication on FreeBSD and other UNIX-like systems is the (anonymous) pipe. In this mechanism, a pair of file descriptors is created, and data written to one descriptor can be read **from** the other. FreeBSD's pipe implementation contains an optimization known as "direct writes". In this optimization, rather than copying data into kernel memory when the write(2) system call is invoked and then copying the data again when the read(2) system call is invoked, the FreeBSD kernel takes advantage of virtual memory mapping to allow the data to be copied directly between processes.

#### II. Problem Description

An integer overflow in computing the set of pages containing data to be copied can result in virtual-tophysical address lookups not being performed.

#### III. Impact

An unprivileged process can read pages of memory which belong to other processes or to the kernel. These may contain information which is sensitive in itself; or may contain passwords or cryptographic keys which can be indirectly exploited to gain sensitive information or access.

#### IV. Workaround

No workaround is available, but systems without untrusted local users are not vulnerable. System administrators are reminded that even **if** a system is not intended to have untrusted local users, it may be possible **for** an attacker to exploit some other vulnerability to obtain local user access to a system.

#### V. Solution

Perform one of the following:

Upgrade your vulnerable system to 6-STABLE, or
 7-STABLE, or to the RELENG\_7\_2, RELENG\_7\_1, RELENG\_
 6\_4, or RELENG\_6\_3 security branch dated after the correction date.

2) To patch your present system:

The following patches have been verified to apply to FreeBSD 6.3, 6.4, 7.1, and 7.2 systems.

a) Download the relevant patch **from** the location below, and verify the detached PGP signature using your PGP utility.

# fetch http://security.FreeBSD.org/patches/SA-09: 09/pipe.patch

# fetch http://security.FreeBSD.org/patches/SA-09: 09/pipe.patch.asc

b) Apply the patch.

# cd /usr/src

# patch < /path/to/patch</pre>

c) Recompile your kernel as described in

<URL:http://www.FreeBSD.org/handbook/kernelconfig.html> and reboot the system.

#### VI. Correction details

The following list contains the revision numbers of each file that was corrected in FreeBSD.

| CVS:                               |                |
|------------------------------------|----------------|
| Branch                             | Revision       |
| Path                               |                |
|                                    |                |
| RELENG_6                           |                |
| <pre>src/sys/kern/sys_pipe.c</pre> | 1.184.2.5      |
| edited                             |                |
| RELENG_7                           |                |
| <pre>src/sys/kern/sys_pipe.c</pre> | 1.191.2.5      |
| RELENG_7_2                         |                |
| src/UPDATING                       | 1.507.2.23.2.4 |
| <pre>src/sys/conf/newvers.sh</pre> | 1.72.2.11.2.5  |
| <pre>src/sys/kern/sys_pipe.c</pre> | 1.191.2.3.4.2  |
|                                    |                |

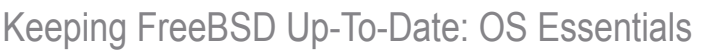

through.html). Now we are ready to execute the commands required to install the file provided by the upgrade, called Csup by Maxime Henrion has rebuild the system using source code. See Listing 18 for instructions.

Note in the following output, that when asked whether to install a updated to the time specified in the Forthis example we will use the FreeBSDchange using the *i* input, we usually answer yes. The main exception invovles overwriting files used for authentication, like /etc/passwd. In the event a file like that is overwritten, the administrator can log in at the console In the last example we used the traditional patch to the kernel. We could have user as root (with no password), and then CVSup tool to apply patches to a system. binary updates to fix this, or applied the manually reinstall user accounts and Most FreeBSD administrators are very security patch manually. Instead we are set passwords.

/etc/master.passwd file (see Listing 19).

compiled.

#### Using Csup to Apply Patches

In the following example, we do NOT since FreeBSD 6.2, a C replacement because doing so would delete our been available. In this example we will use the new Csup tool to update the The system is now completely entire system to a specific point in time. supfile. However, the compilation date for SA-09:09.pipe.asc security advisory (http:// the kernel shows when the kernel was /security.freebsd.org/advisories/FreeBSD-SA-09:09.pipe.asc) to guide our actions (see Listing 20a and 20b).

This security advisory requires a familiar with using that tool. However, going to update the whole system to a

Listing 20b. FreeBSD-SA-09:09.pipe security advisory

| RELENG_7_1                         |                |
|------------------------------------|----------------|
| src/UPDATING                       | 1.507.2.13.2.9 |
| <pre>src/sys/conf/newvers.sh</pre> | 1.72.2.9.2.10  |
| <pre>src/sys/kern/sys_pipe.c</pre> | 1.191.2.3.2.2  |
|                                    |                |

#### Subversion:

| Branch/path                | Revision |
|----------------------------|----------|
| atable/6/                  | ~102002  |
| Stable/ 0/                 | 1193093  |
| releng/ <mark>6.4</mark> / | r193893  |
| releng/6.3/                | r193893  |
| stable/7/                  | r193893  |
| releng/7.2/                | r193893  |
| releng/7.1/                | r193893  |
|                            |          |

VII. References

The latest revision of this advisory is available at http://security.FreeBSD.org/advisories/FreeBSD-SA-09: 09.pipe.asc ----BEGIN PGP SIGNATURE-----Version: GnuPG v1.4.9 (FreeBSD)

iEYEARECAAYFAkovjN0ACgkQFdaIBMps37JkXwCgmLcEMOMAEIXRo J220zwZhMKn f+qAn1bZyLMhfZU7TI0xxhizwetDwMVI =J37B -----END PGP SIGNATURE-----

#### Listing 21. Supfile for specific CVS date

```
freebsd7# cat /usr/local/etc/freebsd7-example.supfile
*default host=INSERTYOURCHOICE.FreeBSD.org
*default base=/usr
*default prefix=/usr
*default release=cvs tag=RELENG 7 1
*default delete use-rel-suffix
```

\*default date=2009.06.10.10.32.00 \*default compress src-all

#### Listing 22. CSup to a specific date

freebsd7# csup -g -L 2 /usr/local/etc/freebsd7example.supfile Parsing supfile "/usr/local/etc/freebsd7example.supfile" Connecting to cvsup3.FreeBSD.org Connected to 128.31.0.28 Server software version: SNAP 16 1h Negotiating file attribute support Exchanging collection information Establishing multiplexed-mode data connection Running Updating collection src-all/cvs Edit src/UPDATING Add delta 1.507.2.13.2.9 2009.06.10.10.31.11 cperciva Edit src/contrib/ntp/ntpd/ntp crvpto.c Add delta 1.1.1.3.18.1.2.2 2009.06.10.10.31.11 cperciva Edit src/sys/conf/newvers.sh Add delta 1.72.2.9.2.10 2009.06.10.10.31.11 cperciva Edit src/sys/kern/sys\_pipe.c Add delta 1.191.2.3.2.2 2009.06.10.10.31.11 cperciva Edit src/sys/netinet6/in6.c Add delta 1.73.2.4.2.2 2009.06.10.10.31.11 cperciva Shutting down connection to server Finished successfully

#### Listing 23. Uname after updating to specific date

```
freebsd7# uname -a
FreeBSD freebsd7.localdomain 7.1-RELEASE-p6 FreeBSD
7.1-RELEASE-p6 #1: Fri Aug 21 19:35:25 EDT 2009
                                                    ro
ot@freebsd7.localdomain:/usr/obj/usr/src/sys/FREEBSD7
i386
```

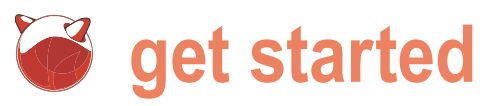

T

#### Listing 24. Available binary updates

| n | lex of /          |             |          |       |                  |
|---|-------------------|-------------|----------|-------|------------------|
|   | Name              | Last Mod    | Lfied S  | Size  | Туре             |
|   | Parent Directory/ |             |          | -     | Directory        |
|   | 5.5-RELEASE/      | 2009-Jan-06 | 15:31:40 | -     | Directory        |
|   | 6.0-RELEASE/      | 2009-Jan-06 | 15:31:40 | -     | Directory        |
|   | 6.1-RELEASE/      | 2009-Jan-06 | 15:31:40 | -     | Directory        |
|   | 6.2-RELEASE/      | 2009-Jan-06 | 15:31:40 | -     | Directory        |
|   | 6.3-RELEASE/      | 2009-Jul-29 | 16:19:01 | -     | Directory        |
|   | 6.4-RELEASE/      | 2009-Jul-29 | 16:19:09 | -     | Directory        |
|   | 7.0-RELEASE/      | 2009-Apr-22 | 13:44:47 | -     | Directory        |
|   | 7.1-BETA/         | 2009-Jan-06 | 15:31:40 | -     | Directory        |
|   | 7.1-BETA2/        | 2009-Jan-06 | 15:31:40 | -     | Directory        |
|   | 7.1-RC1/          | 2009-Jan-06 | 15:31:40 | -     | Directory        |
|   | 7.1-RC2/          | 2009-Jan-07 | 20:16:13 | -     | Directory        |
|   | 7.1-RELEASE/      | 2009-Jul-29 | 16:19:17 | -     | Directory        |
|   | 7.2-BETA1/        | 2009-Apr-01 | 17:44:28 | -     | Directory        |
|   | 7.2-RC1/          | 2009-Apr-22 | 14:00:51 | -     | Directory        |
|   | 7.2-RC2/          | 2009-Apr-24 | 12:13:42 | -     | Directory        |
|   | 7.2-RELEASE/      | 2009-Jul-29 | 16:19:26 | -     | Directory        |
|   | 8.0-BETA1/        | 2009-Jul-30 | 06:04:42 | -     | Directory        |
|   | 8.0-BETA2/        | 2009-Jul-30 | 06:04:51 | -     | Directory        |
|   | 8.0-BETA3/        | 2009-Aug-23 | 21:25:58 | -     | Directory        |
|   | to-7.1-RELEASE/   | 2009-Jan-06 | 15:31:40 | -     | Directory        |
|   | to-7.2-BETA1/     | 2009-Apr-01 | 17:38:06 | -     | Directory        |
|   | to-7.2-RC1/       | 2009-Apr-16 | 15:20:25 | -     | Directory        |
|   | to-7.2-RC2/       | 2009-Apr-24 | 12:04:41 | -     | Directory        |
|   | to-7.2-RELEASE/   | 2009-May-02 | 17:45:12 | -     | Directory        |
|   | to-8.0-BETA1/     | 2009-Jul-08 | 01:06:26 | -     | Directory        |
|   | to-8.0-BETA2/     | 2009-Jul-17 | 19:08:49 | -     | Directory        |
|   | to-8.0-BETA3/     | 2009-Aug-23 | 22:04:57 | -     | Directory        |
|   | 80BETA2.tar       | 2009-Jul-17 | 19:45:16 | 1.7G  | application/x-ta |
|   | 80BETA3.tar       | 2009-Aug-23 | 22:38:23 | 1.5G  | application/x-ta |
|   | updates.tar       | 2009-Jul-30 | 06:32:07 | 13.9M | application/x-ta |
|   |                   |             |          |       |                  |

#### Listing 25. Uname output for 7-STABLE and Failed FreeBSD Update for STABLE

#### fbsd7ltoS# uname -a

FreeBSD fbsd7ltoS.taosecurity.com 7.2-STABLE FreeBSD 7.2-STABLE #0: Sat Aug 22 23:02:30 EDT 2009 root@fbsd7ltoS.taosecurity.com:/usr/obj/usr/ src/sys/FREEBSD7 i386 fbsd7ltoS# freebsd-update -v debug fetch Looking up update.FreeBSD.org mirrors... 3 mirrors found. Fetching public key from update5.FreeBSD.org... fetch: http:// update5.FreeBSD.org/7.2-STABLE/i386/pub.ssl: Not Found failed.

#### Listing 26. Supfile for FreeBSD 7.2

\*default host=INSERTYOURCHOICE.FreeBSD.org
\*default base=/usr
\*default prefix=/usr
\*default release=cvs tag=RELENG\_7\_2\_0
\*default delete use-rel-suffix
\*default compress
src-all

time when the patch was integrated into the FreeBSD source tree. This is *Solution* 1 in the advisory. We take the time from the *Corrected* section of the advisory. Because our system is running FreeBSD 7.1, we look for the date involving that version of FreeBSD.

2009-06-10 10:31:11 UTC (RELENG\_7\_1, 7.1-RELEASE-p6)

This means we can update all of the source code on our system to a date after 2009-06-10 10:31:11 UTC to be sure the kernel patch is applied.

In order to do that, we will use Csup. We will modify our earlier supfile that controls how Csup operates.

We set the date to be in the minute after the correction time noted earlier.

Now we are ready to use Csup to update our source tree (see Listing 22).

Now we can follow the same process as seen in the previous example (see Listing 18).

After rebooting, you see the new version of the FreeBSD kernel is installed (along with the userland).

As you can see, Csup is functionally equivalent to CVSup, and Csup is packaged with the FreeBSD OS.

#### FreeBSD Update's Available Versions

In the first section of this paper, we saw FreeBSD Update used to keep a FreeBSD 7.2 system up-to-date. If you need to understand what sort of updates or upgrades are available for FreeBSD using freebsd-update, you can manually inspect one of the update sites. At the time of writing, visiting http://update2.freebsd.org displayed the following (see Listing 24).

Take the 7.2-RELEASE/ directory as an example. This means that FreeBSD Upgrade knows how to start with FreeBSD 7.2 RELEASE (as we started the article) and update or upgrade to the *to*- directories. FreeBSD Update does not have the capability to update from 4.x, for example, or from any STABLE version (e.g., 7.2-STABLE).

For example, if you tried to use FreeBSD Upgrade to *update* a 7.2-STABLE system, it will fail (see Listing 25).

If you are having trouble using FreeBSD Update, it's helpful to activate the '-v debug' switch to see what is happening.

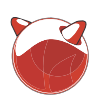

#### Listing 27a. FreeBSD Update from 7.1 to 7.2

freebsd7# freebsd-update upgrade -r 7.2-RELEASE Looking up update.FreeBSD.org mirrors... 3 mirrors found. Fetching public key **from** update4.FreeBSD.org... done. Fetching metadata signature for 7.1-RELEASE from update4.FreeBSD.org... done. Fetching metadata index... done. Fetching 2 metadata files... done. Inspecting system... done. The following components of FreeBSD seem to be installed: kernel/generic src/base src/bin src/cddl src/contrib src/crypto src/etc src/games src/gnu src/include src/krb5 src/lib src/ libexec src/release src/rescue src/sbin src/secure src/share src/sys src/ tools src/ubin src/usbin world/base world/dict world/doc world/games world/info world/manpages world/proflibs The following components of FreeBSD do not seem to be installed: world/catpages Does this look reasonable (y/n)? y Fetching metadata signature for 7.2-RELEASE from update4.FreeBSD.org... done. Fetching metadata index... done. Fetching 1 metadata patches. done. Applying metadata patches... done. Fetching 1 metadata files... done. Inspecting system... done. Fetching files **from** 7.1-RELEASE for merging... done. Preparing to download files... done. Fetching 30039 patches.....10....20....30....40....50. ....60.....70.....80.....90.... ...edited. ..29450....29460....29470... done. Applying patches... done. Fetching 2273 files... done. Attempting to automatically merge changes in files... done. The following changes, which occurred between FreeBSD 7.1-RELEASE and FreeBSD 7.2-RELEASE have been merged into /etc/group: --- current version +++ new version 00 -1,6 +1,6 00 -# \$FreeBSD: src/etc/group,v 1.35.6.1 2008/11/25 02: 59:29 kensmith Exp \$ +# \$FreeBSD: src/etc/group,v 1.35.8.1 2009/04/15 03: 14:26 kensmith Exp \$ # wheel:\*:0:root,analyst daemon:\*:1: kmem:\*:2: svs:\*:3: Does this look reasonable (y/n)? y

The following changes, which occurred between FreeBSD 7.1-RELEASE and FreeBSD 7.2-RELEASE have been merged into /etc/ master.passwd: --- current version +++ new version QQ -1.6 +1.6 QQ -# \$FreeBSD: src/etc/master.passwd,v 1.40.18.1 2008/ 11/25 02:59:29 kensmith Exp \$ +# \$FreeBSD: src/etc/master.passwd,v 1.40.20.1 2009/ 04/15 03:14:26 kensmith Exp \$ root:\$1\$xvjnCDHU\$FEOCCNdR1r99CTDOdtBWo0:0:0:0:0:0: Charlie &:/root:/bin/csh toor:\*:0:0::0:Bourne-again Superuser:/root: daemon:\*:1:1::0:0:Owner of many system processes: /root:/usr/sbin/nologin operator:\*:2:5::0:0:System &:/:/usr/sbin/nologin Does this look reasonable (y/n)? y The following changes, which occurred between FreeBSD 7.1-RELEASE and FreeBSD 7.2-RELEASE have been merged into /etc/passwd: --- current version +++ new version 00 -1,6 +1,6 00 -# \$FreeBSD: src/etc/master.passwd,v 1.40.18.1 2008/ 11/25 02:59:29 kensmith Exp \$ +# \$FreeBSD: src/etc/master.passwd,v 1.40.20.1 2009/ 04/15 03:14:26 kensmith Exp \$ root:\*:0:0:Charlie &:/root:/bin/csh toor:\*:0:0:Bourne-again Superuser:/root: daemon:\*:1:1:Owner of many system processes:/root: /usr/sbin/nologin operator:\*:2:5:System &:/:/usr/sbin/nologin Does this look reasonable (y/n)? y The following files will be removed **as** part of updating to 7.2-RELEASE-p3: /boot/kernel/ath hal.ko ...edited... /usr/src/sys/vm/vm\_pageq.c The following files will be added **as** part of updating to 7.2-RELEASE-p3: /boot/kernel/cpuctl.ko ...edited... /usr/src/usr.sbin/makefs/walk.c The following files will be updated **as** part of updating to 7.2-RELEASE-p3: /.cshrc /.profile /COPYRIGHT ...edited... /var/vp/Makefile.dist freebsd7# freebsd-update install Installing updates... Kernel updates have been installed. Please reboot and

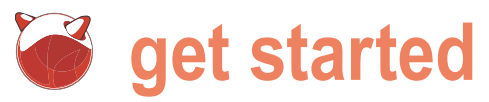

#### FreeBSD Update to Upgrade from One Minor Version to Another

You've seen how CVSup and Csup can be used to update the OS and userland according to the tags in a supfile. You could easily continue this process if you wished to upgrade from FreeBSD 7.1 to FreeBSD 7.2 RELEASE. For example. your supfile would say the following (see Listing 26).

Notice we removed the date tag seen earlier. We also changed the release tag to indicate RELENG\_7\_2\_0, which would be the same FreeBSD 7.2 shipped on CD.

It would make more sense to use RELENG 7\_2 so the new system would freebsd-update -d /usr/db/freebsdbe tracking the security branch.

It would be convenient if we could use Ensure the specified directory exists binary upgrades via FreeBSD Update. It turns out that in this situation, we can do so. These are the basic commands:

```
freebsd-update upgrade -r 7.2-RELEASE
freebsd-update install
reboot.
freebsd-update install
```

Note that this process requires plenty of free space in the /var partition. If you have more free space elsewhere (say in /usr), you can specific an alternative work directory for freebsd-update using the -d switch, e.g.,

update upgrade -r 7.2-RELEASE

before starting FreeBSD Update.

In the following example, we upgrade our FreeBSD 7.1 system to FreeBSD 7.2 using FreeBSD Update. FreeBSD Update will upgrade the system to the latest point in the security branch.

As you can see, we used FreeBSD Update to bring our FreeBSD 7.1 system to the latest security update for FreeBSD 7.2. Notice we are running a GENERIC kernel again (see Listings 27a and 27b).

#### STABLE: The End of the Line for a Single Version

The end of the line in the FreeBSD 7x tree is 7.2-STABLE. The STABLE tree incorporates not only bug fixes and security patches, but upgrades that are Merged From

Listing 27b. FreeBSD Update from 7.1 to 7.2, continued

run

"/usr/sbin/freebsd-update install" again to finish installing updates. freebsd7# reboot freebsd7# freebsd-update install Installing updates...done. freebsd7# uname -a FreeBSD freebsd7.localdomain 7.2-RELEASE-p2 FreeBSD 7.2-RELEASE-p2 #0: Wed Jun 24 00:57:44 UTC 2009 root@i386-builder.daemonology.net:/usr/obj/usr/src/ sys/GENERIC i386

#### Listing 28. Supfile for FreeBSD 7-STABLE

\*default host=INSERTYOURCHOICE.FreeBSD.org \*default base=/usr \*default prefix=/usr \*default release=cvs tag=RELENG\_7 \*default delete use-rel-suffix \*default compress src-all

#### Listing 29. Uname output for FreeBSD 7-STABLE

freebsd7# uname -a

FreeBSD freebsd7.localdomain 7.2-STABLE FreeBSD 7.2-STABLE #2: Sat Aug 22 17:12:42 EDT 2009 root@freebsd 7.localdomain:/usr/obj/usr/src/sys/FREEBSD7 i386

Listing 30. Uname for system running FreeBSD 7-STABLE with desired kernel

fbsd71toS# uname -a

FreeBSD fbsd71toS.taosecurity.com 7.2-STABLE FreeBSD 7.2-STABLE #0: Sat Aug 22 23:02:30 EDT 2009 root@fb sd71toS.taosecurity.com:/usr/obj/usr/src/sys/FREEBSD7 *i386* 

Listing 31. Uname for system that needs to update its kernel

```
freebsd7S# uname -a
```

```
FreeBSD freebsd7S.taosecurity.com 7.2-STABLE FreeBSD
7.2-STABLE #2: Sat Aug 22 17:12:42 EDT 2009 root@fre
ebsd7.localdomain:/usr/obj/usr/src/sys/FREEBSD7 i386
```

#### Listing 32. Mounting remote /usr/src and /usr/obj using NFS

freebsd7s# mount -t nfs 172.16.134.130:/usr/src /usr/ src

freebsd7s# mount -t nfs 172.16.134.130:/usr/obj /usr/ obi

freebsd7S# mount /dev/ad0s1a on / (ufs, local) devfs on /dev (devfs, local) /dev/ad0s1f on /home (ufs, local, soft-updates) /dev/ad0s1g on /tmp (ufs, local, soft-updates) /dev/ad0s1d on /usr (ufs, local, soft-updates) /dev/ad0s1e on /var (ufs, local, soft-updates) 172.16.134.130:/usr/src on /usr/src (nfs) 172.16.134.130:/usr/obj on /usr/obj (nfs)

#### Listing 33. Supfile for CURRENT

\*default host=INSERTYOURCHOICE.FreeBSD.org \*default base=/usr \*default prefix=/usr \*default release=cvs tag=. \*default delete use-rel-suffix \*default compress src-all

Keeping FreeBSD Up-To-Date: OS Essentials

CURRENT (aka MFC'd). STABLE is a built on one system onto a second First we mount /usr/src and /usr/obj from the date and time that an administrator userland and kernel is fbsd71toS, or 32). Make sure we are now in /usr/src. uses CVSup to sync with the STABLE tree. 172.16.134.130 (see Listing 30). For this reason, security advisories, such as FreeBSD-SA-09:12.bind, will list the has the following in /etc/rc.conf. date and time at which a STABLE branch incorporates a security fix:

Corrected: 2009-07-28 23:59:22 UTC (RELENG 7, 7.2-STABLE)

If your STABLE is older than the date specified, your system is vulnerable. Compare that method of gauging a system's exposure to the patch level of running the security branch. From the The client that will receive the new freebsd7s# pwd same advisory:

2009-07-29 00:14:14 UTC (RELENG 7 2, 7.2-RELEASE-p3)

Here we also have a timestamp, but it's easier to see that 7.2-RELEASE-p3 is patched for the bind vulnerability.

For demonstration purposes, we will upgrade our FreeBSD 7.2-RELEASE-p2 system to STABLE by modifying our supfile with these contents (see Listing 28).

Next we follow the commands introduced earlier to upgrade to 7.2-STABLE. Begin with:

csup -g -L 2 /usr/local/etc/freebsd7example.supfile

Then continue by using a new copy of the GENERIC kernel configuration file. There may be changes introduced in STABLE that are not reflected in your own kernel configuration file.

cp /usr/src/sys/i386/conf/GENERIC /usr/src/sys/i386/conf/FREEBSD7

Now we follow the commands we've seen earlier (see Listing 18).

When done you will be running FreeBSD 7.2-STABLE. When done our uname output appears as follows (see Listing 29).

Notice the output says 7.2-STABLE, although the CVS tag used was 7\_ RELENG.

#### Building a Userland and Kernel on One System and Installing on Another

In the following example, we will show how to install the userland and kernel Figure 3. FreeBSD binary updates

Since we are using NFS, the server freebsd7S# cd /usr/src

rpcbind enable="YES" nfs server enable="YES"

The server also has the following /etc/ exports file.

fbsd7ltoS# cat /etc/exports /usr -alldirs

nfs client enable="YES"

userland and kernel is freebsd7S (see Listing 31). The client has the following in freebsd75# umount /usr/ports /etc/rc.conf.

constantly moving target, marked only by system. The server with the desired the server to the client using NFS (see Listing

At this point we can follow the instructions we saw earlier, starting as shown.

make installkernel KERNCONF=FREEBSD7 mergemaster -p make installworld mergemaster

Before reboot I umount the NFS mounts.

/root freebsd7S# umount /usr/src freebsd7S# umount /usr/obj reboot.

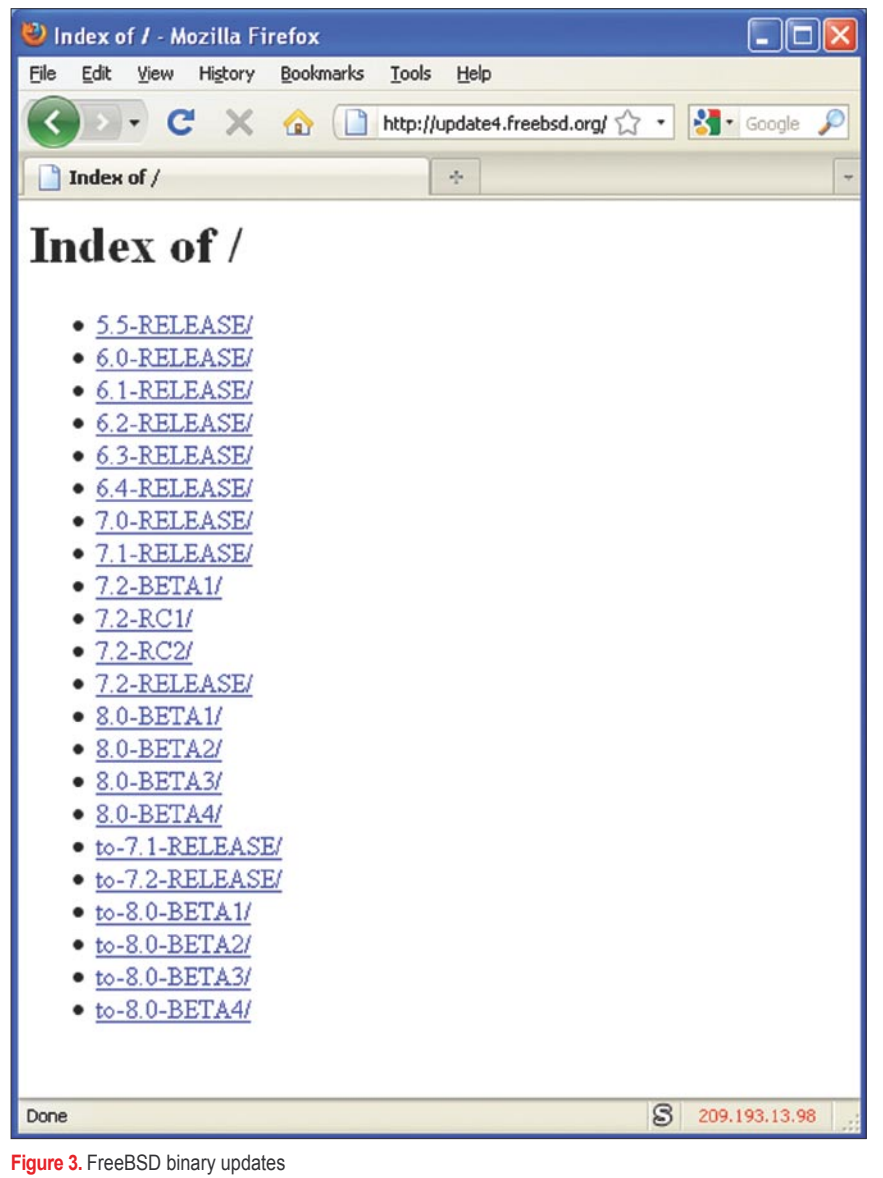

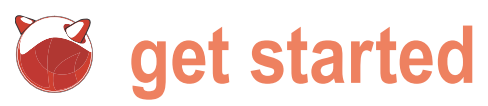

#### Listing 34a. FreeBSD Update from 7.1 to 8.0-BETA3

```
fbsd71-to-8# uname -a
FreeBSD fbsd71-to-8.taosecurity.com 7.1-RELEASE
FreeBSD 7.1-RELEASE #0: Thu Jan 1 14:37:25 UTC 2009
root@logan.cse.buffalo.edu:/usr/obj/usr/src/sys/
GENERIC 1386
fbsd71-to-8# setenv HTTP PROXY http://172.16.2.1:3128
fbsd71-to-8# freebsd-update upgrade -r 8.0-BETA3
Looking up update.FreeBSD.org mirrors... 3 mirrors
found.
Fetching public key from update5.FreeBSD.org... done.
Fetching metadata signature for 7.1-RELEASE from
update5.FreeBSD.org... done.
Fetching metadata index... done.
Fetching 2 metadata files... done.
Inspecting system... done.
The following components of FreeBSD seem to be
installed.
kernel/generic world/base world/dict world/doc world/
games world/info
world/manpages
The following components of FreeBSD do not seem to be
installed:
src/base src/bin src/cddl src/contrib src/crypto src/
etc src/games
src/qnu src/include src/krb5 src/lib src/libexec src/
release src/rescue
src/sbin src/secure src/share src/sys src/tools src/
ubin src/usbin
world/catpages world/proflibs
Does this look reasonable (y/n)? y
Fetching metadata signature for 8.0-BETA3 from
update5.FreeBSD.org... done.
Fetching metadata index... done.
Fetching 1 metadata patches. done.
Applying metadata patches... done.
Fetching 1 metadata files... done.
Inspecting system... done.
Fetching files from 7.1-RELEASE for merging... done.
Preparing to download files ...
...edited...
9320....9330....9340....9350 done.
Applying patches... done.
Fetching 750 files... done.
Attempting to automatically merge changes in files...
The following changes, which occurred between FreeBSD
7.1-RELEASE and
FreeBSD 8.0-BETA3 have been merged into /etc/group:
--- current version
+++ new version
00 -1,6 +1,6 00
-# $FreeBSD: src/etc/group,v 1.35.6.1 2008/11/25 02:
59:29 kensmith Exp $
+# $FreeBSD: src/etc/group,v 1.35.10.1 2009/08/03 08:
13:06 kensmith Exp $
 #
```

wheel: \*:0:root, analyst daemon:\*:1: kmem:\*:2: svs:\*:3: Does this look reasonable (y/n)? y The following changes, which occurred between FreeBSD 7.1-RELEASE and FreeBSD 8.0-BETA3 have been merged into /etc/ master.passwd: --- current version +++ new version 00 -1,6 +1,6 00 -# \$FreeBSD: src/etc/master.passwd,v 1.40.18.1 2008/ 11/25 02:59:29 kensmith Exp \$ +# \$FreeBSD: src/etc/master.passwd,v 1.40.22.1 2009/ 08/03 08:13:06 kensmith Exp \$ root:\$1\$kF89UpDP\$s8QA1LQcpsigLx9tQVgSa1:0:0::0: Charlie &:/root:/bin/csh toor:\*:0:0::0:Bourne-again Superuser:/root: daemon:\*:1:1::0:0:Owner of many system processes: /root:/usr/sbin/nologin operator:\*:2:5::0:0:System &:/:/usr/sbin/nologin Does this look reasonable (y/n)? y The following changes, which occurred between FreeBSD 7.1-RELEASE and FreeBSD 8.0-BETA3 have been merged into /etc/passwd: --- current version +++ new version 00 -1,6 +1,6 00 -# \$FreeBSD: src/etc/master.passwd,v 1.40.18.1 2008/ 11/25 02:59:29 kensmith Exp \$ +# \$FreeBSD: src/etc/master.passwd,v 1.40.22.1 2009/ 08/03 08:13:06 kensmith Exp \$ # root:\*:0:0:Charlie &:/root:/bin/csh toor:\*:0:0:Bourne-again Superuser:/root: daemon:\*:1:1:Owner of many system processes:/root: /usr/sbin/nologin operator:\*:2:5:System &:/:/usr/sbin/nologin Does this look reasonable (y/n)? y The following files will be removed **as** part of updating to 8.0-BETA3-p0: /boot/kernel/ath\_hal.ko /boot/kernel/ath\_hal.ko.symbols /boot/kernel/ath rate.ko ...edited... The following files will be added **as** part of updating to 8.0-BETA3-p0: /boot/gptzfsboot /boot/kernel/accf dns.ko ...edited... The following files will be updated **as** part of updating to 8.0-BETA3-p0: /.cshrc /.profile

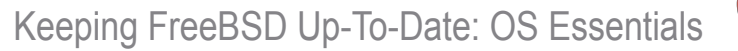

on the client to see that it matches the server from whom it received its kernel and userland.

That kernel matches the one on the server, so we just successfully installed a userland and kernel built on fbsd71toS onto a client, freebsd7.

#### What Comes Next?

Beyond STABLE comes CURRENT, or HEAD, or tag=. in a supfile. CURRENT represents the next version of FreeBSD. For example, while FreeBSD 7.x is the STABLE version, CURRENT is being prepared as FreeBSD 8.0. At the time of writing, FreeBSD 8.0 is currently in BETA. Although testing the next version Version Using FreeBSD Update of FreeBSD is encouraged in order to In the final example for this article, I support the project and to ensure it works will show how to use binary upgrades

When done we check the uname output on your platforms, I do not recommened via FreeBSD update to upgrade from running CURRENT in production.

> One could use CVSup or Csup to update to CURRENT using the following in the announcement for BETA3 (http: supfile (see Listing 33).

However, when I want to try CURRENT, stable/2009-August/051628.html). I prefer to start with a snapshot (http: //www.freebsd.org/snapshots/) and either use the snapshot or CVSup to CURRENT from the snapshot. A snapshot is a version of FreeBSD from various branches. For example, at the time of writing, snapshots for FreeBSD 6.4-STABLE, 7.2-STABLE, and 8.0-CURRENT are posted.

#### Upgrading from One Major Version to Another Major

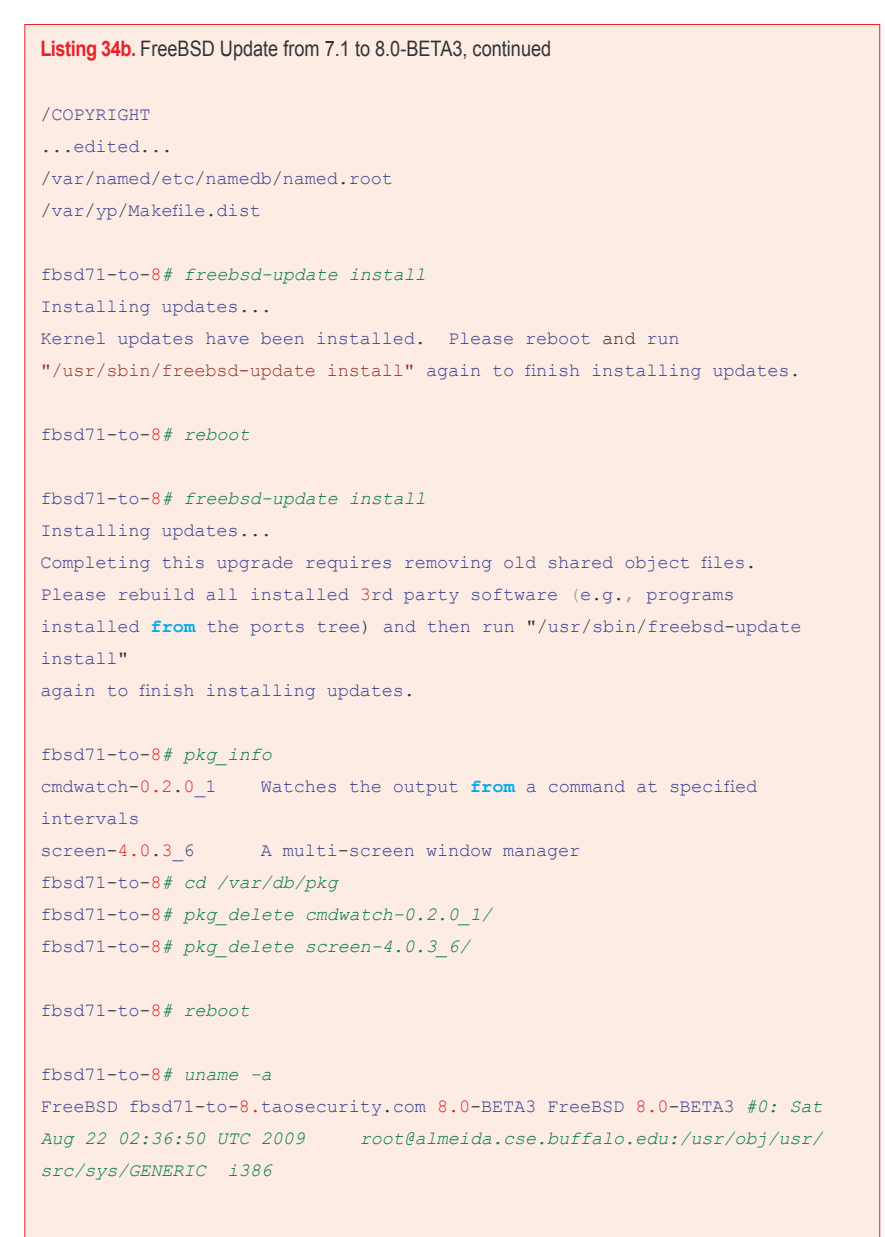

FreeBSD 7.1 RELEASE to FreeBSD 8.0 BETA3. I follow the instructions posted //lists.freebsd.org/pipermail/freebsd-Bv setting a proxy we can have the proxy provide copies of the updates to similar systems that might also need to perform the upgrade, as well as simply use a proxy to reach the Internet.

PLEASE NOTE that you should follow the instructions provided in any release announcement and not just those in this document. For example, the test system used in this article only has cmdwatch and screen installed. This is NOT typical of a production system. It is trivial for me to manually uninstall these applications compiled for 7.x and reinstall the latest versions compiled for 8.x. Therefore, I do not show those steps here.

The official documentation describes ways to handle applications installed as packages or using the ports tree.

This can take a long time, especially at the Inspecting system... stages (see Listings 34a and 34b).

That's it - we're running FreeBSD 8.0 BETA3! We would have to reinstall our applications, which is covered in my related article on Keeping FreeBSD Applications Up-To-Date.

For reference, the install prior to the first reboot installs the new kernel. The 'install' after the first reboot installs the new userland. The install after the second reboot removes any old libraries used by applications that we removed (i.e., cmdwatch and screen).

#### Conclusion

I hope this article has helped you understand the different ways to keep a FreeBSD system up-to-date with security advisories. It is by no means comprehensive, but by following it you hopefully can judge the different ways to keep your system in sync with the latest security patches and fixes for FreeBSD.

## About the Author

Richard Beitlich is Director of Incident FreeBSD in production since 2000. Richard operates taosecurity.blogspot.com.

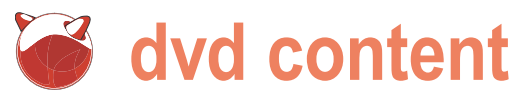

## FreeBSD 8.0 RC1

#### The version included on the DVD is the 8.0-RC1 and not 8.0-RELEASE. Please see below for update instructions.

The FreeBSD Update tool can be used to upgrade from FreeBSD 8.0-RC1 to FreeBSD 8.0-RELEASE once it becomes available. To use this tool, run:

# freebsd-update upgrade -r 8.0-RELEASE

as root and follow the prompts; you may be asked to confirm that some system configuration files have been correctly updated. This will fetch and verify the files required to upgrade to 8.0-RELEASE. Next, run

# freebsd-update install

#### # shutdown -r now

to install updates to the FreeBSD kernel and reboot; after rebooting, run

# freebsd-update install

a second time, at which point non-kernel updates will be installed, leaving you with a system running FreeBSD 8.0-RELEASE.

#### What is FreeBSD?

system for x86 compatible (including Pentium and Athlon), amd64 compatible (including Opteron, Athlon64, and EM64T), ARM, IA-64, PowerPC, PC-98 and UltraSPARC architectures. It is derived from BSD, the version of UNIX With over 20,000 ported developed at the University of California, and applications, FreeBSD Berkeley. It is developed and maintained by a large team of individuals. Additional platforms are in various stages of development.

#### **Cutting edge features**

FreeBSD offers advanced networking, performance, security and compatibility features today which are still missing in other operating systems, even some of the best commercial ones. Visit http: While you might //www.freebsd.org/features.html to find out more.

#### **Powerful Internet solutions**

FreeBSD makes an ideal Internet or Intranet server. It provides robust network charge and comes services under the heaviest loads and uses memory efficiently to maintain good response times for thousands of Contributing to simultaneous user processes.

#### Advanced Embedded Platform

From mail and web appliances to need to do is find a part routers, time servers, and wireless of FreeBSD which you access points, vendors around the think could be improved world rely on FreeBSD's integrated and make those changes build and cross-build environments and (carefully and cleanly) advanced features as the foundation submit that back to the Project by

they want to contribute back.

#### Run a huge number of applications

libraries supports applications for desktop, server, appliance, and embedded environments.

#### Easy to install

FreeBSD can be installed from a variety of media including CD-ROM, DVD, or directly over the network using FTP or NFS. Get directions from www.freebsd.org.

#### FreeBSD is free

expect an operating system with these features to sell for a high price, FreeBSD is available free of with full source code.

## FreeBSD

It is easy to contribute to FreeBSD. All you and

for their embedded products. And the means of send-pr or a committer, if you FreeBSD is an advanced operating Berkeley open source license lets them know one. This could be anything from decide how many of their local changes documentation to artwork to source code. See the Contributing to FreeBSD article at http://www.freebsd.org/about.html for more information.

> Even if you are not a programmer, there are other ways to contribute to FreeBSD. The FreeBSD Foundation is a non-profit organization for which direct contributions are fully tax deductible. Please contact board@FreeBSDFounda tion.org for more information or write to: The FreeBSD Foundation, P.O. Box 20247, Boulder, CO 80308, USA.

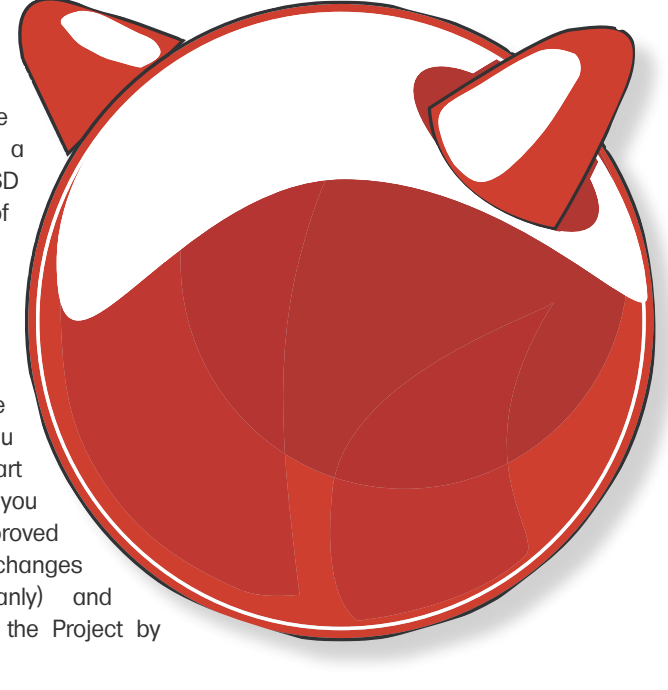

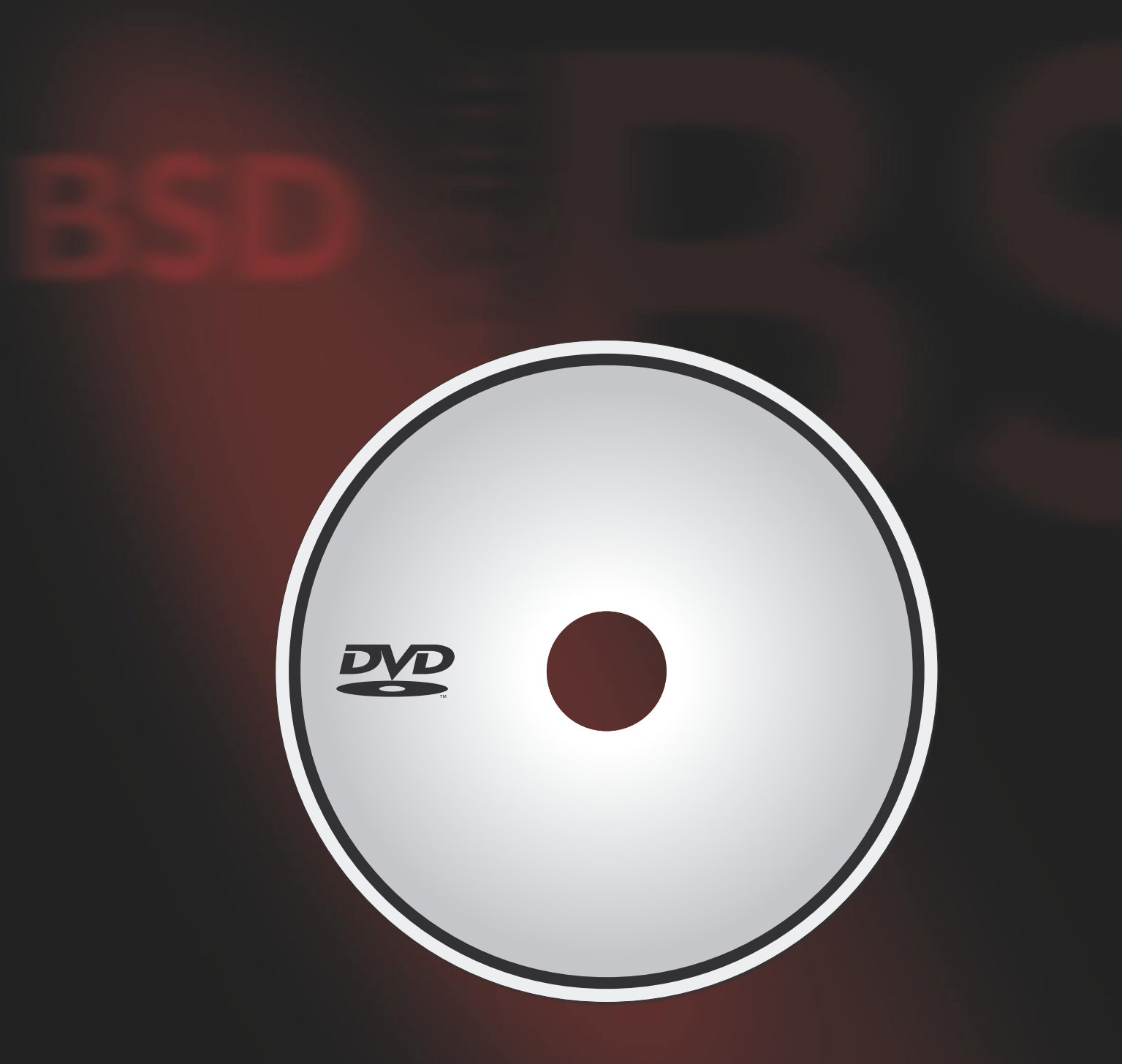

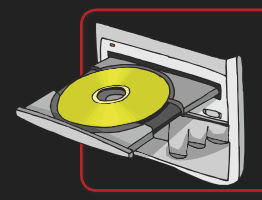

If the DVD content cannot be accessed and the disc is not damaged, try to run it on at least two DVD-ROMs.

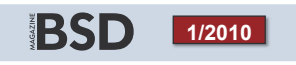

If you have encountered any problems with the DVD, please write to: cd@software.com.pl

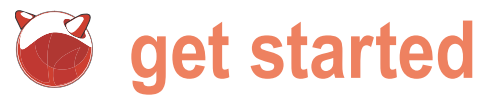

# Using BSD for your Studies

#### Edd Barrett

About four years ago I was starting my undergraduate computing degree. I knew that UNIX-like operating systems had proven themselves in the server room, but how would they fare in the lecture theatre?

t the time that I started studying, I had already been using OpenBSD for a couple of years, but was curious as to whether it was going to be feasible as an everyday study aid. In this informal and nontechnical article I hope to share my findings and highlight some tools I found useful for my degree.

#### Introduction

Academic computing boils down to three categories of tasks: coding, documenting and diagramming, each of which I found to require different specialised tools greatly depending upon the nature of the task. Why did I need so many tools? A modern computing degree is likely to comprise of a diverse range of subjects, usually including units for object oriented programming, web-based programming, software engineering techniques, relational databases, networking and possibly computer law/ethics. Let's take a look at what free software has to offer your BSD workstation with regards to these subject areas.

#### Coding

In terms of programming languages, a BSD user is spoilt for choice. Take a look at your package collection and you will find a huge selection of programming and scripting languages at your disposal. My University primarily taught using the Java programming language from Sun Microsystems (as many Universities now do). Initially for a BSD user, this was quite awkward as Sun were very particular about how Java could be distributed and no binary packages were available for quite some time. Recently however, the OpenJDK project has been ported to OpenBSD (in ports under devel/jdk), allowing Java to be installed by simply using <code>`pkg\_add'</code>. I must admit that I tended to choose C or C++ over Java if possible, as the compilers (gcc and g++) are a part of the base install.

Other languages were also a breeze to install. PHP (www/ php5) could be used with the in-base apache web server shipping with OpenBSD for the web-based unit. I also found myself using several other scripting languages including Ruby (lang/ ruby) and Python (lang/python) for various other tasks.

Next you can start looking into a text editor or IDE to actually write some code with. I think students are pretty much free to do as they please here and I am sure most computing students will already have a favourite text editor. I pretty much exclusively used Vim (editors/vim) for coding and found it to be mostly excellent for this purpose. A lot of my course-mates liked to use eclipse (devel/eclipse) for Java development for it's code completion features and one of my lecturers (who even ran OpenBSD on his laptop) swore by Nedit (editors/nedit). Ultimately text editors are vastly down to personal choice, so I couldn't say any editor is *the best*. My advice here is to go and play until you find one you like.

So now we have everything we need to start hacking out some code, but there's some other tools you might wish to use. I went further by using source control. A bit overkill, some might say (for a single developer project), however I found these tools essential. For those unfamiliar with the term source control (or sometimes version control or source code management), this term relates to tracking changes in a software project. So why would you want to do that? Ever found yourself in a Where did I get to again? or a What have I changed that broke that? situation?

Well tools such as (but not limited to) CVS (in base install) or subversion (devel/subversion) can help answer those questions. Also if your source control server is separate from your workstation, a code checkout acts as a poor man's backup. Once you have lost a large portion of code once, for example, the bit you stayed up all night last night implementing; You will see why backups are useful. To complement source control, I

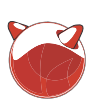

Verv useful indeed.

#### Writing Documentation

most significant in any degree, is the choice amongst free software users at

recommend the Trac software package task of producing write-ups. At your my Uni was OpenOffice Writer (editors/ (www/trac), which comes with a source disposal here are two classes of softcontrol browser, bug tracker and wiki. ware: word processors and typesetters. I am sure you are all familiar with the concept of a word processor, so we probably don't need a detailed discus-The next major task, and probably the sion. For word processing, the popular

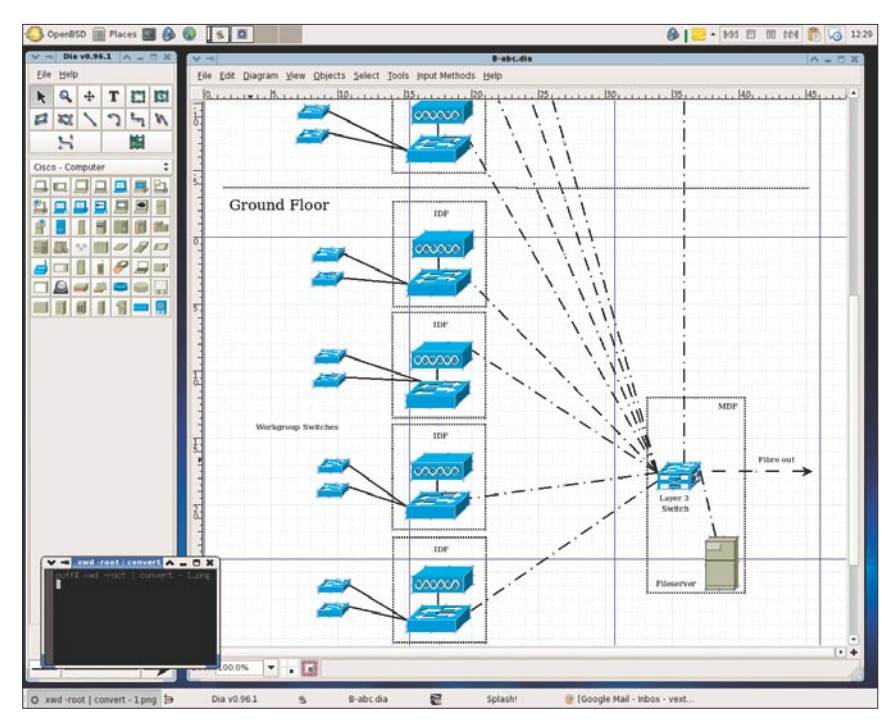

Figure 1. Drawing a network diagram in dia.

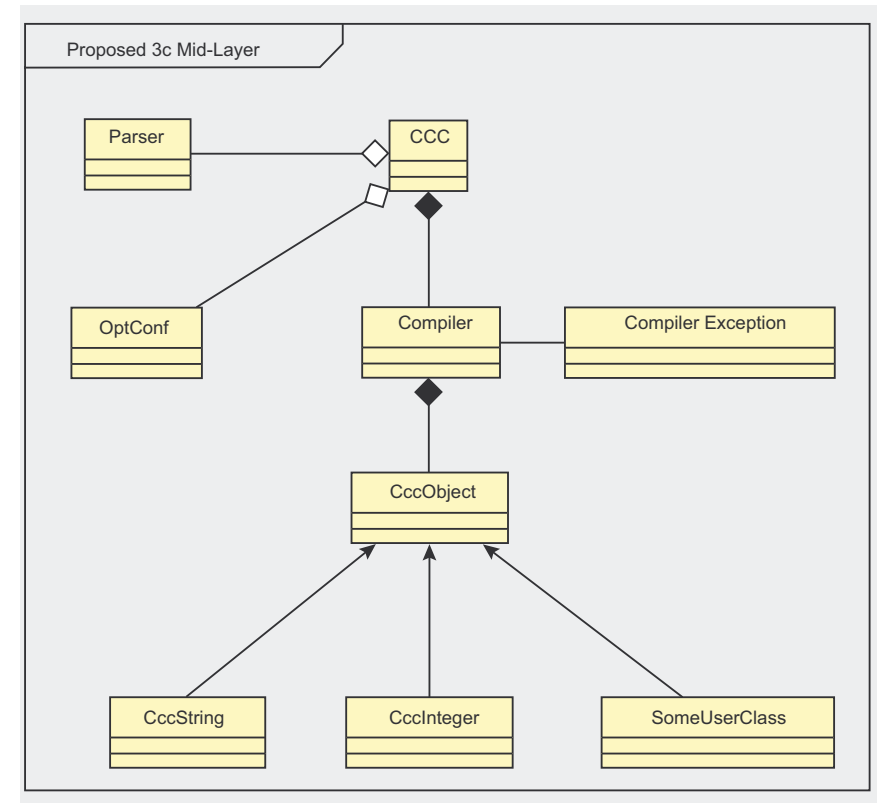

Figure 2. Bouml makes tidy UML diagrams for your write-ups.

openoffice), which is a fully featured word processing package offering an interface not dissimilar to Microsoft Word. Other word processors you may wish to try are AbiWord (editors/ abiword) and Kword (x11/kde/office3).

At the other end of the spectrum are typesetters, which take an entirely different approach to document generation. With a typesetter you write your document in a mark-up language which is then compiled into a viewable document. During the first year of my course I discovered the LaTeX typesetter and used it ever since for all of my assignments. Some fellow students also picked up LaTeX and found it practical too, but others disliked writing documents in markup. Think of it like Marmite; you either love it or you hate it, so try for yourself (print/ texlive). Personally I like it because:

- The results elegant and look professional.
- It is easily imported into source control because the input format is textual.
- Source code listings can be directly included by file name rather than with copy and paste (and again when the source changes).

#### **Drawing Diagrams**

Academics really love to invent diagram notations. After half a year of University life you will find yourself knee deep in all kinds of types of diagrams. I could never cover them all in this short article, but what I can do is briefly cover the main ones which a computing student is likely to need to know.

The most complete generic diagram drawing program that I found was dia (graphics/dia). It is not dissimilar to Microsoft Visio and can be used for entity relationship diagrams, flow charts, logical network diagrams and much more, however you will often find that specialist tools can achieve better results (if they exist).

Probably the most commonly used diagram for academic software development is the Unified Modelling Language (UML) class diagram. A bunch of people at the Object Model Group (OMG) devised a set diagrams which could be used to visually model

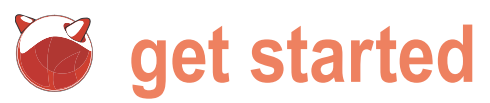

aspects of software projects. The UML class diagram is commonly used to out experiments which require the model relationships between classes in object oriented languages like Java and C++. My personal choice for such trends. A quick graph is very easily a diagram is Bouml (devel/bouml), generated using OpenOffice calc, and which can model many different UML is usually the way I would choose to diagrams and also output SVG/PNG draw a small graph. Having said that graphics for inclusion in your write- sometimes it is not convenient to work ups. The user interface is a little guirky in this way. I once found myself with a at first, but once you get used to it, large amount of data, which had been you can slap up class diagrams very collected automatically by a Java proquickly and neatly.

graphs. I found the best option to be and in such a situation you may wish graphviz (math/graphviz). Like LaTeX, to look into a solution using gnuplot graphviz uses a markup language which (math/gnuplot). With a little research I is compiled. One valuable realisation that managed to guickly adapt my program I made during my studies, is that one of to generate gnuplot source code, which the benefits of these text based mark-up I could compile and include in my languages is that they are easily auto- LaTeX documents. generated by other pieces of software. Using for example the classic computer Conclusion science off you go and implement a All in all, a BSD desktop is perfectly linked list task; whilst you are travers- acceptable as a study workhorse. If ing your linked list, you could generate you did want to go down this path, I graphviz code. The code when compiled could generate a directed graph, showing the nodes of your linked list, then as things can get awkward at times this could be included as a part of your when really, you just want to finish that report. If you don't much like the idea of drawing diagrams in code, then trusty old dia is probably going to be a better choice for this kind of task.

Often you will be required to carry tunity to students. The code for such results of which to be plotted on a graph for the purposes of observing gram. Inputting this vast chunk of data For flow charts and control flow would have been rather soul destroying

would recommend using a stable release and not a developer snapshot, darned assignment (I learnt that the hard way).

I think that any form of open-source software offers a large learning oppor-

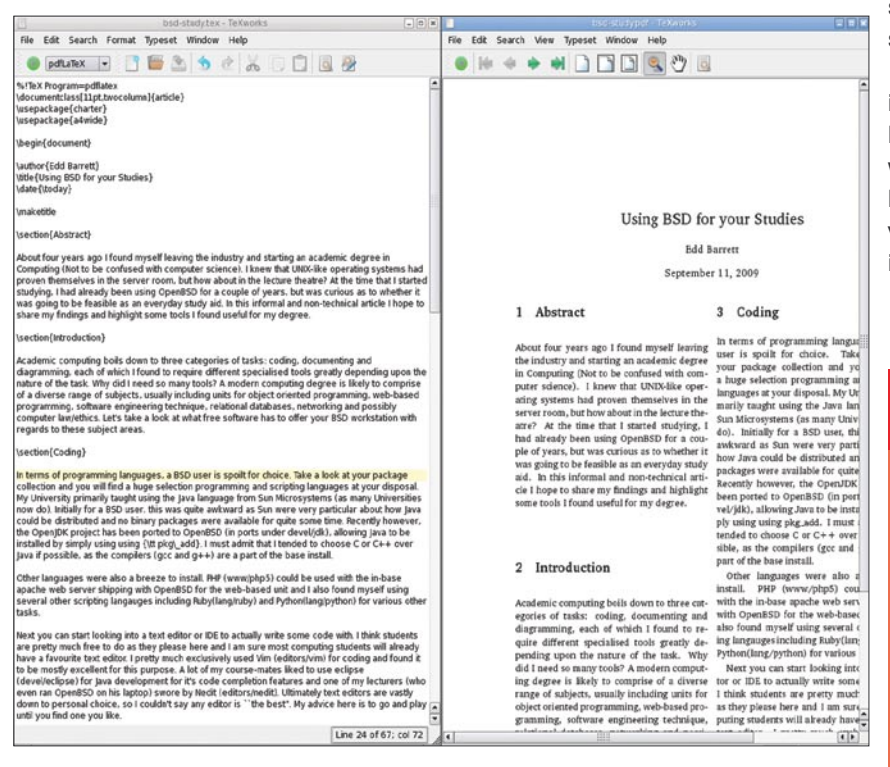

software is freely available for study and citation. I benefited from this with my dissertation, which was in the field of compiler design. I frequently found my self referring the reader to various open source language parser grammars and virtual machine implementations, which otherwise would not have been available.

Ultimately you probably will get bitten by the Windows world at some point. A large number of commercial specialist tools do not run on BSD and there are no good open source alternatives. In these cases you just have to find a windows box and deal with it. Looking back, I think I only found myself in this situation a couple of times and you can always dual boot BSD and Windows if you wish.

If your University has UNIX labs, you may find some of the aforementioned tools there readily available to you. We were lucky enough to have access to a lab of Sun thin clients, running Solaris 10 and the N1 grid engine. We spent a lot of time in this lab, exploring, tinkering and generally expanding our UNIX knowledge. We even started a Bournemouth Uni UNIX user group which met on a monthly basis to hold talks and demonstrations on the subject of BSD, UNIX, Linux etc. Resources like these are a great way to learn and meet like mindedstudents (and staff), so you may wish to see if your Uni has one.

That about covers my key findings in my accademic life so far. Of course I could have gone into far more detail with many of these topics, but that would be out of the scope of this article. I hope you enjoyed the read, even if it was quite informal.

#### About the Author

Edd has just graduated from Bournemouth enrolled as a PhD student for the University of Kent, where his research area is reverse engineering. In his spare time Edd likes to read early sci-fi books and has a love for metal (music).

E-mail: eddbarrett@googlemail.com

ebarrett

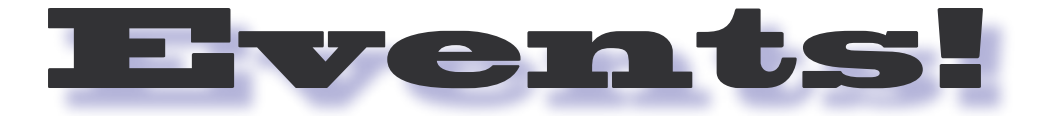

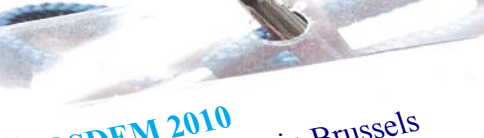

6-7 February 2010 in Brussels FOSDEM 2010

The tenth FOSDEM is a two-day event organized by volunteers to promote the widespread use of Free and Open Source software. Taking place in the beautiful city of Brussels (Belgium), FOSDEM meetings are recognized as "The best Free Software and Open Source events in Europe".

Mailing list: fosdem at lists.fosdem.org. More information URL: http://fosdem.org RSS feed: http://fosdem.org/rss.xml Planet Aggregator: http://planet.fosdem.org/

## 8th USENIX Conference on File and Storage Technologies February 23-26, 2010, San Jose, CA

FAST '10 brings together storage system researchers and practitioners to explore new directions in the design, implementation, evaluation, and deployment of storage systems. Meet with premier storage system researchers and practitioners for ground-breaking file and storage information!

More information: http://www.usenix.org/events/fast10/

Stay up to date with upcoming BSD events! Visit www.bsdevents.net regularly!

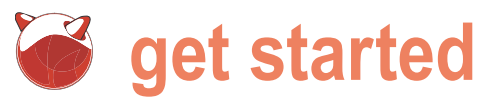

## The FreeBSD **Chatterbox**

Eric Vintimilla

Day in and day out, your FreeBSD sits there guietly, processing its workload. It never complains or asks for any favors, but what would it say if it could talk?

you want it to. With Festival, your FreeBSD box can be (text-to-speech), where text input is rendered as speech. more talkative than your last date!

#### What is festival?

Festival is a system that gives users text to speech capabilities your ports tree, and install it with portinstall. through the shell level, a Scheme command interpreter, a C++ library, Java, or an Emacs interface. It offers various voices, evvm# cd /usr/ports/audio/festival including different languages and accents, such as English evvm# portinstall -P festival (British and American) and Spanish. Furthermore, more voices have be created by Carnegie Mellon's FestVox project (http: A few dependencies will be installed, but the process should //festvox.org) and it is relatively straightforward to create your not take that long. Now, enter Festival's command line and run own voice library. Festival has two main modes: command a test (see Listing 1).

he answer to that question is easy. It will say whatever mode, where it can read input from files or interactively, and tts

#### Installing and setting up festival

Installing Festival is quick and easy to do. Find its directory in

```
Listing 1. The Festival Command Interpreter
evvm# festival
WARNING
No default voice found in ("/usr/local/share/festival/lib/voices/")
either no voices unpacked or voice-path is wrong
Scheme interpreter will work, but there is no voice to speak with.
WARNING
Festival Speech Synthesis System 1.96:beta July 2004
Copyright (C) University of Edinburgh, 1996-2004. All rights reserved.
For details type '(festival_warranty)'
festival>
festival> (SayText "FreeBSD Rocks")
-=---- EST Error ------
{FND} Feature Token Method not defined
festival>
evvm# ^D
```

The FreeBSD Chatterbox

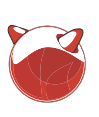

It looks like there are no voice data- to speak the output of other processes. fest=\$(/usr/bin/which festival) bases on our FreeBSD box, so we will For example, to read an input file, you /bin/echo \$1 | \$fest -tts have to find some, but where? Luckily, would use the following command: Carneaie Mellon's Festvox voices can also be found in the ports tree (Listing 2).

There should now be a us1 mbrola directory festival/lib/voices/english/. Now we you can just use a pipe: can test Festival!

You should have heard your FreeBSD box claiming its awesomeness.

#### What should your freebsd box say?

Now, you can have your FreeBSD machine say whatever you want, but using Festival's command line interface may not be ideal. Luckily, Festival can evvm# chmod u+x speak receive input from the shell using its -tts switch. It can be used to read files or #!/usr/local/bin/bash

Listing 2. Voice Packs for Festival

evvm# ls /usr/ports/audio/ | grep festvox festvox-abc festvox-aec festvox-czech festvox-don festvox-ell1 festvox-hvs festvox-iph festvox-kal16 festvox-kal8 festvox-ked16 festvox-ked8 festvox-lp festvox-mwm festvox-ogirab festvox-pc festvox-rab16 festvox-rab8 festvox-tll festvox-us1-mbrola festvox-us2-mbrola festvox-us3-mbrola evvm# cd /usr/ports/audio/festvox-us1-mbrola/ evvm# portinstall -P

#### Listing 3. Testing Festival

#### evvm# festival

Festival Speech Synthesis System 1.96:beta July 2004 Copyright (C) University of Edinburgh, 1996-2004. All rights reserved. For details type '(festival warranty)' festival> (SayText "FreeBSD Rocks!") #<Utterance 0x28925c40> festival>

evvm# festival --tts inputfile.txt

under /usr/local/share/ To make Festival speak process output,

evvm# date | festival --tts

You can go one step further, to make the text-to-speech process even easier. We can create a shell script to allow us to pass in any text to Festival.

evvm# touch speak evvm# nano speak

Now, you can use this script to make FreeBSD say whatever you want:

evvm# ./speak "Hello!" evvm# ./speak ``\$(date)"

While having a text-to-speech system may not be as useful as setting up jails or a wireless access point, it can still be used to make your machine more interesting. First, you can set up your computer to greet you every time you log in. If you use bash, just edit your ~/ .bash profile file, and add the following to the end of it:

sh ~/scripts/speak "Hello \$(whoami)!"

Now, every time you log in, your computer will greet you, using your username. You can also have Festival read your mail.

evvm# ~/scripts/ speak "\$(cat /var/ mail/\$(whoami))"

You can also have your FreeBSD speak reminders to you.

evvm# echo "~/scripts/speak 'You need to buy milk'" | at 15:00

Your FreeBSD box can read logs or other documents to you. You can even be mischievous and play tricks on roommates. When you are not home, SSH into your system, and try something like<sup>.</sup>

evvm# ~/scripts/speak "I'm watching you."

#### Summary

Using Festival on your FreeBSD machine can be both useful and fun. You can save yourself reading time and multitask while you listen to text. There are so many things your system can read to you, including logs, emails, alerts, and reminders. The possibilities are practically endless.

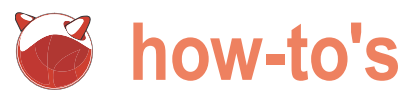

# **Encrypting** the FreeBSD root file system

Jacques Manukyan

Systems are only as secure as you make them. Thankfully, FreeBSD offers an excellent range of tools and mechanisms to insure that all your security needs are met.

o matter how much time you spend securing your operating system, if your workstation or server is physically stolen, you can assure that . your sensitive data will be accessed by someone other than you. One way to thwart this type of attack is to encrypt your root and other file systems. One tool you can use in FreeBSD to encrypt your file systems, and specifically, to encrypt your root file system, is to use the cryptographic class called geli.

Keep in mind that security doesn't end simply because you encrypted your file systems. When your server or workstation is up and running, your root and other file systems are mounted and decrypted. This provides the potential for your sensitive data and information to be stolen if your workstation or server is connected to a network since an attacker could still breach your operating system and view or copy your data. It is up to The passphrase mechanism is by far the simplest to utilize you, the system administrator, to diligently continue to protect your operating system even after encrypting your root and other file systems.

#### Geli, a different kind of disk encryption

Starting with FreeBSD 6.0, a new cryptographic GEOM If you are going to utilize just a keyfile without a passphrase, class was made available called GELI. GELI differs greatly from GDBE, the traditional disk encryption system written for FreeBSD and it was initially introduced in FreeBSD version 5.0.

The most important features of geli are as follows:

- Utilizes the crypto(9) framework, so when there is crypto hardware available, geli will make use of it automatically.
- Supports multiple cryptographic algorithms. As of Free-BSD 7.2, geli supports AES, Blowfish, Camellia, and 3DES.
- verification utilizing one of the following algorithms: HMAC/

MD5, HMAC/SHA1, HMAC/RIPEMD160, HMAC/SHA256, HMAC/SHA384 or HMAC/SHA512.

It is fast - geli performs simple sector-to-sector encryption.

#### **Considerations and Preparatory Work**

Before encryption your root file system, you must first determine the authentication mechanism which decrypts the geli encrypted file system.

Geli currently supports the following mechanisms:

- Passphrase
- Keyfile
- Keyfile plus passphrase

and setup. All you need to get a geli encrypted root file system utilizing a passphrase is a DVD drive and a DVD media of the FreeBSD operating system.

#### To keyfile or not to keyfile

you must first consider a few things. The keyfile must be kept secure from the world as anyone who can get their hands on the keyfile can decrypt your file systems.

If you decide to save the keyfile locally on the boot drive that you are encrypting, then anytime the server is rebooted, it automatically decrypts the root file system. This basically defeats the purpose of encryption simply because if anyone can decrypt the drive, then it is just as vulnerable as a non encrypted drive.

If you decide to utilize a keyfile, you must move the keyfile Can optionally perform data authentication and integrity to a removable media and keep it secure. For example, you would put the keyfile on a bootable CD or DVD media or a

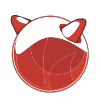

bootable USB device. You would then boot up the system off of the DVD or CD Media, or USB device. The DVD, CD, or USB device will load the kernel, and then it will decrypt and mount the root file system. Without the DVD, CD, or USB device, you would not be able to boot up your root file system.

To reiterate, here are the basic requirements for setting up a geli encrypted root file system utilizing the different decryption mechanisms:

#### Passphrase

- · DVD drive
- DVD media of the FreeBSD operating system

#### Keyfile / Keyfile plus passphrase

- Writable CD or DVD drive with a Blank CDR or DVDR media (method 1)
- USB port with a USB thumb drive (method 2)
- A working computer with FreeBSD installed

## Encrypting a FreeBSD root file system utilizing only a passphrase

To start the installation process, you must boot up your server with the FreeBSD operating system DVD media. For the below examples, I am utilizing the FreeBSD 7.2 DVD image found on the FreeBSD Project website (*http:* //www.freebsd.org/). I'm also utilizing only one 40 GB SCSI hard disk in my workstation.

Once the FreeBSD DVD media starts the installer, select the *Fixit* option from the menu. Then select option number 2 to use the *live* file system from the DVD media. This will drop you into a shell.

We want to create two slices on our primary hard disk. The boot directory, where the programs and configuration files used during the operating system bootsrap are located, cannot be on an encrypted file system.

The kernel will load from the first slice and in turn, geli will load as well. Geli will then decrypt the second slice and boot up the root and other file systems located on the partitions on slice two.

Before creating the two slices, we usually use a 300 MB slice size for the need to determine how much space boot slice. I then dedicate the rest of the we want to utilize for the boot slice. I space for the second, operating system,

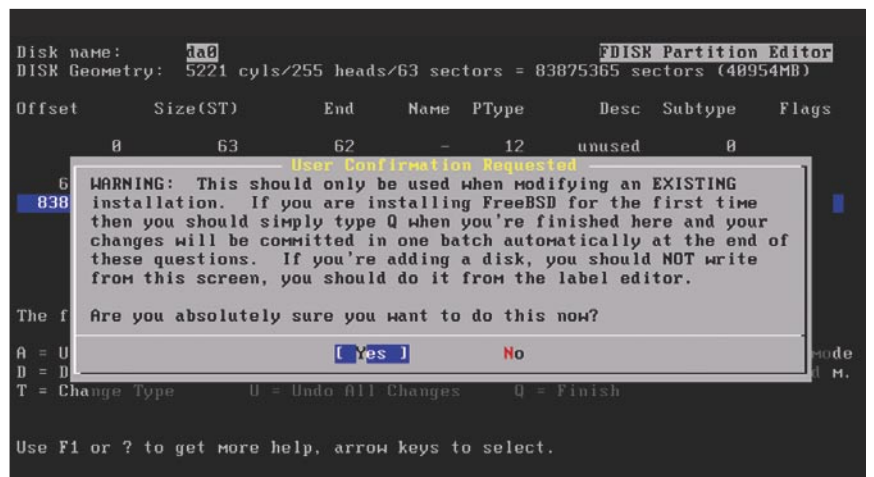

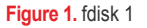

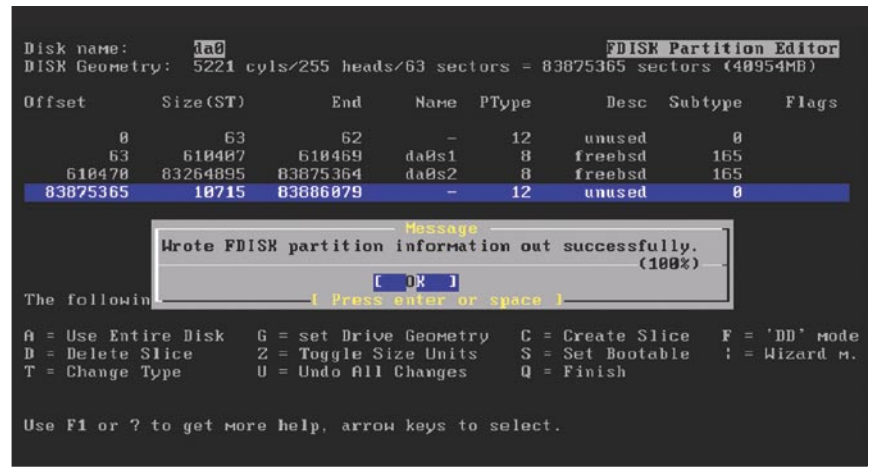

#### Figure 2. fdisk

| When you're finished with this shell, please type exit.<br>The fixit Media is Mounted as /Mmt2.                                                                                                    |
|----------------------------------------------------------------------------------------------------|
| You might want to symlink /mnt/etc/*pwd.db and /mnt/etc/group<br>to /etc after mounting a root filesystem from your disk.<br>tar(1) will not restore all permissions correctly otherwise!                                                                                                    |
| ! Note: you can use the arrow keys to browse through the<br>! command history of this shell.                                                                                                    |
| Good Luck!                                                                                                    |
| Fixit# In -s /dist/lib /lib<br>Fixit# In -s /dist/boot/kernel /boot/modules<br>Fixit# kldload geom_eli<br>Fixit# geli init -v -b -e aes -l 256 -s 4096 /dev/da0s2<br>Enter new passphrase:<br>Reenter new passphrase:<br>Calculating number of iterations<br>Done, using 109311 iterations.<br>Metadata value stored on /dev/da0s2.<br>Done.<br>Fixit# |

Figure 3. Geliinit

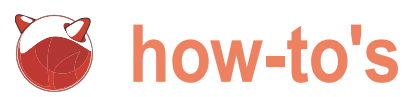

additional items. At a bare minimum default, to create a native FreeBSD slice. mand prompt: however, I recommend at least a 150 MB Now hit c again to create the second slice. Please be aware that if you do not slice. Select the default value given for # ln -s /dist/lib /lib give yourself enough room on your boot the size which should already be set # in -s /dist/boot/kernel /boot/ slice, you may run into disk constraint to the maximum available space on problems in the future when upgrading vour server.

At the command prompt, you would use the fdisk utility to create your two want to install a boot manager. Install slices. Please refer to the fdisk(8) man the FreeBSD Boot Manager and then page for more information on utilizing hit ok. FDISK should have completed fdisk.

If you are unfamiliar with the fdisk command or utility, you can use the guided sysinstall utility to create your slices, go back to the sysinstall main two slices. To do this, type exit at the command prompt to go back to the sysinstall menu. Next, go back to the sysinstall main menu. From there, select configure. Now scroll down and select the Fdisk option. This will bring you to the # export EDITOR=/dist/usr/bin/vi FDISK Partition Editor.

using the FDISK Partition Editor. Hit c want to create two symlinks so that we

| Listin     | g 1. Partitionii | ng scheme |        |        |       |                     |  |
|------------|------------------|-----------|--------|--------|-------|---------------------|--|
| # /d       | ev/da0s2.e       | eli:      |        |        |       |                     |  |
| 5 pa.<br>" | ruluions         |           | 6.1    | 10.1   |       | 1                   |  |
| #          | size             | offset    | istype | [İSIZE | bsize | bps/cpg]            |  |
| a:         | 2G               | *         | 4.2BSD | 0      | 0     |                     |  |
| b:         | 2G               | *         | swap   |        |       |                     |  |
| c:         | 10408111         | 0         | unused | 0      | 0     | # "raw" part, don't |  |
| edit       |                  |           |        |        |       |                     |  |
| d:         | 4G               | *         | 4.2BSD | 0      | 0     |                     |  |
| e:         | 2G               | *         | 4.2BSD | 0      | 0     |                     |  |
| f:         | *                | *         | 4.2BSD | 0      | 0     |                     |  |
|            |                  |           |        |        |       |                     |  |

Fixit# cd /dist/7.2-RELEASE/base Fixit# ./install.sh You are about to extract the base distribution into /mnt/new you want to do this over your installed system (y/n)? are you SURE

#### Figure 4. Installbase

```
Enter passphrase for da0s2:
GEOM_ELI: Device da0s2.eli created.
GEOM_ELI: Encryption: AES-CBC 256
GEOM_ELI: Crypto: software
GEOM_LABEL: Label for provider da0s1a is ufsid/4a841d2a1153bedf
GEOM_LABEL: Label for provider da0s2.elia is ufsid/4a841d2f6b3dab12.
GEOM_LABEL: Label for provider da0s2.elid is ufsid/4a841d4cd619d77e.
GEOM_LABEL: Label for provider da0s2.elie is ufsid/4a841d4da1736fe5.
GEOM_LABEL: Label for provider da0s2.elif is ufsid/4a841d4e5811e14c.
Trying to mount root from ufs:/dev/da0s2.elia
```

Figure 5. Bootup

slice. The boot slice of 300 MB is large for Create Slice and specify a value of can load the geli kernel module. Issue the drive left. Then set the type to 165 again. Now hit w to write the changes to the disk. You will then be asked if you successfully now (Figure 2). Hit o to exit the FISK Partition Editor.

> Now that we have created the two menu and go back to the Fixit shell.

> Once at the Fixit shell, we want to first setup our editor. To do this, issue the following command:

Now let's create our two slices Now that our default editor is setup, we

enough to accommodate my kernel and 300M. Set the type to 165, which is the the following commands at the com-

```
modules
```

Now we can load the geli module. Issue the following command to load the geli module<sup>.</sup>

# kldload geom\_eli

Now that geli is loaded, let us encrypt our second slice. My second slice is called da0s2 so I will issue the following command

# geli init -v -b -e aes -l 256 -s 4096 /dev/da0s2

The -b option specifies that I want geli to ask for the passphrase on boot. The -e and -1 options specify the encryption algorithm and key length. In this example, I want to use AES 256. The -s option specifies the sector size. I chose a large sector size to increase performance. Please refer to the geli(8) man page for detailed configuration information.

When issuing the geli init command, you will be asked to specify a passphrase twice (Figure 3).

Now that our slice is encrypted, we need to attach our slice so that we can start using it. Issue the following command to attach the slice:

#### # geli attach /dev/da0s2

You will be asked for your passphrase before the slice is attached. Once the slice is attached or decrypted, it will be made available to the operating system via a new device. In this case, our new device is called /dev/da0s2.eli.

We now create a single partition on our first or boot slice. Issue the following command:

# bsdlabel -w /dev/da0s1

This will create a device called /dev/ da0s1a.

We need to now create our partitions on the second slice. Issue the following commands:

Encrypting the FreeBSD root file system

# bsdlabel -w /dev/da0s2.eli

```
# bsdlabel -e /dev/da0s2.eli
```

You must now decide how you want to partition your operating system. For this example, I'm going to use the following scheme (see Listing 1).

In this example, I'm going to use partition a as my root / file system and I'm allocating 2 GB of space for it. Partition b is my swap and I'm allocating 2 GB to it. Partition a will be my /var directory and I'm allocating 4 GB to it. Partition e will be my /tmp directory and I'm allocating 2 GB to it. And finally, partition f will be my /usr directory and I'm allocating all available space to it.

#### Note

I'm leaving the offset values at \* which will make bsdlabel handle the values automatically.

Now save and exit the bsdlabel screen. We can now create our file systems using the newfs command. Issue the following commands (see Listing 2).

As you noticed, I issued the -o 2 option to newfs. This creates a UFS 2 file system rather than a UFS 1 file system. Please refer to the newfs(8) man page for more options.

Now that we created our new file systems, we want to mount them. To do this, we must first create our mount points. Issue the following commands at the command prompt:

# mkdir /mnt/boot # mkdir /mnt/new

We can now mount our file systems by issuing the following commands:

# mount /dev/da0s1a /mnt/boot

# mount /dev/da0s2.elia /mnt/new

Now that our root file system is mounted to /mnt/new, we need to create the direc tory structure to mount our other file sys tems. Issue the following commands:

# mkdir /mnt/new/var

# mkdir /mnt/new/tmp

# mkdir /mnt/new/usr

Now we can go ahead and mount ou other file systems that we created:

# mount /dev/da0s2.elid /mnt/new/var

# mount /dev/da0s2.elif /mnt/new/usr

Note that I am not mounting the / dev/da0s2.elie device or our /tmp file man pages, you can issue the following system. The reason behind this is that commands: during the operating system installation that we are going to be doing, no # cd /dist/7.2-RELEASE/manpages information is going to be written to that # ./install.sh file system.

mounted, we can go ahead and install the FreeBSD docs, you can issue the folthe operating system. Before we proceed lowing commands: with the installation, we need to specify the location we are going to install the # cd /dist/7.2-RELEASE/doc operating system files into. To do this, # ./install.sh issue the following command:

# export DESTDIR=/mnt/new

We can no install the operating system. Issue the following commands to start the installation process:

```
# cd /dist/7 2-BELEASE/base
# ./install.sh
```

You will be asked to confirm that you want to install the base into /mnt/new. Just type v and hit enter (Figure 4). This step will take a few minutes depending on the speed of your DVD drive and hard drive.

If you are using a different version of FreeBSD, replace 7.2-RELEASE with the name corresponding with the version you are installing.

The base operating system will now install onto our encrypted slice and partitions; which are mounted and file system. To do this, issue the following decrypted.

Listing 2. File system creation

If you optionally want to install the

Now that our file systems are Likewise, if you want to optionally install

Now that our base operating system is installed, we want to install our kernel. Issue the following commands to install the kernel:

# cd /dist/7.2-RELEASE/kernels # ./install.sh generic

The kernel will install itself into the /mnt/ new/boot/GENERIC directory. We now want to move the kernel to its proper location. Issue the following commands at the command prompt:

# rmdir /mnt/new/boot/kernel

# mv /mnt/new/boot/GENERIC /mnt/new/ hoot/kernel

We now want to make sure that geli loads during the boot-up process so that it can decrypt our encrypted root command:

|   | # newfs -0 2 /dev/da0s1a        |            |        |         |      |   |  |  |  |  |
|---|---------------------------------|------------|--------|---------|------|---|--|--|--|--|
|   | # newfs -0 2 /dev/da0s2.elia    |            |        |         |      |   |  |  |  |  |
|   | # newfs -0 2 /dev/da0s2.elid    |            |        |         |      |   |  |  |  |  |
|   | # newfs -0 2 /dev/da0s2.elie    |            |        |         |      |   |  |  |  |  |
|   | # newfs -0 2 /dev/da0s2.elif    |            |        |         |      |   |  |  |  |  |
| d |                                 |            |        |         |      |   |  |  |  |  |
| - | Listing 3. Sample fstab entries |            |        |         |      |   |  |  |  |  |
| - |                                 |            |        |         |      |   |  |  |  |  |
|   | # Device                        | Mountpoint | FStype | Options | Dump |   |  |  |  |  |
|   | Pass#                           |            |        |         |      |   |  |  |  |  |
|   |                                 |            |        |         |      |   |  |  |  |  |
|   |                                 |            |        |         |      |   |  |  |  |  |
|   | /dev/da0s2.elib                 | none       | swap   | SW      | 0    | 0 |  |  |  |  |
|   | /dev/da0s2.elia                 | /          | ufs    | rw      | 1    | 1 |  |  |  |  |
| r | /dev/da0s2.elid                 | /var       | ufs    | rw      | 2    | 2 |  |  |  |  |
|   | /dev/da0s2.elie                 | /tmp       | ufs    | rw      | 2    | 2 |  |  |  |  |
|   | /dev/da0s2. <b>elif</b>         | /usr       | ufs    | rw      | 2    | 2 |  |  |  |  |
|   |                                 |            |        |         |      |   |  |  |  |  |

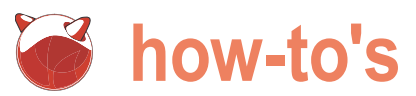

# echo geom\_eli\_load=\"YES\" > /mnt/ new/boot/loader.conf

Geli and kbdmux, the keyboard multiplexer driver, seem to have problems or make changes to the above entries working together. For geli to work properly, we need to disable the kbdmux driver. We can do this by issuing the following command at the command prompt:

# echo hint.kbdmux.0.disabled=\"1\" >> /mnt/new/boot/device hints

Now that we have our boot directory setup on the /mnt/new file system, we want to copy it over to our boot slice.

We want to make sure that we preserve all file permissions, file modes, user IDs, and group IDs. To do this, issue the cp command with the p option and the R option, for recursion, # umount /mnt/boot as follows:

# cp -Rp /mnt/new/boot /mnt/boot/

We now want to create a proper fstab so that our file system is mounted properly on boot-up. Issue the following command at the command prompt:

# vi /mnt/new/etc/fstab

```
Listing 4. Partitioning scheme
# /dev/dal.eli:
8 partitions:
#
         size
                offset
                                     [fsize bsize bps/cpg]
                           fstype
 a :
           2G
                           4.2BSD
                                        0
                                                0
           2G
 b
                      +
                             swap
 c: 10485759
                      0
                                          0
                                                 0
                                                         # "raw" part, don't
                           unused
edit
           4G
                      *
                           4.2BSD
                                          0
 d :
                      *
                           4.2BSD
                                          0
 e:
                      *
 f
                           4.2BSD
                                          0
Listing 5. Sample fstab entries
# Device
                         Mountpoint
                                           FStype Options
                                                                     Dump
Pass#
```

| /dev/da0.elib         | none | swap | SW | 0 | 0 |
|-----------------------|------|------|----|---|---|
| /dev/da0.elia         | /    | ufs  | rw | 1 | 1 |
| /dev/da0.elid         | /var | ufs  | rw | 2 | 2 |
| /dev/da0.elie         | /tmp | ufs  | rw | 2 | 2 |
| /dev/da0. <b>elif</b> | /usr | ufs  | rw | 2 | 2 |
|                       |      |      |    |   |   |

Based on the partitions I created, I would fstab file (see Listing 3).

You can specify additional options based on your needs. Please reference the fstab(5) man page for more information

Now that we created an fstab, we want to copy it over to the boot slice. To do this, issue the following commands:

# mkdir /mnt/boot/etc # cp /mnt/new/etc/fstab /mnt/boot/ etc/fstab

We are now finished with setting up our system. We can unmount our file systems and then reboot our server. Issue the following commands:

- # umount /mnt/new/var
- # umount /mnt/new/usr
- # umount /mnt/new

You can now power cycle your server. Make sure you remove the FreeBSD installation media. When the server reboots, you will be presented with a prompt asking you to specify your passphrase.

Once you specify the proper create the following entries within the passphrase, geli will decrypt and mount the file systems (Figure 5). You can now login as root. Note that there is no password for root yet. Your server or workstation is not configured. You would need to configure your server or workstation and create a proper rc.conf.

#### Upgrades, Updates, and Patching

One thing to consider when running this kind of setup is that your boot slice will need to be updated in parallel to your root slice. If you decide to compile a new kernel, you want to make sure that you enable geli within your new kernel. To do this, just specify the following options within your kernel configuration file

options GEOM ELI device crypto

For additional information on compilina a new kernel, reference chapter 8 of the FreeBSD handbook.

Once you compile a new kernel and you install it, you will need to make sure you copy it over to your boot slice. You can always mount your boot slice and copy over the new updates. For example, you could do something like this:

# mkdir /mnt/boot

- # mount /dev/da0s1a /mnt/boot
- # rm -R /mnt/boot/boot
- # cp -Rp /boot /mnt/boot/
- # umount /mnt/boot

If you ever run into an issue where you accidently damaged your boot partition and you can't boot up your operating system, you can always boot off of the DVD FreeBSD operating system media. You can then go to the Fixit shell, load geli, and then mount your encrypted file systems along with your boot partition. You can then repair whatever damage you may have caused. If all else fails, you can always install the default kernel that is found on the FreeBSD operating system DVD media.

#### Using a boot CD/DVD or USB drive to load an encrypted FreeBSD root file system

In this section of the article, we're going to create a boot CD or DVD to boot
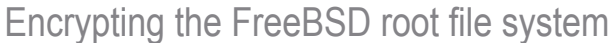

up and decrypt our encrypted root file # geli init -v -b -e aes -l 256 -s system. We are going to use a keyfile 4096 -K /root/boot/key/master.key and password to decrypt our root file /dev/da1 system.

USB thumb drive.

Using a boot CD or DVD, or booting off of a USB drive to decrypt and mount need to attach our disk so that we can a FreeBSD root file system requires that start using it. Issue the following comyou already have a FreeBSD server up and running. You will also need a spare hard drive that you will be encrypting and # geli attach -k /root/boot/key/ installing the FreeBSD operating system master.key /dev/dal onto.

In this article, I am running a workstation with FreeBSD 7.2 already installed. I have two SCSI hard drives. They are as follows:

- Drive da0 contains my FreeBSD 7.2 installation.
- Drive da1 empty disk which will contain my new encrypted root file system.

To start, boot up into a shell prompt on your workstation. Make sure you have the geli kernel module compiled into your kernel. If you don't, you will need to recompile your kernel with geli support. Please reference chapter 8 of the FreeBSD handbook for information on how to recompile your kernel.

We need to load the geli module so issue the following command at the command prompt:

# kldload geom eli

Now that geli is loaded, we need to first create a directory where we will store our keyfile temporarily. For this example, I'm going to store my keyfile in the / root/boot/key directory. I then want to create a keyfile that is 256k in size.

```
# mkdir -p /root/boot/key
# dd if=/dev/random of=/root/boot/
key/master.key bs=256k count=1
```

I created a keyfile with random binary data located in the /root/boot/key directory called master.key.

Next I want to create my encrypted disk. I want to use a keyfile along with a password. This gives me additional protection in case someone gets a hold of my keyfile.

If you don't want to use a boot CD As you can see, I added the -k option to screen. We can now create our file or DVD, you can always use a bootable the geli init command. This specifies that systems using the newfs command. I'm I want to use a kevfile.

> Now that our disk is encrypted, we mand to attach the disk:

Note that we specified the -k option, in lower case, with the path to our keyfile. You will be asked for your passphrase before the disk is attached. Once the disk is attached or decrypted, it will be made available to the operating system via a new device. In this case, our new device is called /dev/dal.eli.

We need to now create our partitions on the attached drive. Issue the following commands:

```
# bsdlabel -w /dev/dal.eli
# bsdlabel -e /dev/da1.eli
```

You must now decide how you want to file systems. Issue the following compartition your operating system. For this example, I'm going to use the following scheme (see Listing 4).

In this example, I'm going to use # mkdir /mnt/new/tmp partition a as my root / file system # mkdir /mnt/new/usr and I'm allocating 2 GB of space for it. Partition b is my swap and I'm Now we can go ahead and mount our allocating 2 GB to it. Partition d will be other file systems that we created: my /var directory and I'm allocating 4 GB to it. Partition e will be my /tmp # mount /dev/da1.elid /mnt/new/var directory and I'm allocating 2 GB to # mount /dev/da1.elif /mnt/new/usr it. And finally, partition f will be my

leaving the offset values at \* which will make bsdlabel handle the values automatically.

Now save and exit the bsdlabel going to create UFS 2 file systems so I issue the following commands:

```
# newfs -0 2 /dev/dal.elia
# newfs -0 2 /dev/da1.elid
# newfs -0 2 /dev/da1.elie
# newfs -0 2 /dev/dal elif
```

Now that we created our new file systems, we want to mount them. To do this, we must first create our mount point. Issue the following command at the command prompt:

# mkdir /mnt/new

We can now mount our file system by issuing the following command:

# mount /dev/da1.elia /mnt/new

Now that our root file system is mounted to /mnt/new, we need to create the directory structure to mount our other mands:

# mkdir /mnt/new/var

/usr directory and I'm allocating all Note that I am not mounting the /dev/ available space to it. Note that I'm dal.elie device or our /tmp file system.

```
Enter passphrase for da0:
GEOM_ELI: Device da0.eli_created.
GEOM_ELI: Encryption: AES-CBC 256
GEOM_ELI: Crypto: software
                  Crypto: software
GEOM_LABEL: Label for provider da0.elia is ufsid/4a8985a23b12090c.
GEOM_LABEL: Label for provider da0.elid is ufsid/4a8985a43306ea1a.
GEOM_LABEL: Label for provider da0.elie is ufsid/4a8985a54c89e870.
GEOM LABEL:
               Label for provider da0.elif is ufsid/4a8985a66c29bdf0.
GEOM_LABEL: Label for provider da1s1a is ufsid/4a84168006b0514c.
Trying to mount root from ufs:/dev/da0.elia
Loading configuration files
kernel dumps on /dev/da0.elib
```

Figure 6. Bootup 2

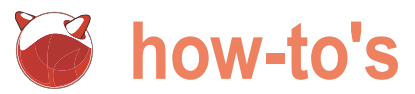

The reason behind this is that during options GEOM\_ELI the operating system installation that device crypto we are going to be doing, no information is going to be written to that file. To disabled kbdmux, make sure you system.

Now that our file systems are mounted, we can go ahead and install the operating system. You are going to need to download the full FreeBSD source via csup or cysup. For information on how to download the FreeBSD source, For additional information on compiling a please refer to chapter 6 of the FreeBSD custom kernel, reference chapter 8 of the handbook.

By default, you should have downloaded the FreeBSD source into the /usr/src directory. We're going to need to buildworld first so issue the following commands:

# cd /usr/src # make buildworld

Please note that this will take quite a while depending upon the speed of # make installkernel KERNCONF=GENERIC your workstation or server. Now that you have compiled the source, we want to install it on the new encrypted file system. Issue the following commands to install the compiled source to our that it can decrypt our encrypted root encrypted disk:

# make installworld DESTDIR=/mnt/new # make distribution DESTDIR=/mnt/new

Now that we're done installing the # vi /mnt/new/boot/loader.conf FreeBSD operating system on the new drive, we want to compile a new We now want to create the proper entries kernel

If you want to compile a custom kernel, make sure that you have geli enabled and that you disabled kbdmux. To enable geli, add the following to your geom eli load="YES" custom kernel:

omit the following line from your custom kernel:

| levice    | kbdmux | # | keyboard |
|-----------|--------|---|----------|
| nultiplex | er     |   |          |

FreeBSD handbook.

To compile our kernel, we issue the following command:

# make buildkernel KERNCONF=GENERIC

In this example, I'm going to use the generic kernel. After your kernel compiles, install it onto your new drive by issuing the following command:

```
DESTDIR=/mnt/new
```

We now want to make sure that geli loads during the boot-up process so file system.

To do this, we want to edit the loader.conf file. Issue the following command:

in the loader.conf so that it loads geli and the keyfile. Do this by putting the following in the loader.conf:

geli\_da0\_keyfile0\_load="YES"

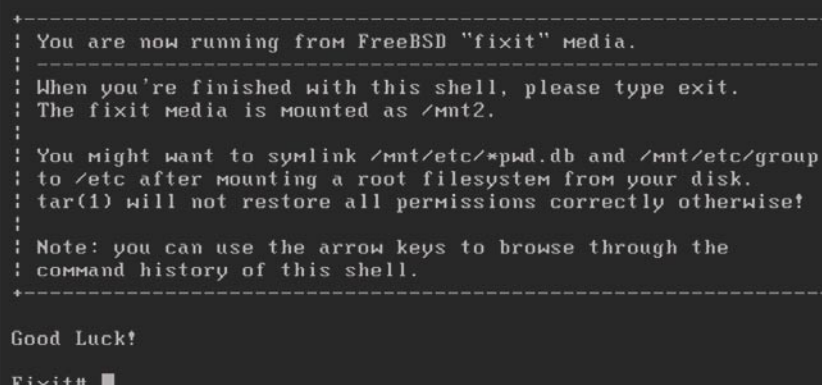

Fi×it#

Figure 7. fixit

geli\_da0\_keyfile0\_type="da0:geli\_ keyfile0" geli da0 keyfile0 name="/key/ master.kev"

Keep in mind that while we're setting up the loader.conf file, you have to reference the hard drive by what it will be called when you move it to its final destination. For example, I'm going to put my second SCSI drive called dal into a new workstation. On that workstation, it will become the primary drive, or da0. Replace da0 in the above example with whatever the name the drive will become.

Geli and kbdmux, the keyboard multiplexer driver, seem to have problems working together. For geli to work properly, we need to disable the kbdmux driver. We can do this by issuing the following command at the command prompt:

# echo hint.kbdmux.0.disabled=\"1\" >> /mnt/new/boot/device.hints

This will not be necessary if you disabled kbdmux inside the kernel.

Now that we have our boot directory setup on the /mnt/new file system, we want to copy it over to our temporary boot directory which in this case will be / root/boot. We want to make sure that we preserve all file permissions, file modes, user IDs, and group IDs. To do this, issue the  $_{CP}$  command with the  $_{P}$  option and the R option, for recursion, as follows:

# cp -Rp /mnt/new/boot /root/boot/

We now want to create a proper fstab so that our file system is mounted properly on boot-up. Issue the following command at the command prompt:

#### # vi /mnt/new/etc/fstab

Based on the partitions I created, I would create the following entries within the fstab file (see Listing 5).

Again, keep in mind that I am referencing the final location of the drive. When I move this drive to my other workstation, it will become the primary drive and it will be referenced as da0 in the operating system.

You can specify additional options or make changes to the above entries based on your needs. Please reference also consider creating a second backup. the fstab(5) man page for more information

Now that we created an fstab. we boot directory. To do this, issue the following commands:

# mkdir /root/boot/etc # cp /mnt/new/etc/fstab /root/boot/ etc/fstab

We are now finished with setting up our system. We can now unmount our file systems. Issue the following commands:

- # umount /mnt/new/var
- # umount /mnt/new/usr
- umount /mnt/new

We now want to either create a bootable CD or DVD, or use a bootable USB thumb drive to boot up our new system. To use a bootable CD or DVD, install CDRTools from the ports directory (sysutils/ cdrtools). This will install mkisofs which we will use to create our bootable CD or DVD.

Issue the following command at the command prompt to create our bootable CD or DVD:

# mkisofs -R -no-emul-boot -b boot/ cdboot -o /root/boot.iso /root/boot

The above command will take the items inside your /root/boot directory and create a proper CD or ISO image. You can now burn the ISO image to a CD or DVD using your favorite CD or DVD burning software.

You can now shutdown your workstation and move the new drive to the new workstation or server. You will need to use your bootable CD or DVD to start up your workstation. During the boot up process, you will be asked for your passphrase. The keyfile will automatically be loaded (Figure 6). You will not be able to boot up your operating system unless you use your bootable CD or DVD media.

Keep in mind that you have a copy of your keyfile within the root directory located at /root/boot/key/master.key. I recommend you delete this file and the ISO image you created for security purposes. Your ISO image also contains your master.key file within it. You should

copy of the DVD or CD in case the first one aets damaged.

If you decide to use a bootable USB want to copy it over to our temporary thumb drive instead of a bootable DVD or CD, you need to make sure that your computers BIOS supports booting off of USB devices. To setup a bootable USB thumb drive, you would partition and format the USB thumb drive using fdisk and bsdlabel. You would issue the -B option to both so that it creates a bootable partition. You would then mount and copy over the /root/boot directory.

#### Upgrades, Updates, and Patching

One thing to consider when running this kind of setup is that if you lose your bootable CD or DVD, you will lose your whole drive. Therefore, I recommend you create a backup bootable CD or DVD and keep it in a safe, secure place.

Keep in mind that if you need to recompile your kernel, you will need to create a new boot CD or DVD. When you compile a new kernel, copy over the new kernel to your /root/boot directory. Then copy your keyfile from the CD or DVD into the /root/boot/key/master.key location. After that, you can create a bootable ISO and burn to DVD or CD. Remember to delete your master.key and the bootable ISO off of your hard drive when you are done burning your DVD or CD. If instead of a bootable CD or DVD, you are using a bootable USB boot drive, you will need to mount your USB device and copy over the updated kernel.

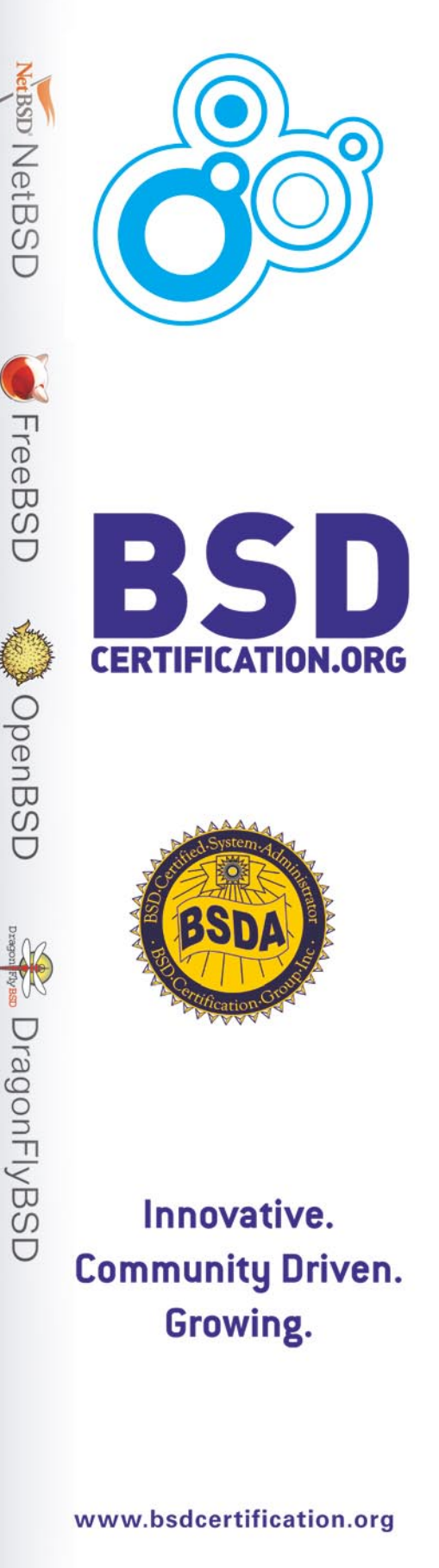

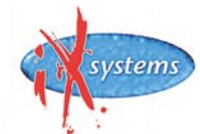

www.iXsystems.com iXsystems is a proud sponsor of BSD Certification Group Inc.

#### About the Author

Jacques Manukyan is a system and network engineer working in the financial industry in New York City. He has been a BSD user for over a decade and is an avid fan of FreeBSD. He has worked tirelessly to introduce BSD within the organizations he has worked with, including service providers and financial companies located around the Wall Street and World Trade Center areas of downtown NYC.

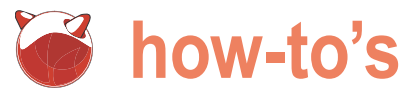

# Setting up **PC-BSD** as a server

Jan Stedenhouder

PC-BSD is so easy to install and the KDE-desktop easy enough to use that we might almost forget it's roots as server operating system. Now, and in the future, the majority of desktop users might not consider this piece of information of any value.

try their hand on setting up a BSD or Linux based server. FreeNAS (BSD) of ClarkConnect (Linux) are (Figure 2). tailor-made for such an experiment.

server, which -in essence- is a Debian-based appliance with an easy-to-understand webinterface to set up the file-, mail-, media- and printservers. My question then became: Would it be possible to build something similar, but with PC-BSD as a starting point? The answer, no doubt, is: Sure, why not?. In this series of articles we will build up a home server, adding new building blocks step-by-step. The starting point is that proposed disk layout and decided not to install additional of a desktop user, used as he or she is to a nice graphical user interface. The first article deals with installing PC-BSD as server, installing Webmin (a webbased tool to manage this The new PC-BSD server is ready for our purposes. The new server) and making changes to the firewall in order to be able to use Webmin.

#### Installing PC-BSD as a server

The option to install PC-BSD as server is already part of the graphical installation wizard. Just put the cd or dvd in the drive and boot the computer. Following the wizard we need to set up the system language and the keyboard layout, agree to the license agreement, before we can select Server edition as necessary to sit behind the actual system. With a program installation option (Figure 1).

This selection is the only one different from a regular installation of the desktop edition. The following steps of in place, from any computer in the world with an internet the wizard are exactly the same, including the possibility connection). to install various desktop programs by selecting their PBI's (like Amarok and Firefox). The installer proposes a simple maintain our new server. It provides a web-based interface and setup for the disk partitions, consisting of / and swap only. Compare that to the suggestion made by the FreeBSD This doesn't mean that it negates the need to comprehend the installer, where the option to automatically create partitions various building blocks of our server. But more about that in the also provides three additional partitions (/var, /tmp and upcoming articles.

ut in others, the tinkerers, it might trigger the itch to /usr). Experienced users can use the partition editor in PC-BSD to setup the partitions according to their own needs

Kris Moore, the PC-BSD project leader, acknowledged Personally, I am the proud owner of a BubbalTwo home that the differences between the two install options (desktop and server) are minor at the moment. In fact, all files needed to run a graphical user interface are still there, the desktop is simply disabled. Changing the settings in / etc/ttys would be enough to get a fully functional graphical desktop again. Apart from this SSH is enabled and some networking is customized. For this article we stuck to the PBI's.

> Once the installation is finished, please reboot the system. command line awaits us (Figure 3).

#### Between the command line and the graphical desktop: Webmin

This would be enough to start adding the various building blocks for our home server. We can install all the software we need and edit the various configuration files to fine tune the various servers. Once our box is up and running, it isn't even like PuTTY we are able to access the command line from another computer in our network (or, when all elements are

Webmin makes it somewhat easier to manage and should remove the need to manually edit the configuration files.

### Setting up PC-BSD as a server

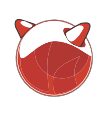

For now we simply want to install webmin. First, we will install webmin using the ports collection. As an alternative, we use a PBU to install the software.

#### Installing webmin via ports

Beginning with the 7x releases, PC-BSD keeps the FreeBSD ports tree completely separate from the PC-BSD base desktop system. This might not sit well with experienced FreeBSD users, but makes sense when thinking about the goal PC-BSD has in mind and it's target audience. Keeping the two separate allows for us to play with the ports without affecting our PC-BSD desktop negatively. And changes to the PC-BSD desktop won't corrupt the ports tree. Feel free to read up on this in the PC-BSD Handbook (http://wiki.pcbsd.org/ index.php/PC-BSD\_Users\_Handbook).

The first step is to become root by entering:

```
$ su
```

and provide your administrator password. Then, we need to switch to -what is called- the FreeBSD LOCALBASE:

# runports

If all is well, we see the message:

Running as 'root'. You may now run 'make' in the FreeBSD Ports tree #

During installation we opted not to install any additional components, which included the ports collection. At this point we need to get a new ports tree. For that, please enter (Figure 4):

# portsnap fetch
# portsnap extract

Once this is finished we can install webmin by using the following instructions:

# cd /usr/ports/sysutils/webmin
# make install clean

All dependencies will be taken care of, but we need to stay behind our computer to answer a few questions here and there (for instance while

|                                  | PC-BSD Install                                                                                                    |
|----------------------------------|----------------------------------------------------------------------------------------------------|
| nstall or Update                 |                                                                                                    |
| PC-BSD Installer                 | Select installation choice                                                                                                    |
| V License agreement              | Installation Choice                                                                                                    |
| > Install or Update              | Fresh Install     System Update / Repair                                                                                                    |
| Vuser accounts                   |                                                                                                    |
| V Drive selection                |                                                                                                    |
| V Components                     | Installation Type                                                                                                    |
| V Install PC-BSD                 | Desktop Edition     O Server Edition                                                                                                    |
|                                  | Installation Method                                                                                                    |
|                                  | Install from CD/DVD/US8     Install from Network                                                                                                    |
|                                  | Quick Top                                                                                                    |
| If this is a new system, with no | existing PC-BSD setup, you will want to perform a "Fresh install".<br>g PC-BSD system to a different version, or wish to repair a PC-BSD system, select "System Update / Repair". |
|                                  | Back Next Cancel                                                                                                    |

Figure 1. The PC-BSD disks provide an option to install the OS as server

|                                                                            | PC-BSD Install                                                                                                    |
|----------------------------------------------------------------------------|----------------------------------------------------------------------------------------------------|
| vanced Disk Setup                                                          |                                                                                                    |
| PC-BSD Installer<br>V Select Language                                      | Disk partition setup                                                                                                    |
| License agreement                                                          | Customize Disk Partitions                                                                                                    |
| 🖉 Install or Update                                                        |                                                                                                    |
| User accounts                                                              | OMB available out of 163834MB                                                                                                    |
| > Drive selection                                                          | Device Mount Size Type                                                                                                    |
| Components                                                                 | /dev/da0s1a / 163322 MB UFS2 + Soft Updates<br>/dev/da0s1b SWAP 512 MB Swap                                                                                                    |
| V Install PC-BSD                                                           |                                                                                                    |
|                                                                            | Add Edit Bemove                                                                                                    |
| PC-BSD can setup partitions on the s                                       | Quick Tips<br>particular drive / slice you selected for install. Here you may edit the sizes and mount points of partitions to fit your particular ovstem                                                          |
| needs. If you wish, you may customia<br>SWAP space encryption is good secu | The PC-BCD partition setup below, changing default sizes and a down and setup and units on participants on ryour particular system<br>rity addition for portable computer users and can help guard sensitive data. |
|                                                                            | Back Next Cancel                                                                                                    |

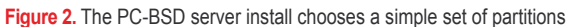

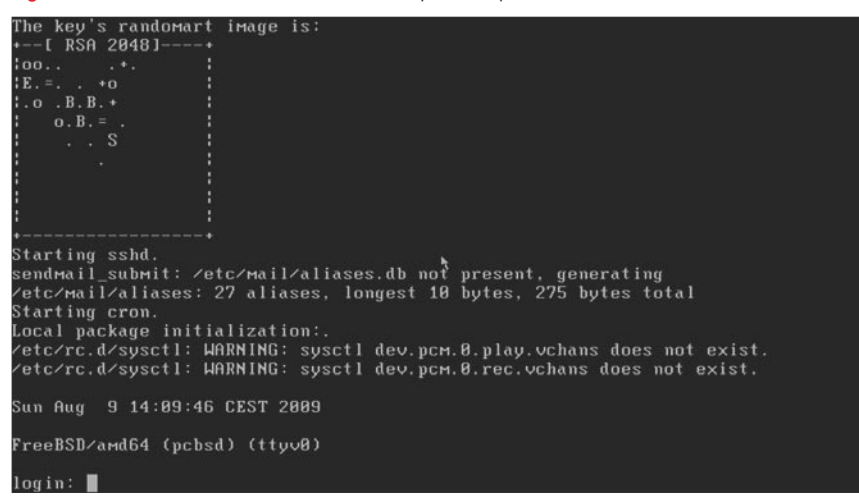

Figure 3. For someone used to a graphical user interface this takes some getting used to

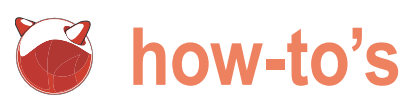

Running as 'root'. You нау пон run 'Hake' in the FreeBSD Ports # portsmap fetch Looking up portsmap.FreeBSD.org Hirrors... 3 Hirrors found. Fetching public key from portsmap2.FreeBSD.org... done. Fetching smapshot tag from portsmap2.FreeBSD.org... done. Fetching smapshot Hetadata... done. Fetching smapshot generated at Mon Aug 17 03:05:24 CEST 2009: c25b34ddfd6e8daab96dfe22828de087f3b8c506786ee9 3% of 58 MB You may now run 'make' in the FreeBSD Ports tree 185 kBps 05m17s

Figure 4. We need to get a clean ports tree in order to install webmin

#### **Error - Bad Request**

This web server is running in SSL mode. Try the LPL https://192.168.0.175:10000/ instea

Figure 5. Using a non-secure connection when

SSL is enabled, webmin kindly suggests using the proper URL

| Starting  | local daemons:.             |
|-----------|-----------------------------|
| Updating  | motd.                       |
| Mounting  | late file systems:.         |
| Starting  | ntpd.                       |
| Starting  | ромerd.                     |
| Starting  | cupsd.                      |
| Removing  | stale Samba tdb files: done |
| Starting  | nmbd.                       |
| Starting  | sмbd.                       |
| Starting  | webmin.                     |
| Pre-loade | ed HebminCore               |
| Starting  | default moused:.            |
| Starting  | denyhosts.                  |

Figure 6. When we see this message scrolling by, we are certain that webmin is running/

installing perl). The default answers should suffice.

Now we need to setup webmin, for /Programs/rc.d/webmin which we use:

# /usr/local/lib/webmin/setup.sh

This scripts asks us a few questions:

Web server port (default 10000): Login name (default admin): Login password: Password: again: Use SSL (y/n):

The default port for webmin is 10000. We can change the login name and should provide a password. It is possible to leave a blank password, but that's not advised. Another layer of security is added by using SSL. Without SSL we would be able to access the web interface by using http: //server-ip-address:10000. SSL changes that to https://server-ip-address:10000 (Figure 5)

With this the installation of webmin is finished. To start the program we use:

# /usr/local/etc/rc.d/webmin start

If this were a regular FreeBSD serve we could edit the rc.conf file so webmin starts at boot. To do that, please use:

# ee /etc/rc.conf

ee is a nice command line text editor which is somewhat easier to use than vi, not in the least because it offers something resembling a menu with the various instructions. Add the following line:

webmin enable="YES"

But this isn't a regular FreeBSD server, \$ su this is a PC-BSD server and webmin is # chmod 777 Webmin1.480 1-PV0.pbi not installed as part of the PC-BSD base system. We need to create (as root) a Then we can install webmin by entering: symlink to the /Programs/rc.d folder:

# ln -s /usr/local/etc/rc.d/webmin

This way webmin is started at boot (Figure 6).

Installing webmin using the PBI

Another method is to use the PBI that is offered at http://www.pbidir.org. Simply use webmin as search phrase and select either the 32-bits or 64-bits version. What we need is the exact download address for the PBI. We use this URL in combination with 'fetch' to get the PBI to our server. In my case it came down to:

\$ fetch ftp://www.nl.freebsd.org/ pub/pcbsd/PBI/Utilities/Webmin/7/x64/ Webmin1.480 1-PV0.pbi

On a graphical desktop it now boils down to double-clicking the PBI and follow the wizard that appears. On the command line we need to change the file permissions first:

# ./Webmin1.480 1-PV0.pbi -text accept

Using the -text option tells the installation we are using a text-based interface, while the - accept options deals with possible

| Webmin                                                       | Module Index                | Edit Webmin User                                                                                                 |  |
|--------------------------------------------------------------|-----------------------------|----------------------------------------------------------------------------------------------------|--|
| Backup Configuration Files                                   | Webmin user access rights   |                                                                                                    |  |
| Webmin Actions Log                                           | Username                    | admin                                                                                                    |  |
| Webmin Configuration<br>Webmin Servers Index<br>Webmin Users | Password                    | Dent change                                                                                                    |  |
| System<br>Servers                                            | Real name                   |                                                                                                    |  |
| C Others                                                     | Buser interface options     |                                                                                                    |  |
| Networking                                                   | SSL certificate name        | None                                                                                                    |  |
| Hardware     Cluster                                         | Language                    | Default     Afrikaans (AF)                                                                                       |  |
| Un-used Modules                                              | Categorise modules?         | ○ Yes ○ No ● Default                                                                                             |  |
| Search:                                                      | Personal UI theme           | 🖲 From Webmin Configuration 🔘 Old Webmin theme 💌                                                                 |  |
| ▲ View Module's Logs                                         | Security and limits options |                                                                                                    |  |
| TSystem Information                                          | Inactivity logout time      | Default     O     minutes                                                                                        |  |
| Refresh Modules                                              | Minimum password length     | Default                                                                                                    |  |
| Cogout                                                       | IP access control           | Allow from all addresses                                                                                         |  |
|                                                              |                             | O Only allow from listed addresses                                                                               |  |
|                                                              |                             | O Deny from listed addresses                                                                                     |  |
|                                                              |                             |                                                                                                    |  |
|                                                              | Allowed days of the week    | <ul> <li>Every day O Only selected days</li> <li>Sunday Monday D Tuerday Wednesday D Tuerday Saturday</li> </ul> |  |
|                                                              | Allowed times of the day    | Any time O From to to to to to to to to to to to to to                                                           |  |

Figure 7. When installing webmin via the PBI we need to make it more secure through the webmin options

| 🗞 https://192.168.0.139:10000/ | ÷ |                                                                                                    |
|--------------------------------|---|----------------------------------------------------------------------------------------------------|
|                                |   | Login to Webmin                                                                                                    |
|                                |   | You must enter a username and password to login to the Webmin server<br>on 192, 168, 0, 139,<br>Username<br>Password<br>Remember login permanently? |
|                                |   | Login Clear                                                                                                    |

Figure 8. This shows that our installation of webmin was successful. We can login!

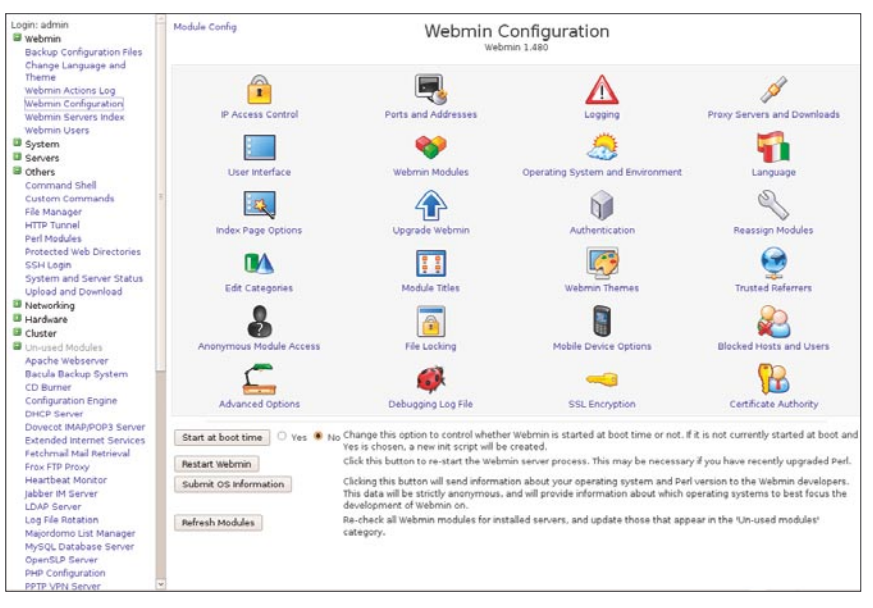

Figure 9. Webmin is a powerful tool to manage and maintain our new PC-BSD server

pop-ups. There are some differences with the ports-based installation. Using the PBI doesn't give us the choice to enable SSL (disabled by default), changing the login name (admin by default) or providing an admin password (blank by default). This can be changed when running webmin wide range of functions and options (Figure 7).

#### Setting up the firewall

Either way, we now have a working version of webmin on our server. We are, however, still not able to access it from another computer in our network. As a default most ports to the outside world are closed by the firewall, including port 10000. Installing webmin doesn't automagically open the gate. We need to edit the pc.conf file by hand:

#ee /etc/pf.conf

and add the line.

pass in on em0 proto tcp from any to (em0) port 10000 keep state

and save the file. Port 10000 is now open to accept requests from all computers that have access to our network. Mind you, this isn't the most secure setup, but for now it will suffice. Please open a browser on another computer and use the following url:

https://server-ip-address:10000 (or http://server-ip-address:10000, when SSL is not (yet) enabled)

In Firefox you might be asked to add an exception for the specific site as the SSL certificate isn't recognized. When all goes well we will be greeted by the webmin login (Figure 8).

Figure 9 gives an indication of the that can be dealt with via webmin. In the upcoming articles we will add new functions to our server, add users and groups and see how far we can tweak it all in order to provide a stable, easy to use, feature rich and secure home server

P.S. I'd like to add a word of thanks to Kris Moore who answered my questions quick and clear enough for me to write this article.

## About the Author

mostly from the perspective of a novice user who wishes to migrate away from Windows. He is the author of three books, contributed to a textbook on open source and open standards and was co-editor of the Dutch Open Source Yearbook 2008en open standaarden. Voor niets gaat de zon op? (translated: Open source and introducing the general public to this topic. According to him, BSD should be seriously considered for desktop users as well.

If you wish to contribute to BSD magazine, share your knowledge and skills with other BSD users - do not hesitate - read the guidelines on our website and email us your idea for an article.

## Join our team!

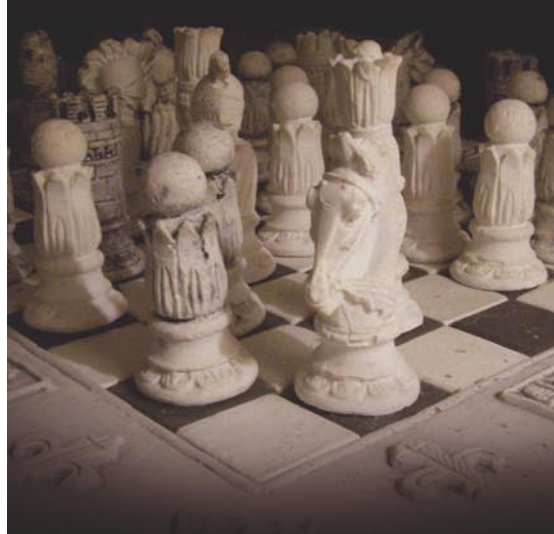

## Become BSD magazine Author or Betatester

As a betatester you can decide on the contents and the form of our quarterly. It can be you who read the articles before everybody else and suggest the changes to the author.

Contact us: editors@bsdmag.org www.bsdmag.org

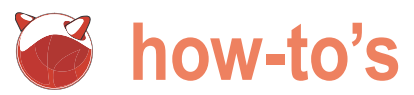

## **How to Build** a Scalable Search Engine Using the BuildaSearch Web Service

#### Diego Montalvo

BuildaSearch was featured in the 4/2009 issue of BSD Magazine. While other articles do a fantastic job focusing on core BSD technology, I feel that it is also important to cover web services powered by BSD systems.

s the Internet and web applications continue to · evolve and become both more useful and complex, · the operating systems behind these Internet based services must also evolve into more efficient and powerful systems.

Being the lead developer of BuildaSearch.com, I am very familiar with resource intensive web services and their need for powerful operating systems.

FreeBSD provides the power for one of the most unique and advanced BuildaSearch features: a real-time indexer, which produces extremely fresh search results in minutes.

Since my early days developing WAP search technology via a FreeBSD back-end, I decided BuildaSearch would run on the same operating system. FreeBSD has become a critical part of BuildaSearch and its many search services.

In this tutorial I will be covering web-based indexing technology and simple deployment procedures. After reading the following article you will be able to: crawl one or more websites in real-time, add a scalable search engine to your personal, business or blog website. Things you'll need for this tutorial:

Secret Key

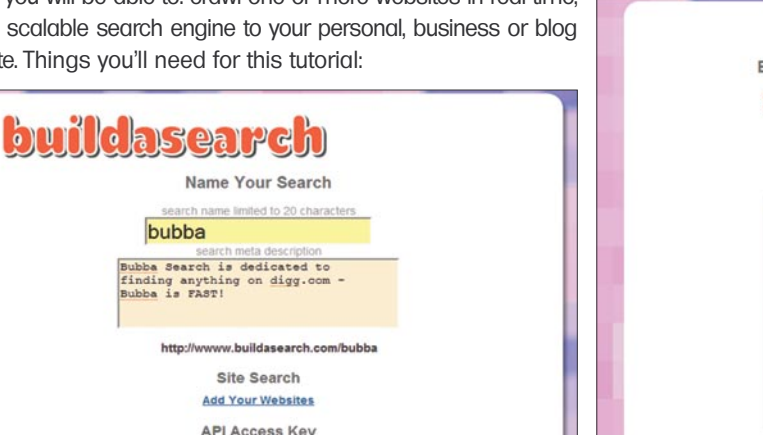

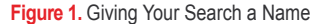

web server

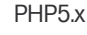

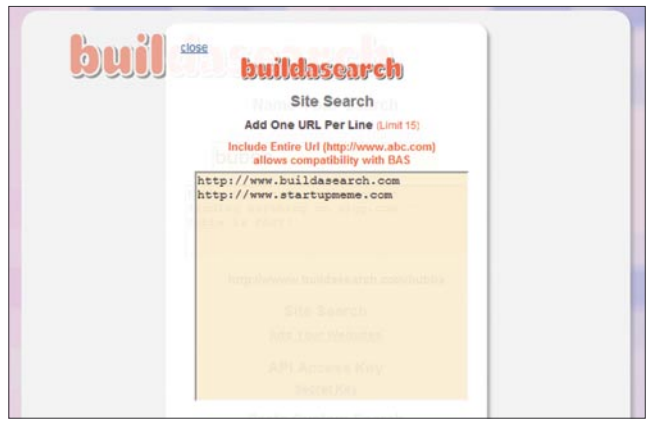

Figure 2. Adding Websites to be Indexed

| BuildaSearch Advanced Search (                                                                                                    | BAS) ((Alpha))                                                                                                    |
|----------------------------------------------------------------------------------------------------|----------------------------------------------------------------------------------------------------|
| Crawling and Indexing search content may take<br>You will be prompted when the process is done.                                                                                                    | a few minutes.<br>upgrade                                                                                                    |
| activation August 19, 2009 500 pages                                                                                                    |                                                                                                    |
| http://bas.buildasearch.com/bub                                                                                                    | ba                                                                                                    |
| start crawler                                                                                                    |                                                                                                    |
| Last Crast: August 19, 2009 (( 600.))<br>http://data.bit.gov/cgi-bin/formolig2/Fiopubhed/20<br>http://www.bit.gov/cgi-bin/formolig2/Fiopubhed/20<br>http://www.bit.gov/cgi-bin/formolig2/Fiopubhed/2021<br>http://www.bit.gov/cgi-bin/formol/cgi/Fiopubhed/2021<br>http://data.bit.gov/cgi-bin/formol/cgi/Fiopubhed/2021<br>http://data.bit.gov/cgi-bin/formol/cgi/Fiopubhed/2021<br>http://data.bit.gov/cgi-bin/formol/cgi/Fiopubhed/2021<br>http://www.bit.gov/cgi-bin/formol/cgi/Fiopubhed/2021<br>http://www.bit.gov/cgi-bin/formol/cgi/Fiopubhed/2021<br>http://www.bit.gov/cgi-bin/fiomic/gi/Siopubhed/2021<br>http://www.bit.gov/cgi-bin/fiomic/gi/Siopubhed/2021<br>http://www.bit.gov/cgi-bin/fiomic/gi/Siopubhed/2021<br>http://www.bit.gov/cgi-bin/fiomic/gi/Siopubhed/2021<br>http://www.bin/cgi/Siopubhed/2021<br>http://www.bin/cgi/Siopubhed/Siopubhed/Siopubhed/Siopubhed/Siopubhed/Siopubhed/Siopubhe | 02/dec/wk4/ant0<br>22/dec/wk4/ant0<br>22/2022.txt<br>tec/wk4/ant03<br>22/aug/wk3/ant0<br>22/aug/wk3/ant0<br>22/aug/wk3/ant0<br>15.1-145/0<br>de js<br>te_sub.js |

Figure 3. BAS Crawler Display Screen

BuildaSearch Web Service

- SimpleXML (enabled) in PHP
- BuildaSearch XML API

Note: The BuildaSearch API is programming language independent you can use anything from JavaScript to C++ to parse the XML API. This tutorial provides a PHP5 code sample.

#### Step 1. Getting Started

Registration at BuildaSearch is pretty straight forward. Register and confirm your email address in your inbox.

Once you login and are in the Main Menu click on the Name Search link, next you will see the Name Your Search interface. Begin by typing the name you would like to give your search. Note: only letters and numbers are supported.

The search in this tutorial is given the name bubba at web address: http:// bas.buildasearch.com/bubba (Figure 1).

Once you are finished typing in your search name, click on the Add Your Websites link. In the smaller screen add the websites you would like to crawl. Note: You may add up to 15 different websites.

It is important to add the entire web address including its protocol and host.

correct: "http://www.abc123.com" incorrect: "abc123.com"

Once you have added your list of websites, click close then click on the save changes button. Lastly click on Continue Editing then home on the top menu (Figure 2).

#### Step 2. Crawling the Web

In the Main Menu click on the BuildaSearch Advanced Search (BAS) link, once in the BAS interface, you will notice that BuildaSearch offers 500 free search pages.

Note: You may upgrade to more pages but for this tutorial 500 pages is suffice.

Click next and you will be prompted with the default 500 pages and with a character set drop-down. Note: Most sites use either European latin1 or Unicode utf8 character sets.

Next click on continue activation once you are ready to begin crawling your websites, click start crawler. Note: Crawling and Indexing search content may take a few minutes. As the crawler does its magic you will see the list of links change.

Once all indexing processes are completed, you will be prompted with two buttons: preview search and done.

You may test search results by click- //bas.buildasearch. com/xml/your\_search\_ ing on the preview search and entering your own search query into the provided search box. Once you are satisfied with testing your custom search you may proceed to the next step by clicking on izing Your Search Engine done (Figure 3).

#### Step 3. Using the BuildaSearch API

Listing 1. Simple XML Response

The BAS XML API works similar to other APIs, simply use any programming language of your choice to parse and manipulate the feed. Your custom search API can be viewed at the following url: http: name?e=query\_string&bastart=0&basco unt=10.

## Step 4. Embedding and Custom-

The last step to this tutorial is parsing the BAS API using your choice of programming language. I have provided a simple PHP5 SimpleXML code sample below.

Even though this code sample provides basic functionality it is a great start for developing a more complete search engine which could be enhanced with: pagination, spell checking, CSS and more.

| xml version="1.0" encoding="UTF-8" ?                                                                                                    |
|----------------------------------------------------------------------------------------------------|
| <response></response>                                                                                                    |
| <results></results>                                                                                                    |
| <query>market7</query>                                                                                                    |
| <bastotal>171</bastotal>                                                                                                    |
| <pre><bastart>10</bastart></pre>                                                                                                    |
| <pre><bacount>1</bacount></pre>                                                                                                    |
| <pre></pre>                                                                                                    |
| <title><![CDATA[Shoaib Hashmi (ShoaibHashmi) on Twitter]]></title>                                                                         |
| <longurl><![CDATA[http://twitter.com/ShoaibHashmi]]></longurl>                                                                             |
| <basummary><![CDATA[ reply to anumvighio RT @ startupmeme :</th></tr><tr><th><b>Market7</b> Goes Big, Provides Google With ]]></basummary> |
| <showurl><![CDATA[http://twitter.com/ShoaibHashmi]]></showurl>                                                                             |
|                                                                                                    |
|                                                                                                    |
|                                                                                                    |

Table 1.

| Customizable Values |                                              |
|---------------------|----------------------------------------------|
| your_search_name    | search name given in step one                |
| query_string        | search query value                           |
| bastart             | starting point of search results (0) default |
| bascount            | display X number of results (10) default     |

#### total results: 100 for search startup

Russian Investor to acquire stakes in country's top Search Engine |. ... to acquire stakes in country's top Search Engine Shoaib Hashmi Alisher Usmanov , ... in negotiation with Russia's leading search engine ' Yandex... http://startupmeme.com/russian-investor-to-acquire-stakes-in-countrys-... Google Challenger Blekko Raises \$11.5 Million; Still No Launch Date | paidContent News Jobs Reports Finance Services Search topics News Corp. Microsoft Earnings ... (1) Text Size: A http://paidcontent.org/article/419-google-challenger-blekko-raises-11 ..... Yahoo celebrates dead deal with Microsoft, shakes hands with Google | Startup. access to Yahoo to their AdSense for search and AdSense for content advertising. This means that the search advertising for Yahoo will now be a ... freedom to. http://startupmeme.com/yahoo-celebrates-dead-deal-with-microsoft-shake. WordPress' 'Clean Notifications'; Organizes Email Notifications | Startup. December 13, 2008 Viewzi adds Site Search Saad Ali Abbasi - November 17, 2008 - November 18, 2008 Google makes video search results neater Sardar Mohkim ...

http://startupmeme.com/wordpress-clean-notifications-organizes-email-n

Figure 4. Screenshot of Parsed Search Results

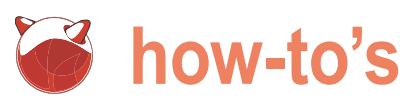

```
Listing 2. PHP5 SimpleXML Code Sample
<?php
header("Content-type: text/html; charset=UTF-8");
# BUILDASEARCH BSD MAGAZINE EXAMPLE
# USING BAS APT
# USING SIMPLEXML V.081909
$SECRET = 'bubba';//YOUR CUSTOM SEARCH NAME
$QUERY = urlencode($_GET['e']);
\$START = 0;
SNUM = 10:
if (empty($QUERY)) {
echo '<form method="get" action="">';
echo '<input type="text" name="e">';
echo '<input type="submit" value="search">';
echo '</form>';
 } else {
//BUILDASEARCH API URL
$API = 'http://bas.buildasearch.com/xml/'.$SECRET.'?e='.$QUERY.'&bastart='.$START.'&bascount='.$NUM.'';
//LOAD EXTERNAL BAS API
$xml = simplexml_load_file($API, 'SimpleXMLElement',LIBXML_NOCDATA);
//DISPLAY TOTAL
$result = $xml->xpath('/response/results/bastotal');
while(list( , $node) = each($result)) {
echo 'total: ',$node,"<br/>';
//DISPLAY RECORDS BELOW
foreach ($xml->results->basresult as $record) {
echo '<a href="'.$record->longurl.'">'.$record->title.'</a><br/>br/>';
echo $record->basummary.'</br>';
echo $record->showurl.'</br>';
echo '<hr/>';
?>
```

## Resources

You can test drive the code sample in this tutorial at: http://www.buildasearch.com/ bsdmag/

Obtain the code sample at URL below: http://www.buildasearch.com/bsdmag/source.phps

#### Table 2.

| BuildaSearch API Return Values |                                                        |  |
|--------------------------------|--------------------------------------------------------|--|
| query                          | search query                                           |  |
| bastotal                       | total returned results                                 |  |
| title                          | title of search results includes bold highlighted text |  |
| longurl                        | non-truncated original URL                             |  |
| basummary                      | text summary includes bold highlighted text            |  |
| showurl                        | truncated display URL                                  |  |
| bastart                        | result set starting point                              |  |
| bacount                        | total results being displayed                          |  |

#### Conclusion

Adding an advanced search engine to your website can be done in minutes instead of hours. As BuildaSearch technology improves, more and more advanced features will be implemented into our web service. If you have any questions or comments feel free to contact me at diego@earthoid.com.

#### About the Author

Diego Montalvo is the founder and the core developer of BuildaSearch.com. When he is not behind the old computer, he enjoys chilling out, biking, painting, reading and a cold pint of Guinness.

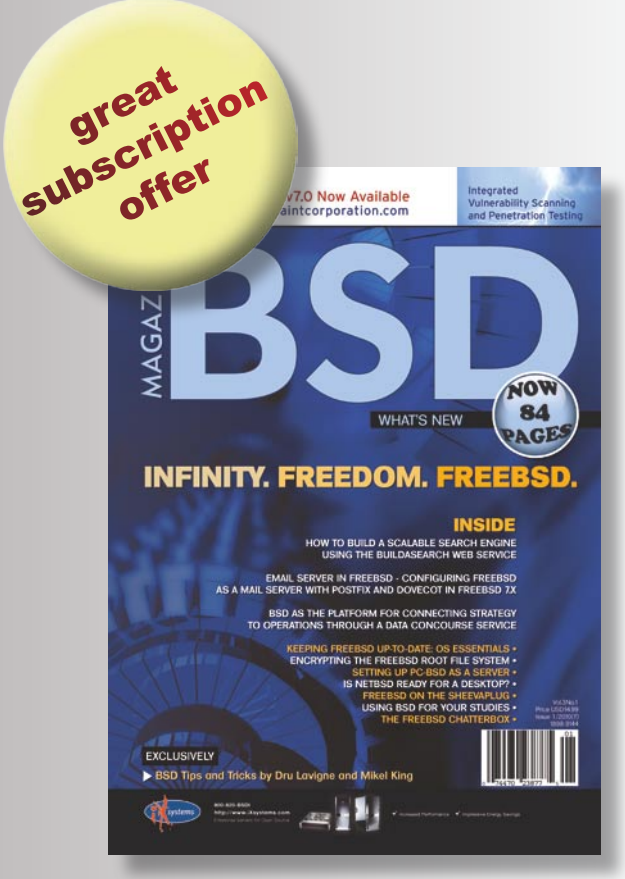

## SAVE \$201

## Why subserfbe?

• save \$20

0

- 4 issues delivered directly to you
- never miss an issue

## 3 EASY WAYS to subscribe

- visit www.bscimag.org
- call: 1 917 333 36 31
- fill in the form and post it

## BSD magazine ORDER FORM

- Yes, I'd like to subscribe to BSD magazine starting with issue:
- □ 1/2008(1) FreeBSD Ins & Outs
- □ 2/2008(2) OpenBSD in the Limelight
- □ 1/2009(3) Explore NetBSD
- □ 2/2009(4) PC-BSD Uncovered
- □ 3/2009(5) Guide to FreeBSD
- □ 4/2009(6) BSD Security/OpenBSD
- □ 1/2010(7) Infinity. Freedom. FreeBSD
- □ 2/2010(8)
- □ 3/2010(9)

#### Order information (□ individual user/ □ company)

| Title                     |
|---------------------------|
| Name and surname          |
| address                   |
|                           |
| postcode                  |
| tel no.                   |
| email                     |
| Date                      |
|                           |
| Company name              |
| Tax Identification Number |
| Office position           |
| Client's ID*              |
| Signed**                  |

#### Payment details:

- □ USA \$39.99
- □ Europe 29.99€
- □ World 39.99€

I understand that I will receive 4 issues over the next 12 months. Contact Information:

Software Wydawnictwo Sp.z.o.o Bokserska 1 02-682 Warszawa Poland

Subscription Service email: *subscription\_support@bsdmag.org* phone: 1 917 338 36 31

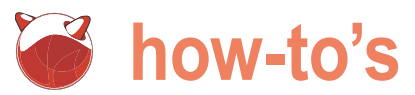

# Is NetBSD ready for a desktop?

#### Petr Topiarz

In this article I am focusing on the usability of the NetBSD as a desktop. I would like to show what NetBSD can do today and whether it is mature enough to challenge PC-BSD or Linux. If you want to know, keep reading.

how to tweak it and hack it to make it work similarly what a desktop needs. user-friendly and comfortably like a current standard Linux distro.

#### The idea of a NetBSD desktop

I wonder if you ever had a NetBSD desktop. I used to run it, mainly for fun, three years ago as my secondary desktop. It . was a lot of tweaking and tuning, but after patching kernel and doing a lot of hacks it was quite nice - even with a splash . screen when loading. However, a lot of things I needed were not working reliably. A year ago, or two, the pkgsrc collection . (the main source of third party packages) went through . major changes and both Gnome and KDE did not compile . successfully for months. So I stopped using it. The problems at that time could be clearly attributed to switching X-server from Xfree86 to Xorg, which required changing lots of dependencies and introducing new ones, but they were enough to keep me off the NetBSD system for a long time.

However, few months ago Jared McNeill and Andrew Doran announced they were starting the NetBSD Desktop project. You can read about it at: http://wiki.netbsd.se/Desktop\_Project. Their aim was a fully featured gnome desktop with everything that Linux distros such as Ubuntu or Fedora run today regularly. Even automountig with hal and all the stuff. What a surprise, I said to myself, I knew the former name very well, as it was the developer who helped me patch the kernel for the loading splash three years ago. I began interested and tried to install Gnome. It compiled well both from the stable sources 2009Q1, and 2009Q2 and even on current. I tried automounting with hal and it worked (after asking Jared Mc Neill for help again). I tried Flash 10 on native Firefox 3 and it worked. Well, it really seems, there is something going on in the NetBSD world! If you like current package will not compile. It has its advantages and

his article will not explain how to install NetBSD as a preview of what we can expect from the NetBSD Desktop's that has been covered by many other articles, but project, here come my notes of how to install NetBSD with all

#### What a desktop needs

Let's find out what a regular spoiled Linux user expects from a desktop:

- complete Gnome or KDE
- nice splash while loading and cool look
- automounting USB and CDROM devices
- easy printing
- easy CD burning
- easy scanning
- OpenOffice, PDF-reader, streaming player
- Skype, ICQ, Jabber, etc
- **DVD** playing
- Internet streaming music playing

and a lot of other special things, I believe. Even though the items above are probably standard, I'll take you on a guided tour and we'll see if those things work on NetBSD or not.

#### The binary packages

The package management system on NetBSD is very unique. Thanks to backwards compatibility you can theoretically use a package compiled for two years old release on the newest kernel and userland. You can also use the newest packages on a two years old kernel and userland, e.g. Use 2009Q2 branch packages on NetBSD 4.0 if you like. If you use a package compiled for a different release, it does not always work, but if there are not many changed dependencies it is likely to work. In some cases, that can save you, when the

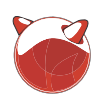

drawbacks. It was more then once that Thanks to the backward compatibility I had to use a package compiled for 3.0 release with an old packages branch on my 4.0 release, if I remember correctly, it was the rsync package, when it failed to compile. Of course, you never can achieve that stability and perfection like with the OpenBSD packages compiled only for one Xenocara release and kernel version, however, it often allows you to find a solution when the current package is missing, especially if the package does not have too many dependencies.

You can find the packages for intel platform on: ftp://ftp.netbsd.org/pub/pkg src/packages/NetBSD/i386/5.0\_ 2009Q2/All, the number 5.0 refers to the release of NetBSD the number 2009Q2 refers to the frozen state of PKGSRC after the 2nd quarter of the year 2009 to use that normally as a repository you have to

# export PKG\_PATH=ftp:// ftp.netbsd.org/pub/pkgsrc/packages/ NetBSD/i386/5.0\_2009Q2/All

If you want it to be permanent then paste the above line into /etc/profile - if it does not exist, you have to create that file using the packages. Then it is very easy:

adding a gnome desktop package:

```
# pkg_add -v gnome
```

deleting the rsync package:

pkg\_delete rsync

deleting all packages at once:

# pkg delete '\*'

This can be very useful if you are upgrading from one set of packages to the newer, e.g. From 2009Q1 to 2009Q2.

finding out which packages are installed: pkg info on searching for a package I truly recommend Swedish web engine: http://pkgsrc.se.

It is very helpful in finding any package or its proper name or version. It allows you to search all packages or only those in CURRENT branch or the stable 2009Q2 branch or earlier.

I do not use packages from NetBSD, and I do not recommend it generally. almost any branch against any release of NetBSD and any kernel, a number of them are often not compiled against the same kernel and userland as you are using, so they do not always work as expected.

My latest bad experience was the and possibility to compile packages from GDM binary from the 2009Q1 that installed without hesitations but always collapsed when trying to start. After searching in the error the logs I found out the binary was trying to use the old version of X server and so I had to make

Listing 1. rc.conf

| # \$NetBSD: rc.conf,v 1.96 2000/10/14 17:01:29 wiz Exp \$                                                                          |
|----------------------------------------------------------------------------------------------------|
| #<br># see rc.conf(5) for more information.                                                                                        |
| #                                                                                                    |
| # Use program=YES to enable program, NO to disable it. program_flags are                                                           |
| # passed to the program on the command line.                                                                                       |
| #                                                                                                    |
| <pre># Load the defaults in from /etc/defaults/rc.conf (if it's readable).</pre>                                                   |
| # These can be overridden below.                                                                                                   |
| #                                                                                                    |
| if [ -r /etc/defaults/rc.conf ]; then                                                                                              |
| . /etc/defaults/rc.conf                                                                                                    |
| II                                                                                                    |
| # II this is not set to ins, the system will drop into single-user mode.<br>#                                                      |
| r configured=VES                                                                                                    |
| # Add local overrides below                                                                                                    |
| wscons=YES                                                                                                    |
| dhclient=YES                                                                                                    |
| sshd=YES                                                                                                    |
| famd=YES                                                                                                    |
| rpcbind=YES                                                                                                    |
| dbus=YES                                                                                                    |
| hal=YES                                                                                                    |
| avahidaemon=YES                                                                                                    |
| gdm=YES                                                                                                    |
| cupsd=YES                                                                                                    |
| slpd=NO                                                                                                    |
| Listing 2. Adding more applications                                                                                                |
| #! /bin/sh                                                                                                    |
| cd /usr/pkgsrc/ <b>print</b> /cups &&                                                                                              |
| make install &&                                                                                                    |
| cd /usr/pkgsrc/sysutils/gnome-volume-manager &&                                                                                    |
| make install &&                                                                                                    |
| cd /usr/pkgsrc/multimedia/adobe-flash-plugin &&                                                                                    |
| make install &&                                                                                                    |
| cd /usr/pkgsrc/www/firefox3 &&                                                                                                    |
| make install &&                                                                                                    |
| cd /usr/pkgsrc/www/nspluginwrapper &&                                                                                              |
| make install &&                                                                                                    |
| cd /usr/pkgsrc/net/skype &&                                                                                                    |
| make install &&                                                                                                    |
| <pre>echo "Skype, firefox3, nspluginwrapper, flash and cups printing system have<br/>installed succesfully on your system! "</pre> |
|                                                                                                    |

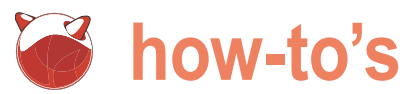

link from the new to the old directory to make it work. So what do I use and and you will find there where to grab doing so. Then you tell the system to recommend? I use packages that I compile myself and I use the magic of the PKGSRC resides in /usr/pkgsrc pkgsrc - the packages source.

#### Pkasrc

ports and portage in the Linux world. PKGSRC is a hierarchy of folders and folder called meta-packages and go to files where information how to compile packages, where to get them, how to patch them and pack them for NetBSD is s su stored. And it works. It works on NetBSD, # cd /usr/pkgsrc/meta-pkgs/gnome it works on OpenBSD, Solaris, DragonFly BSD, Linux... probably even on a more Then you can have a look at the Makefile recent version of a kitchen toaster.

Once you get into it and understand how it works and how to hack it, nothing will stop you.

it and how to install it. Once installed, install the complete desktop: on a NetBSD machine. There are not # make install only sources of real packages but also sources of so called meta-packages. So and the circus starts, after a day or two PKGSRC is a system similar to FreeBSD's make sure your connection to the Internet works, become root and descend to the the gnome folder:

where information of what will compile is stored.

You can comment out some things or add others if you like, however, you

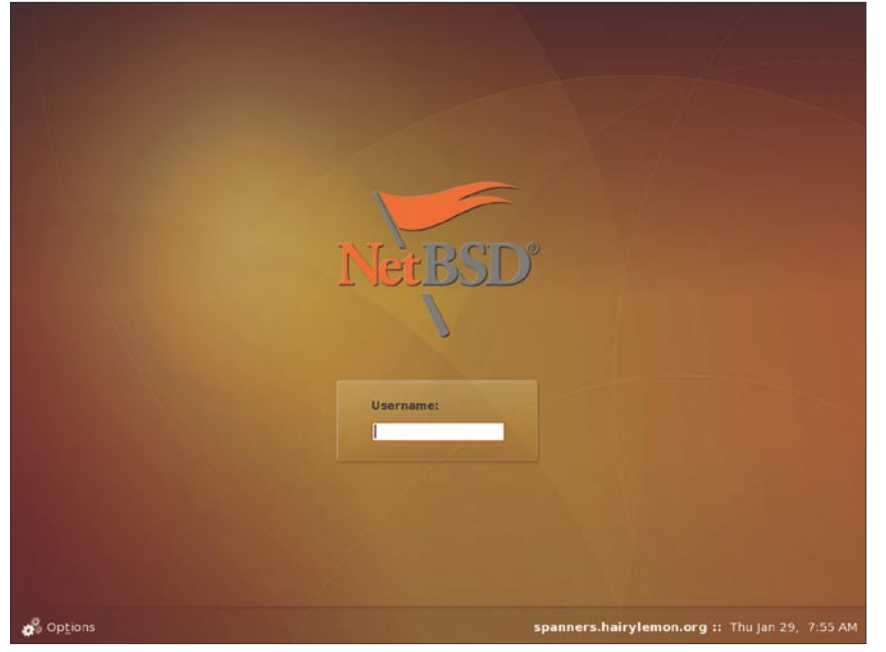

#### Figure 1. Future gdm in netbsd

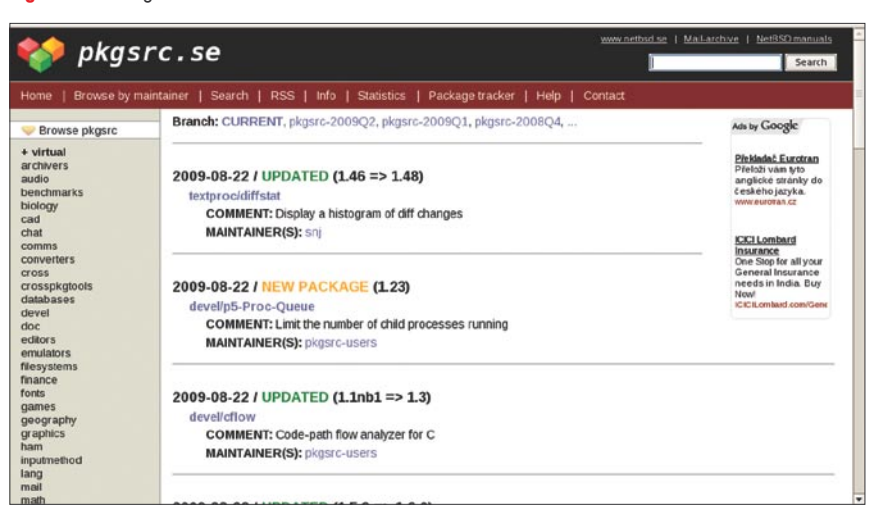

Figure 2. pkgsrc website

NetBSD has a great documentation should know what your'e doing before

- depending on your connection speed and PC capabilities, your gnome desktop is there and you will see this message appear:

SNetBSD: MESSAGE v 1 6 2009/03/17 14. 46:39 jmcneill Exp \$

In order to get the GNOME Desktop running properly, you need to follow these manual steps:

- 1) Enable the File Alteration Monitor. See pkg info -D fam for more information. If you chose to use gamin instead of fam, you do not need to take this step.
- 2) Enable the system dbus daemon. In order to do that, copy the \${PREFIX}/dbus script to /etc/ rc.d and add dbus=YES to your / etc/rc.conf file.
- 3) Enable the hal daemon if GNOME has been built with the hal option (the default). In order to do that, copy the \${PREFIX}/share/ examples/rc.d/hal script to /etc/ rc.d and set hal=YES in your /etc/ rc.conf file.
- 4) Enable the cups daemon if you installed it. In order to do that, copy the \${PREFIX}/share/examples/ rc.d/{cupsd,slpd} scripts to /etc/ rc.d and set cupsd=YES and slpd=NO in your /etc/rc.conf file.
- Set up the gnome-screensaver 5) PAM service by creating the / etc/pam.d/gnome-screensaver file. You can use one of the files in \${PREFIX}/share/examples/gnomescreensaver/pam.d as templates.
- 6) Optionally enable the Avahi DNS Service Discovery service if you installed it. In order to do that, copy the \${PREFIX}/share/examples/ rc.d/avahidaemon script to /etc/ rc.d and set avahidaemon=YES in your /etc/rc.conf file.
- 7) Optionally enable GDM (highly recommended). Just copy the \${PREFIX}/share/examples/rc.d/ gdm script to /etc/rc.d and add gdm=YES to your /etc/rc.conf file.

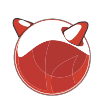

You really should do what they say if you want your computer run gnome properly.

#### The /etc/rc.conf

To explain what is going on one has to understand how the system works. Pkgsrc does not make applications and servers start automatically instead - it leaves the choice up to you. So it installs all the starting scripts into: /usr/pkgsrc/share/examples/ rc.d/ They do nothing there, however, if you copy them into /etc/rc.d/ they are ready to use by the rc.conf file containing main system start-up configuration. The rc.conf is a the main starting script config. NetBSD uses only this one. in fact. In FreeBSD there are also other files to use for starting scripts and modules loading besides /etc/rc.conf and in OpenBSD /etc/rc.conf is rather stagnant as most configuration happens in The file called mk.conf contains still nowhere, no Firefox, no Flash, no /etc/rc.local and /etc/rc.conf.local.

the system launches just in one file. Services are switched on with simple add these lines to /etc/mk.conf: YES and off with simple NO and you are ready to go! This choice makes NetBSD very powerful. The creators of a rather recent linux distribution, the Archlinux, who understood the advantage and If you are interested what you agree with, adopted this concept too.

So if you want to have an opensshserver running on your desktop just command: add sshd=yes into your /etc/rc.conf. A sample rc.conf, that is enough for \$ cd /usr/pkgsrc/net/skype running a desktop looks like this (see \$ make show-license Listing 1). But let us move back to pkgsrc.

#### The /etc/mk.conf

information on compiling. You can put

#### Listing 3. Editing /usr/pkg/etc/PolicyKit/PolicyKit.conf\

```
<?xml version="1.0" encoding="UTF-8"?> <!-- -*- XML -*- -->
<!DOCTYPE pkconfig PUBLIC "-//freedesktop//DTD PolicyKit Configuration 1.0/
/EN"
"http://hal.freedesktop.org/releases/PolicyKit/1.0/config.dtd">
<!-- See the manual page PolicyKit.conf(5) for file format -->
<config version="0.1">
        <match user="root">
               <return result="yes"/>
        </match>
<match user="peter">
                <return result="yes"/>
        </match>
        <define_admin_auth group="wheel"/>
```

</config>

#### Listing 4. Scanning

```
# sane-find-scanner
```

- # sane-find-scanner will now attempt to detect your scanner. If the
- # result is different from what you expected, first make sure your
- # scanner is powered up and properly connected to your computer.

# No SCSI scanners found. If you expected something different, make sure that

# you have loaded a kernel SCSI driver for your SCSI adapter.

found USB scanner (vendor=0x03f0 [hewlett packard], product=0x4105 [hp scanjet]) at libusb:/dev/usb0:/dev/ugen0

Under NetBSD you have a very various options here, but for the moment simple control over everything that we will stick to allowing pkgsrc to compile things we need and accept licenses and

> ACCEPTABLE LICENSES+= flash-license ACCEPTABLE LICENSES+= skype-license

go to the pkgsrc file containing sources of that program and issue the following

#### Adding more applications

We now have a nice NetBSD desktop with GNOME environment, but we are automounting no nothing a spoiled Linux user considers appropriate for a desktop. Here is a sample script that will do the choice for you, feel free to change it to your needs (see Listing 2).

#### pkgsrc on a laptop

You have probably noticed that a Gnome desktop compiles a day or longer and another extra hours are needed to compile the rest of applications you want. Who can stop using his/her laptop for three days or longer? Here packages come handy. As I showed above, packages from the Internet repository can be rather a risky solution. So let's make them on our own, there is nothing easier. For example using a script (I bet there is hundred people who can make it more simple and clean, but this one works):

```
#! /bin/sh
for i in /usr/pkgsrc/*/*
do
if test -d $i
then cd $i
if test -d work
then
make package
fi
fi
done
```

This script searches your PKGSRC collection to find which packages have been compiled (they are the folders which have stale work in them) and proceeds with making packages. The compiled

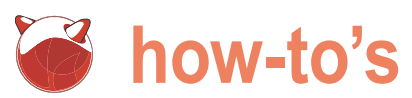

packages/All folder. Now you can copy clean. The average person does not have netscape/plugins/libflashplayer.so them to your NetBSD laptop and then go that much time, so if you want to save some to the folder with packages:

# pkg add ./gnome ./skvpe ./firefox3 (and similarly on, it solves dependencies well)

#### or simply:

```
# pkg add *
```

Then quick installation from packages fi breaks out and your laptop is ready in a fi few minutes. Of course, you have to do the configuration job with rc.conf and copy starting scripts again. This can be done on slow computers or emulated machines as well.

#### Cleaning pkgsrc

After the installation process, you will find Make flash work out that your /usr partition is running out As root issue a command: of space. That is because after cleaning a lot of pkgsrc files still contains stale work.

The official web-site tells you that the only safe way to clean ports is to go to netscape/plugins/libflashplayer.so the main directory and do the following:

```
# cd /usr/pkgsrc/
```

# make clean

packages appear in your /usr/pkgsrc/ After two or three days the pkgsrc is perfectly # nspluginwrapper -i /usr/pkg/lib/ time, here is a script for your comfort:

```
#! /bin/sh
for i in /usr/pkgsrc/*/*
do
if test -d $i
then cd Si
if test -d work
then
make clean
```

done

#### Configuring and tweaking

Well, now we think the basic work is done. Yes, we have the applications, but most of them will not do what we want yet.

```
# nspluginwrapper -1
  Original plugin: /usr/pkg/lib/
    Wrapper version string: 1.2.2
```

This shows us where the plugin lies. Therefore we know what to install:

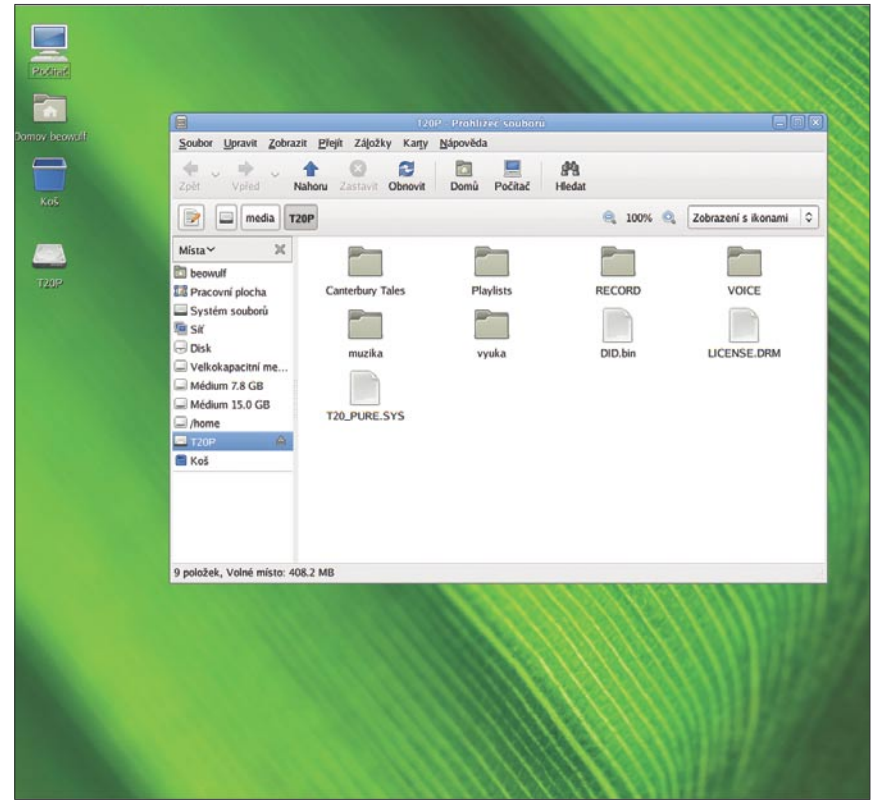

Figure 3. Automounting with Hal

#### Make Skype talk

Skype works under Linux emulation on NetBSD. It takes some time to start and I haven't found a solution how to make sound on Skype work with Pulse audio, that comes compiled with Gnome 2.26. now. If you kill pulse audio server, things can work. It is in the process now, clearly, as in 2009Q2 skype 1.4 only chatted. I had to download Skype 1.3 from the NetBSD distfiles and after unpacking and running it I could call, it was stable and I could speak and hear everyone normally. In current pkgsrc, Skype 1.3 did not speak to me at all while the nice Skype 1.4 did play sound and before it got completely stuck it even started to record from my microphone. It is very probable that even version 1.4 will soon work.

To make Skype talk you have to do several adjustments to the system settings.

In any case, to use skype as a user you have to ajust your permissions of

Now fire up your Firefox 3 and you are in a flash heaven on Youtube. See the screenshot from voutube.com (Figure 5).

#### Make hal automount the USB flash key and others

Make sure you have installed gnomevolume-manager. Then edit /usr/ pkg/etc/PolicyKit/PolicyKit.conf\ and make sure it looks like this (see Listing 3). You need to change this line <match user="peter"> to whatever your username is. This gives you the power to mount volumes with hal and more, e.g. suspend and resume. Originally, this file only allows root to mount volumes. It can be edited much more cleverly using groups and such. See study hal pages about Policykit if you like: http: //hal.freedesktop.org/docs/PolicyKit/.

Now, the usb-key mounting or cdrom mounting should work. In case you still come across any difficulties, check if cdrom or usb is quoted in your /etc/ fstab. If so, comment out those lines. Hal does not use /etc/fstab for mounting usb-keys or CDs. See the screenshot showing automounted USB Iriver player T20 (Figure 3).

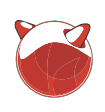

linux/dev/dsp\* /emul/linux/dev/sound\*. and send audio at the same time: Soubor Upravit Zobrazit Terminál Nápověda # nspluginwrapper ~ nspluginwrapper, configuration tool. Version 1.2.2 usage: nspluginwrapper [flags] [command [plugin(s)]] -h --help print this message -v --verbose flag: set verbose mode -a --auto flag: set automatic mode for plugins discovery -n --native flag: allow native plugin(s) to be wrapped -1 -- list list plugins currently installed -u --update update plugin(s) currently installed -i --install [FILE(S)] install plugin(s) -r -- remove [FILE(S)] remove plugin(s) original files): # nspluginwrapper -i nspluginwrapper: expected plugin(s) file name to install # nspluginwrapper -1 /root/.mozilla/plugins/npwrapper.libflashplayer.so Original plugin: /usr/pkg/lib/netscape/plugins/libflashplayer.so Wrapper version string: 1.2.2 # # # # expected path: Figure 4. Using nspluginwrapper

/dev/sound\* /dev/audio\* and /emul/

Then enable your system to recieve # audioctl -w fullduplex=1

This will switch your microphone on:

# mixerctl -w inputs.mic.mute=off

And adjust microphone recording level:

# mixerctl -w inputs.mic=240

#### Make CUPS print from all applications

By default the path is setup so, that when printing applications are set-up to use /usr/bin/lp instead of /usr/pkg/bin/ lp. We need to be able to use cups, so we have to do the following (saving the

# cp /usr/bin/lp /usr/bin/lp.old

- # cp /usr/bin/lpr /usr/bin/lpr.old
- # cp /usr/bin/lpq /usr/bin/lpq.old
- # cp /usr/bin/lprm /usr/bin/lprm.old

Linking cups's lp files to the original

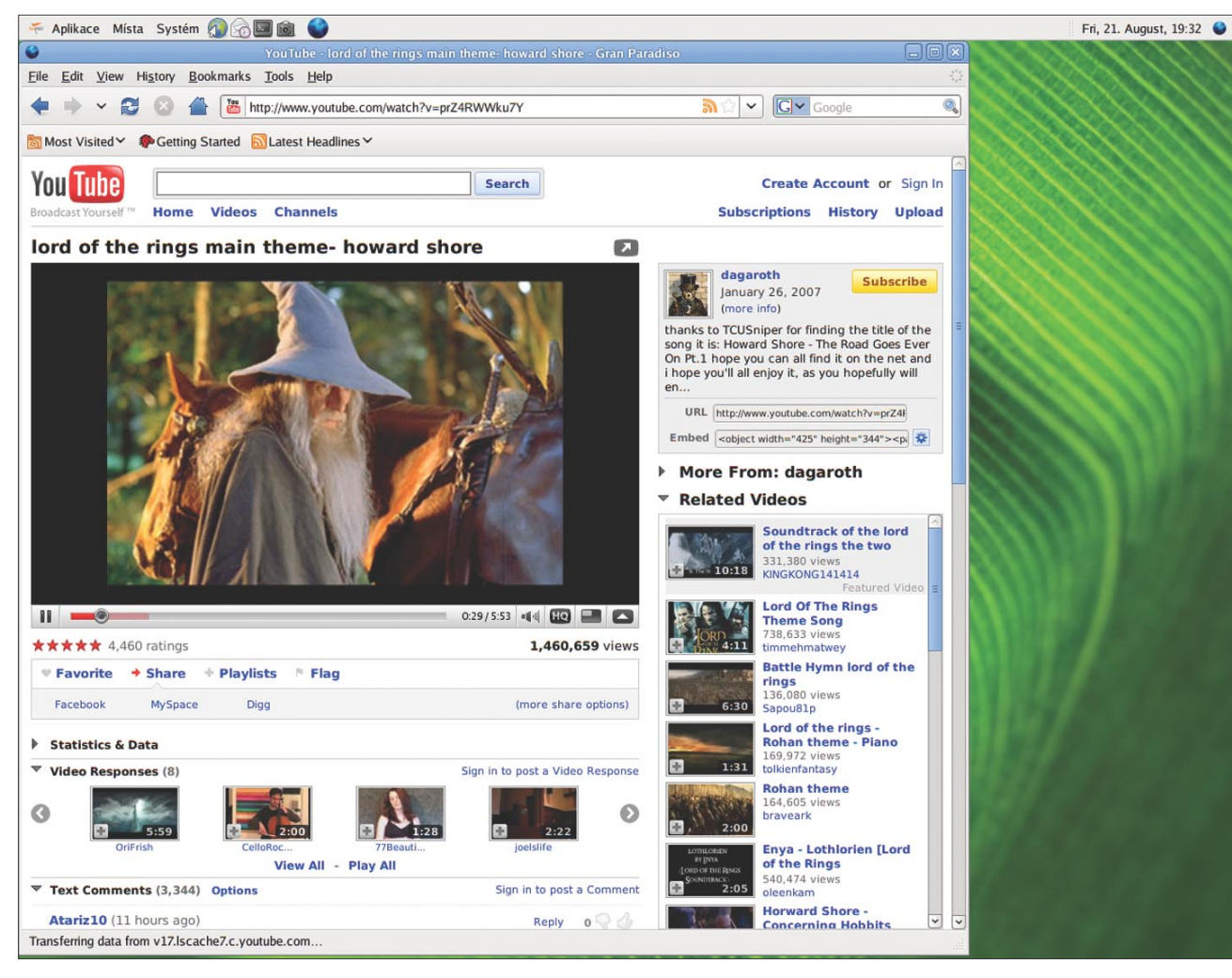

Figure 5. Flash in Firefox 3

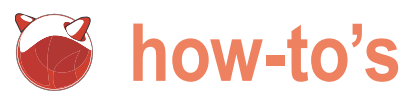

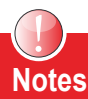

If you run PKGSRC package system on a different system, it is likely that your pkgsrc file is in a different location. In that case you have to change /usr/pkg prefix in the above examples to whatever your prefix is. All tests and installations were done on a Pentium 4 2GHz with 512MB RAM, system description: NetBSD 5.99.15 NetBSD 5.99.15 (GENERIC) #0: Fri Aug 14 23: 02:59 PDT 2009 builds@wb33:/home builds/ab/HEAD/i386/200908140002Z-/src/sys/arch/i386/compile/GENERIC i386 following websites were used and are related to the above text:

- http://wiki.netbsd.se/
- http://pkqsrc.se/
- http://www.netbsd.org/

# ln -s /usr/pkg/bin/lp /usr/bin/lp

# ln -s /usr/pkg/bin/lpr /usr/bin/lpr # ln -s /usr/pkg/bin/lpq /usr/bin/lpq # ln -s /usr/pkg/bin/lprm /usr/bin/

lprm

Then open any internet browser window and go to: http://localhost:631 or http: //127.0.0.1:631 if the former option does not work. Administering cups is a rose garden walk with that interface. Of course you might want to install additional drivers from hpijs and hplip. You can do that using the pkgsrc.

#### Scanning

If you want to scan as a user with a usbconnected scanner install XSane and adjust devices to be readable and writable by your user. If you add yourself to the wheel and operator groups then it is enough to change the permissions as follows.

In my case, after investigating where the scanner is connected, it is done as root like this (see Listing 4) I knew I had to adjust permission of these files:

# chmod 660 /dev/usb\* /dev/ugen\*

user and I got a positive answer:

\$ scanimage -L device `hp3900:libusb:/dev/usb0:/dev/ ugen0' is a Hewlett-Packard Scanjet 4370 flatbed scanner

Now I knew Xsane would find the flatbed scanner even for a user.

#### Burning CD's

If you want to burn cd's you have to adjust /dev/cd0\* /dev/rcd\* to be readable and writable by user. If you add yourself and operator groups to the wheel then it is enough to:

# chmod 660 /dev/cd0\* /dev/rcd\*

Then you should check that your favourite cd-burner knows that the cd device is /dev/rcd0 or similar.

#### Playing DVD's with and without encryption

First do the same permission adjust-ments as in the case of Burning CD's. Then, if you install vlc or use totem (part of Gnome) or xine-ui, playing DVD is no problem.

There is an issue with encrypted DVD's. Remembering playing encoding DVD's is licensed and restricted in many countries. If you are in the country where it is allowed, you can install libdvdcss, but have to tell the system where to get the source and that we agree to the license. Add these two lines:

LIBDVDCSS MASTER SITES=http:// download.videolan.org/pub/libdvdcss/ ACCEPTABLE LICENSES= libdvdcss-license

into /etc/mk.conf and then go to terminal:

# cd /pkgsrc/multimedia/libdvdcss/ # make install

#### Nice look and NetBSD branding

When the GDM starts you see a very modest login window with grey background and a small NetBSD logo. NetBSD loao also appears at the menu of Gnome. That's in fact all. There are various nice backgrounds in the Internet, you can download and use, but not many. If you download kernel sources open the kernel configuration file and uncomment Then I ran the testing command as a the following files, a kernel compiles with a nice splash screen with progress:

> # enable VGA raster mode capable of displaying multilingual text on

console # enable splash screen support; requires hw driver support options SPLASHSCREEN options SPLASHSCREEN PROGRESS

It is not too modern, however it is quite stylish and nice. Orange and silver logo with blinking dots on the right bottom. If vou read what Jared McNeill and Andrew Doran proposed for the NetBSD desktop we can expect visible improvement. By the way, if I am not mistaken. Jared McNeill was the person who made the current splash screen for NetBSD kernel.

If you want to see what the future of NetBSD on the desktop is, you can have a look at the new proposed GDM screenshot for NetBSD Desktop (see Figure 1).

#### Conclusion

Though it does not have a 3-click-installer and it really takes some time and knowledge to set-up and tweak, almost everything that a desktop needs works on NetBSD. You can play Flash in a browser, you can listen to music streams, play DVDs, burn CDs, chat and (with some effort) talk over the Internet, automount usb-keys, mount Linux and Windows volumes, write documents, print and scan whatever you like. That means immense progress has been done by NetBSD developers (with the support of donators in Fund-raising Campaign last year and this year again) since last year compared to what NetBSD was a year ago. And the most promising point here is - if Andrew Doran and Jared McNeill accomplish their aim and bring up the NetBSD Desktop project to life, it will definitely be a challenge for PC-BSD or modern Linux desktops.

## Abot the Author

Petr Topiarz is a co-owner and manager of a small language school in Prague, involved also in an EU-financed online teaching project. He started with Linux and BSD back in 2004 and since 2005 he has done the upkeep of three BSD-served networks and has becoome a great BSD fan. He runs a modest portal called openunix.eu dealing with BSD and similar issues.

Looking for help, tip or advice? Want to share your knowledge with others?

## Visit BSD magazine forum

Give us your opinion about the magazine's content and help us to create the most useful source for you!

www.bsdmag.org

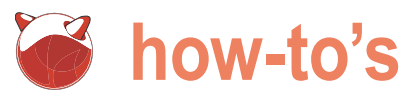

# **FreeBSD** on the SheevaPlug

#### Donald T. Hayford

Though NetBSD is better known for supporting a wide variety of processors and systems, FreeBSD has an active embedded component, as well. In this article, we'll take a look at the ARM-based SheevaPlug and show you how to boot your Plug using FreeBSD.

he SheevaPlug (SP) is the archetype of the plug computer, a new style of small computer whose distinguishing feature is that instead of plugging into a wall wart for power, it is the wall wart (see Figure 1). Built around the Marvell (www.marvell.com) 88F6281 Kirkwood line of SOC (system on chip) processors, the SheevaPlug comes with Gigabit Ethernet (but not wireless), USB, and 512 MB of both system RAM and NAND Flash memory. A disassembled SP is shown in Figure 2. The Kirkwood processor supports a large number of peripherals as shown in Table 1, only a few of which are used by the SP. The SP is touted as a development system by Marvel and comes with an internal interface board that adds a SDIO memory slot and a mini-USB port that provides access to a serial port console and JTAG port as two different com ports. The SP is available from Globalscale Technologies (www.globalscaletechnologies.c om) for around \$99US.

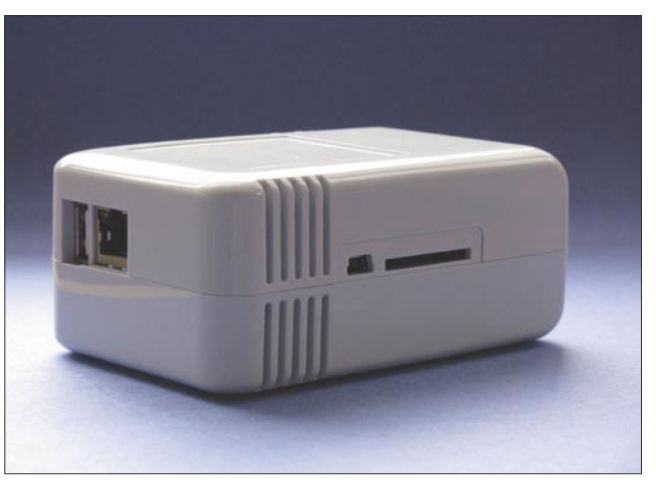

Figure 1. The ShevaPlug Computer. The USB and GigE ports are on the left, and the debug devices (mini-USB and SDIO memory card) are on the right

Listing 1. CSUP Control File (sheeva.supfile) Used To Download FreeBSD Source Code 1. # IMPORTANT: Change the next line to use one of the CVSup mirror sites 2. # listed at http://www.freebsd.org/doc/handbook/ mirrors.html 3. \*default host=cvsup8.FreeBSD.org 4. \*default base=/var/db 5. \*default prefix=/home/hayford/sp 6. \*default release=cvs tag=. date=2009.08.09.00.00.00 7. \*default delete use-rel-suffix 8. \*default compress 9.src-all

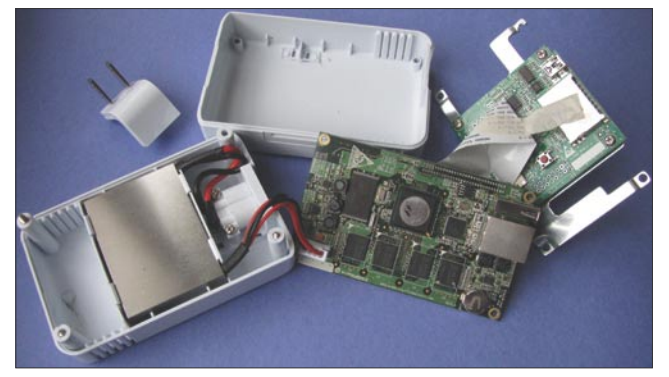

Figure 2. The SheevaPlug Disassembled. The circuit board on the far right contains the development hardware (serial console, JTAG interface, USB, and SDIO interfaces). The circuit board in the center holds the Marvell processor, Ethernet port, USB port, and system memory. The power supply is under the metal plate in the case on the left side

According to the PlugComputer and can serve data and applications website (www.plugcomputer.org, operat- to computing devices within the home. ed by Marvell). A plug computer is It can also be a bridge between home a tiny, low power server, intended to computing devices and Internet-based provide network-based services within services. Low power, in this case, the home...It is an always-on system, means about 15 W, definitely less

#### Listing 2. Steps Required To Build FreeBSD For The SheevaPlug

- 1. \$ mkdir /home/hayford/sp
- 2. \$ csup sheeva.supfile
- 3. \$ cd /home/hayford/sp
- 4. \$ wget http://people.freebsd.org/~raj/patches/arm/sheevaplug.diff
- 5. \$ cd sp/src
- 6. \$ patch <../sheevaplug.diff</pre>
- 7. \$ export MAKEOBJDIRPREFIX="/home/hayford/obj"
- 8. \$ make -j 8 buildworld TARGET\_ARCH=arm
- 9. \$ make buildkernel TARGET ARCH=arm KERNCONF=SHEEVAPLUG
- 10. \$ su
- 11. # setenv DESTDIR /usr/home/hayford/sroot
- 12. # mkdir -p \$DESTDIR
- 13. # make installworld TARGET\_ARCH=arm
- 14. # make distrib-dirs TARGET\_ARCH=arm
- 15. # make distribution TARGET ARCH=arm
- 16. # make buildkernel TARGET\_ARCH=arm KERNCONF=SHEEVAPLUG
- 17. # exit
- 18. \$ mkdir /tftpboot/sp
- 19. \$ cp /home/hayford/obj/arm/usr/home/hayford/sp/src/sys/SHEEVAPLUG/ kernel.bin \
- 20. > /tftpboot/sp

#### Table 1. Comparison Of The Hardware Capabilities Of The Kirkwood Processor And The SheevaPlug

| Characteristic                      | Available on Marvell 88F6281                 | SheevaPlug Capability                                   |
|-------------------------------------|----------------------------------------------|---------------------------------------------------------|
| Clock Speed                         | 1.0 – 1.2 GHz                                | 1.2 GHz                                                 |
| L1 Cache                            | 16K data, 16K program                        | Same                                                    |
| L2 Cache                            | 256 kB                                       | Same                                                    |
| Memory Interface                    | 16-bit, DDR2, up to 800 MHz                  | 512 MB                                                  |
| Ethernet                            | 2 – GigE Interfaces                          | 1 – GigE Interface                                      |
| PCI-Express                         | 1 Port                                       | None available                                          |
| USB                                 | 1 USB-2.0 Port with integrated PHY           | Same                                                    |
| SATA                                | 2 SATA 2.0 Ports with integrated PHYs        | None available                                          |
| TDM Channels                        | 2                                            | None available                                          |
| SD/SDIO/MMC                         | 1                                            | 1 SDIO slot (can also be used as<br>General Purpose IO) |
| NAND Flash                          | 8-bit NAND flash interface with boot support | 512 MB                                                  |
| SPI                                 | 1, up to 50 MHz clock                        | None available                                          |
| TWSI (Two Wire Serial<br>Interface) | 1 General purpose master/slave port          | None available                                          |
| UART                                | 2 Available                                  | 1, Serial Console Interface and<br>Debug Interface      |
| Audio                               | I2S/SPDIF                                    | None available                                          |
| Video                               | MPEG Transport Stream                        | None available                                          |

## Visit our website

You will find here:

materials for articleslistings, additional documentation, tools

the most interesting articles to download

current information on the upcoming issue

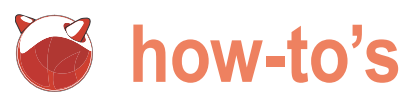

One variety of plug computer, based better advantage of the Kirkwood's recently announced support for a on the same base design as the SP, capabilities; see www.open-rd.org for number of Marvell devices on the is the Pogoplug (www.pogoplug.com), information on the SP's big brother, the FreeBSD-ARM mail list. Consequently, a device that allows you to put a OpenRD platform. USB storage device on the Internet so More recently, a slightly more expensive of varieties of ARM devices, and Rafal FreeBSD's.

than a standard desktop or laptop, device has become available that takes Jaworowski (http://www.semihalf.com)

you can access your data from any Linux preloaded in the flash memory, building and running FreeBSD on an computer. The Pogoplug doesn't have along with U-Boot, a powerful boot embedded processor is interesting the same development capabilities as loader that has become very popular in it's own right, we will also use this the SP, so if you're interested in system on ARM-based devices. Both FreeBSD opportunity to compare the NetBSD level programming, stick with the SP. and NetBSD offer support for a number build and installation process with

it is now possible to build a version of Not surprisingly, the SP comes with FreeBSD that will boot on the SP. While

Listing 3. DHCP Configuration File On The DHCP Server

```
1. ddns-update-style ad-hoc;
2. option subnet-mask 255.255.255.0;
3. option broadcast-address 192.168.1.255;
4. option domain-name-servers xxx.xxx.xxx; # Use your nameserver address
5. default-lease-time 2592000;
allow bootp;
7. allow booting;
8. option routers 192.168.1.1;
9.
10. subnet 192.168.1.0 netmask 255.255.255.0 {
11. range 192.168.1.110 192.168.1.189;
12 .
13.
14. group {
15. host sheevaplug {
                  hardware ethernet 00:50:43:XX:XX; # Use your MAC address
16.
17.
                  fixed-address 192.168.1.109;
                  next-server 192.168.1.171; # Use your TFTP server address here
18.
                 option root-path "192.168.1.171:/usr/home/hayford/sroot"; # Put your NFS server here
19.
21.
```

Listing 4. Fragment Of The File etc/inetd.conf On The TFTP Server

```
1. # run comsat as root to be able to print partial mailbox contents w/ biff,
2. # or use the safer tty:tty to just print that new mail has been received.
3. #comsat dgram udp wait tty:tty /usr/libexec/comsat
                                                              comsat
<u>4</u> #
5. # ntalk is required for the 'talk' utility to work correctly
6. #ntalk dgram udp wait tty:tty /usr/libexec/ntalkd
                                                              ntalkd
7. tftp dgram udp wait root /usr/libexec/tftpd
                                                             tftpd -1 -s /tftpboot
8. tftp dgram udp6 wait root
                                       /usr/libexec/tftpd
                                                              tftpd -1 -s /tftpboot
Listing 5. Add These Lines To /etc/rc.conf To Enable The NFS Server (FreeBSD)
```

1. # Add these lines to rc.conf

- 2. nfs\_server\_enable="YES"
- 3. rpcbind enable="YES"
- 4. mountd flags="-r"
- 5. rpc lockd enable="YES"
- 6. rpc\_statd\_enable="YES"

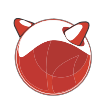

#### What you'll need:

- A SheevaPlug (http://www.globals caletechnologies.com/p-22-sheevaplug-dev-kit-us.aspx).
- A Windows computer that can run the driver software from Marvell so you can talk to the SheevaPlug. There is information available on the

web (http://dev.gentoo.org/~armin76/ arm/sheevaplug/install.xml or http:// mail-index.netbsd.org/current-users/ 2009/05/25/msg009557.html) that · shows how to use Linux or NetBSD to talk to the serial port on the SheevaPlug, if you'd like to try that. Be forewarned that some of these methods require you to reflash the SheevaPlug. Besides, you needed to something for that Windows box to do.

A computer (X86-compatible) that runs a recent version of FreeBSD. For reasons we'll discuss below, the build/boot process will be easier if this computer is also the NFS server that your SP can use as a root drive.

Listing 6. The /etc/exports File That Allows The SheevaPlug To Attach To The Root Directory

| 1. #The following examples export /usr to 3 machines                |  |  |  |  |  |  |
|---------------------------------------------------------------------|--|--|--|--|--|--|
| named after ducks,                                                  |  |  |  |  |  |  |
| <ol> <li>#/usr/src and /usr/ports read-only to machines</li> </ol>  |  |  |  |  |  |  |
| named after trouble makers                                          |  |  |  |  |  |  |
| 3. #/home and all directories under it to machines                  |  |  |  |  |  |  |
| named after dead rock stars                                         |  |  |  |  |  |  |
| 4. #and, /a to a network of privileged machines                     |  |  |  |  |  |  |
| allowed to write on it as root.                                     |  |  |  |  |  |  |
| 5. #/usr huey louie dewie                                           |  |  |  |  |  |  |
| 6. #/usr/src /usr/obj -ro calvin hobbes                             |  |  |  |  |  |  |
| 7. #/home -alldirs janice jimmy frank                               |  |  |  |  |  |  |
| 8. #/a -maproot=0 -network 10.0.1.0 -mask                           |  |  |  |  |  |  |
| 255.255.248.0                                                       |  |  |  |  |  |  |
| 9. #                                                                |  |  |  |  |  |  |
| 10. # You should replace these lines with your actual               |  |  |  |  |  |  |
| exported filesystems.                                               |  |  |  |  |  |  |
| 11. # Note that BSD's export syntax is 'host-centric'               |  |  |  |  |  |  |
| vs. Sun's 'FS-centric' one.                                         |  |  |  |  |  |  |
| 12. /usr/home/hayford/sroot -maproot=root -network                  |  |  |  |  |  |  |
| 192.168.1 -mask 255.255.255.0                                       |  |  |  |  |  |  |
|                                                                     |  |  |  |  |  |  |
| Listing 7. Loading The FreeBSD Kernel Onto The SheevaPlug With TFTP |  |  |  |  |  |  |
|                                                                     |  |  |  |  |  |  |
|                                                                     |  |  |  |  |  |  |
| \/                                                                  |  |  |  |  |  |  |

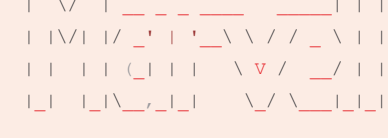

 I
 I
 I
 I
 I
 I
 I
 I
 I
 I
 I
 I
 I
 I
 I
 I
 I
 I
 I
 I
 I
 I
 I
 I
 I
 I
 I
 I
 I
 I
 I
 I
 I
 I
 I
 I
 I
 I
 I
 I
 I
 I
 I
 I
 I
 I
 I
 I
 I
 I
 I
 I
 I
 I
 I
 I
 I
 I
 I
 I
 I
 I
 I
 I
 I
 I
 I
 I
 I
 I
 I
 I
 I
 I
 I
 I
 I
 I
 I
 I
 I
 I
 I
 I
 I
 I
 I
 I
 I
 I
 I
 I
 I
 I
 I
 I
 I
 I
 I
 I
 I
 I
 I
 I
 I
 I
 I
 I
 I
 I
 I
 I
 I
 I
 I
 I
 I
 I
 I

U-Boot 1.1.4 (Mar 19 2009 - 16:06:59) Marvell version: 3.4.16

U-Boot code: 00600000 -> 0067FFF0 BSS: -> 006CEE80

```
Soc: 88F6281 A0 (DDR2)
CPU running @ 1200Mhz L2 running @ 400Mhz
SysClock = 400Mhz , TClock = 200Mhz
```

```
DRAM CAS Latency = 5 tRP = 5 tRAS = 18 tRCD=6
DRAM CS[0] base 0x00000000 size 256MB
DRAM CS[1] base 0x1000000 size 256MB
```

DRAM Total size 512MB 16bit width Flash: 0 kB Addresses 8M - 0M are saved **for** the U-Boot usage. Mem malloc Initialization (8M - 7M): Done NAND: 512 MB CPU : Marvell Feroceon (Rev 1) Streaming disabled Write allocate disabled USB 0: host mode PEX 0: interface detected no Link. Net: egiga0 [PRIME], egiga1 Hit any key to stop autoboot: 0 Marvell>> dhcp BOOTP broadcast 1 DHCP client bound to address 192.168.1.109 Marvell>> tftpboot 900000 sp/kernel.bin Using egiga0 device TFTP from server 192.168.1.171; our IP address is 192.168.1.109 Filename 'sp/kernel.bin'. Load address: 0x900000 ######################## ###################### \*\*\*\* ######################## ######################### \*\*\*\* ####################### \*\*\*\* ######################### ######################### ############## done Bytes transferred = 2729908 (29a7b4 hex) Marvell>> go 900000 ## Starting application at 0x00900000 ...

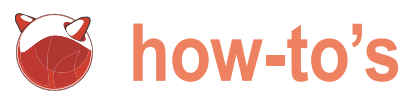

server and TFTP server.

#### Getting and Building FreeBSD

of the articles from this magazine that deal with building NetBSD for an embedded system, you'll notice some immediate differences when you go to build FreeBSD. For example, NetBSD FreeBSD supplies an application csup uses a build script that will run on that uses an external file to control how virtually any Unix-like system. Partly this is because the script builds most of the ancillary software the NetBSD needs; as a result, it can take a lot longer to to reflect the CVS host you will be using build NetBSD for an embedded system. for the download; see the instructions in With FreeBSD, on the other hand, you lines 1 and 2. You'll need to change the pretty much have to build it using directory in line 5 to show where you want a FreeBSD system. NetBSD's build the source code placed, and Line 9 says scripts allow slightly better control over to download all of the source files, which where the object and executables end you'll want. I've added a date tag to line 6 up. I also had trouble getting FreeBSD so that the downloaded files are from a to install the world files to a NFS-shared date that we know will build and run cordirectory on another (Linux) machine rectly on the SP (but see the Note).

A computer (can be the same as and ended up using a FreeBSD system in 3 above) that will act as a DHCP as the NFS server for the root system. All-in-all, the differences between the two systems are relatively small. My prediction - you'll forget about all of If you've followed along with some these once you see how much faster FreeBSD builds.

> Like NetBSD, FreeBSD uses CVS to manage the souce code repository. Instead of using CVS directly, however, and where source code is downloaded. The control file for this project is shown in Listing 1. You need to change line 3

Listing 8. Partial Listing Of The U-Boot Command Line Interface For The SheevaPlug 1. Marvell>> help 2. ? - alias for 'help' 3 hase - print or set address offset 4. boot - boot default, i.e., run 'bootcmd' - Display CPU memory mapping settings. 5. cpumap 6. dhcp - invoke DHCP client to obtain IP/boot params 7. ext2load- load binary file **from** a Ext2 filesystem 8. ext2ls - list files in a directory (default /) 9. fatinfo - print information about filesystem 10. fatload - load binary file **from** a dos filesystem - list files in a directory (default /) 11. fatls 12. go - start application at address 'addr' - print online help 13. help 14. ls - list files in a directory (default /) 15. map - Diasplay address decode windows 16. md - memory display - send ICMP ECHO REQUEST to network host 17. ping 18. printenv- print environment variables 19. reset - Perform RESET of the CPU 20. resetenv - Return all environment variable to default. 21. run - run commands in an environment variable 22. saveenv - save environment variables to persistent storage 23. setenv - set environment variables 24. tftpboot- boot image via network using TFTP protocol 25. usb - USB sub-system - boot **from** USB device 26. usbboot 27. version - print monitor version

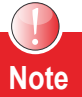

When this article was written, support for SheevaPlug was still experimental. By the time you read this, SheevaPlug 8; however, the build instructions were written to show what works, not what may (or may not) be available when you read this. The instructions, as written, will still work, however, you most likely won't need Lines 4 and 6, and the supfile you use in Line 2 should now be the standard supfile for FreeBSD 8. See the FreeBSD-arm mailing list (in the Resources section) for more details on current support features for SheevaPlug.

Listing 2 shows the commands that are necessary to retrieve the source files and to build both the kernel and the world (all of the files that FreeBSD needs to run that aren't actually part of the kernel). On a reasonably fast machine, this process will take a few hours, including the download. Line 2 is used to download the source code and Line 3-6 will get and apply the patch needed to build the SP kernel. Line 7 is used to control where the files are put during the build, while Line 11 controls where the root directory will be put during the build process. Note the difference between lines 7 and 11; my normal user shell is bash, while the root shell is csh.

The fact that part of the build steps requires you to change to the superuser is another difference between NetBSD and FreeBSD. Part of the reason for this is that FreeBSD sets the immutable bit on system files so they can't be inadvertently changed, which only the superuser can do. This also makes it more difficult (or impossible - I couldn't find a work-around) to install FreeBSD to a remotely-hosted NFS file system.

Once you have finished building FreeBSD, you will need to setup your local network to provide a DHCP server, a NFS server, and a TFTP server. Since I already had a DHCP server on a Linux machine. I didn't set one up for this project, but doing so is straight-forward. See the Resources section for information on how to do this on FreeBSD. Regardless of the system type, you'll need to make sure your /etc/dhcpd.conf file has the lines shown in Listing 3. Make sure the root directory you

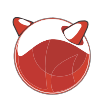

put in the DHCP configuration file is the same location that you used on Line 11 of inetd.conf as shown in Listing 4 and immutable bit difficulty described above, Listing 2. A common mistake is to have uncomment Lines 30-31. Note that your I ended up building the root directory multiple DHCP servers on the network. If you have a router, you probably already enable the NFS server on FreeBSD, add server on FreeBSD. have a DHCP server. Unfortunately, most the lines shown in Listing 5 to your /etc/ routers can hand out addresses but can't rc.conf and create (or add to) the file / Booting the SheevaPlug handle the additional options you'll need etc/exports as shown in Listing 6. Here, Now we're ready to boot up the for the SP, so you'll need to disable your make sure you export the same directory SheevaPlua. If you haven't done so, you'll router's DHCP capabilities and create as listed in your DHCP configuration file need to install the drivers for the SP's USB your own DHCP server.

and that you used in Listing 2 to build serial port, and you'll need a program

For the TFTP server, edit /etc/ the root directory on. Because of the line numbers may be slightly different. To locally and then sharing that using a NFS

#### Listing 9. Partial Console Output From Booting FreeBSD On The SheevaPlug

```
Copyright (c) 1992-2009 The FreeBSD Project.
Copyright (c) 1979, 1980, 1983, 1986, 1988, 1989, 1991, 1992, 1993, 1994
       The Regents of the University of California. All rights reserved.
FreeBSD is a registered trademark of The FreeBSD Foundation.
FreeBSD 8.0-BETA2 #0: Sat Aug 22 21:01:49 EDT 2009
    hayford@freeqemu:/usr/home/hayford/obj/arm/usr/home/hayford/sp/src/sys/SHEEVAPLUG
Preloaded elf kernel "elf kernel" at 0xc0bb41c4.
CPU: Feroceon 88FR131 rev 1 (write-through core)
real memory = 536870912 (512 MB)
avail memory = 520634368 (496 MB)
SOC: (0x6281:0x02) Marvell 88F6281 rev A0, TClock 200MHz
  Instruction cache prefetch enabled, data cache prefetch enabled
 256KB 4-way set-associative write-through unified L2 cache
mbus0: <Marvell Internal Bus (Mbus) > on motherboard
ic0: <Marvell Integrated Interrupt Controller> at mem 0xf1020200-0xf102023b on mbus0
timer0: <Marvell CPU Timer> at mem 0xf1020300-0xf102032f irq 1 on mbus0
rtc0: <Marvell Integrated RTC> at mem 0xf1010300-0xf1010307 on mbus0
gpio0: <Marvell Integrated GPIO Controller> at mem 0xf1010100-0xf101011f irq 35,36,37,38,39,40,41 on mbus0
uart0: <16550 or compatible> at mem 0xf1012000-0xf101201f irq 33 on mbus0
uart0: console (115740, n, 8, 1)
uart1: <16550 or compatible> at mem 0xf1012100-0xf101211f irq 34 on mbus0
uart1: fast interrupt
ehci0: <Marvell Integrated USB 2.0 controller> at mem 0xf1050000-0xf1050fff irq 48,19 on mbus0
usbus0: <Marvell Integrated USB 2.0 controller> on ehci0
mge0: <Marvell Gigabit Ethernet controller> at mem 0xf1072000-0xf1073fff irq 12,13,14,11,46 on mbus0
miibus0: <MII bus> on mge0
e1000phy0: <Marvell 88E1116R Gigabit PHY> PHY 0 on miibus0
usbus0: 480Mbps High Speed USB v2.0
bootpc_init: wired to interface 'mge0'
Sending DHCP Discover packet from interface mge0 (00:50:43:01:c4:7b)
mge0: link state changed to UP
Sending DHCP Request packet from interface mge0 (00:50:43:01:c4:7b)
Received DHCP Ack packet on mge0 from 192.168.1.171 (accepted) (got root path)
mge0 at 192.168.1.109 server 192.168.1.171 boot file /tftpboot/sp/kernel.bin
subnet mask 255.255.255.0 router 192.168.1.1 rootfs 192.168.1.171:/usr/home/hayford/sroot
Trying to mount root from nfs:
NFS ROOT: 192.168.1.171:/usr/home/hayford/sroot
start_init: trying /sbin/init
Enter full pathname of shell or RETURN for /bin/sh:
# mount
192.168.1.171:/usr/home/hayford/sroot on / (nfs, read-only)
devfs on /dev (devfs, local)
#
```

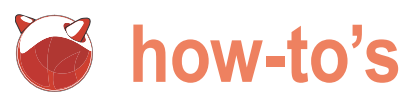

to use the serial port. Regardless of the version of Windows, my favorite is PuTTY, available from http://www.chiark.green end.org.uk/~sgtatham/putty/. Plug the mini-USB connector into the SP and your Windows computer, start PuTTY, and use the serial port to login to the SP. Chances are that the SP will boot into Debian Linux long before you get PuTTY up and running, so you'll need to login to Debian 192.168.1.171 boot file /tftpboot/sp/ (user: root, password: nosoup4u) and reboot the SP. At this point, you should see output similar to that shown in the top part of Listing 7. Hit any key when you see the command to stop the SP from booting back into Linux, and type a 2, as If these lines don't look right or if you shown at the top of Listing 8. You'll get don't see the got root path message, a long list of available commands that U-Boot understands; generally, entering <command-name> will get you more information on that particular command. At this point, we will only need to use three, dhep, tftpboot, and go, as shown in the bottom half of Listing 7, but I left in some of the more interesting commands if you'd like to explore U-Boot a little. Once the kernel has been loaded (at address 0x900000 - another common error is to use the wrong load address), type in the go 900000 command and you should see the FreeBSD bootup text scroll by as shown in Listing 9. When it's all finished you should be logged into the SP as root. From that point, I recommend that you setup a user and follow the normal steps to generate a useful FreeBSD system.

The second most common problem at this point is if the SP is unable to mount the NFS file system as it's root directory, usually because the NFS server information on ARM support. One differ-

that runs on Windows that allows you isn't setup correctly or the DHCP server didn't tell the SP either the right network address or folder name. Towards the bottom of the bootup output (Listing 9), you'll see the message:

> Received DHCP Ack packet on mge0 from 192.168.1.171 (accepted) (got root path) mge0 at 192.168.1.109 server kernel.bin subnet mask 255,255,255.0 router 192.168.1.1 rootfs 192.168.1.171: /usr/home/havford/sroot

check your DHCP configuration file and verify that the root directory is specified correctly. With NetBSD, you can set the kernel to ask for the location of the root device; convenient when you are starting out. FreeBSD isn't quite so flexible and the DHCP server must supply the correct root location for a NFS-mounted root system.

If you're a little adventurous, you can play around with the environment saved in the SP flash that is used by U-Boot to make the SP boot up into FreeBSD (using TFTP and NFS) automatically. But I'll leave that as an exercise for the reader.

#### Getting Help

Like NetBSD, FreeBSD has a wiki that contains a lot of useful information on running and installing software, including FreeBSD itself. You can go to the wiki at wiki.freebsd.org for the latest

Resources

- Information on SheevaPlug hardware: http://www.plugcomputer.org/data/docs/tech/ SheevaPlug%20DevKit%20Reference%20Design-Rev1.1.pdf
- The FreeBSD web site: http://www.freebsd.org.
- The FreeBSD developer's wiki: http://wiki.freebsd.org/FreeBSDMarvell.
- The FreeBSD-ARM mail list: http://lists.freebsd.org/mailman/listinfo/freebsd-arm.
- http://www.bsdcan.org/2008/schedule/attachments/49\_2008\_uboot\_freebsd.pdf
- The description of the command line interface for U-Boot can be found here: http:// //www.denx.de/wiki/view/DULG/UBootCommandLineInterface. Note that this manual includes features not found in the SheevaPlug version of U-Boot.
- To setup a DHCP server on FreeBSD, see http://www.freebsd.org/doc/en/books/ handbook/network-dhcp.html
- A combined serial port/SSH program for Windows is PuTTY: http://www.chiark.gree nend.org.uk/~sgtatham/putty/

ence, however, that will guickly become apparent, is that the FreeBSD wiki is for the benefit of developers, not users, and contributions are from a more limited population. This is not a criticism, just an observation. It's unusual to find people that like both developing and writing about software, so the wiki is often out-of-date or incomplete. The mailing list, like most, is extremely helpful and friendly, so go there with questions (after you've tried to work it out for yourself, first, of course). See the Resources section for more details.

#### Conclusion

While FreeBSD doesn't yet support as many hardware configurations as NetBSD, the developer's are working hard to increase FreeBSD's credentials in the embedded world. In both the server and desktop world, FreeBSD has a significantly larger installation base than NetBSD, so that could be a real advantage to developers looking to add particular hardware or software items to their embedded system. The NetBSD build and development environment is a little more advanced and can be used on a variety of operating systems (BSD's, Linux, and Windows) while FreeBSD's requires a FreeBSD system. Still, this is not much of a limitation and FreeBSD has a mature and easy-to-use build environment. All in all, FreeBSD is an excellent choice for an embedded operating system and I, for one, look forward to using it on more systems in the future.

The SheevaPlug is an excellent ARM development system that you'll have a lot of fun with, particularly if you've not experienced FreeBSD on an embedded system. At present, there isn't support for the SheevaPlug flash memory in FreeBSd, but I predict that by the time you read this, you'll be able to boot your SheevaPlug as easily with FreeBSD as you can now with Linux.

#### Acknowledgments

Many thanks to Rafal Jaworowski of Semihalf for porting FreeBSD to the Marvell processors and for his support with this article. Rafal is a well-known developer for both FreeBSD and NetBSD though, of course, his talents are much broader than that. Learn more about Rafal and SemiHalf at www.semihalf.com.

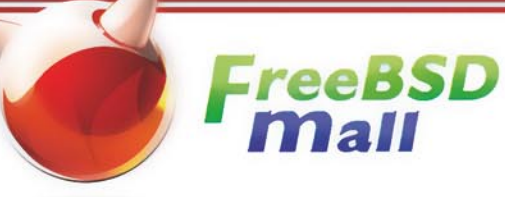

## **Your FreeBSD** & **PC-BSD** Resource www.FreeBSDMall.com

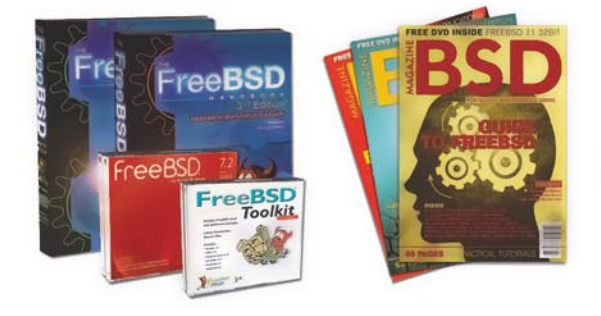

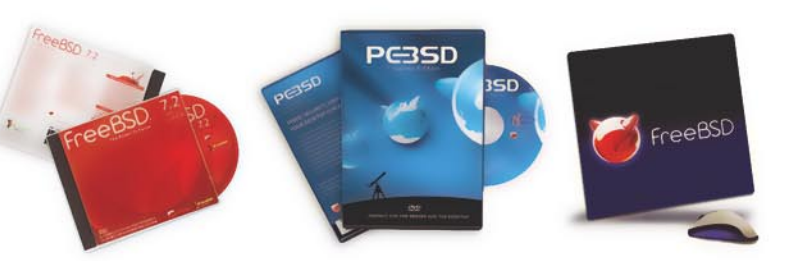

## FreeBSD 7.2 Jewel Case CD/DVD

#### Set contains:

- Disc 1: Installation & Live File System (for system recovery)
- Disc 2: Packages and Documentation
- Disc 3: Additional Packages
- Disc 4: More Packages

| FreeBSD 7.2 CD    | \$39.95 |
|-------------------|---------|
| FreeBSD 7.2 DVD   | \$39.95 |
| FreeBSD 6.4 CDROM | \$39.95 |
| FreeBSD 6.4 DVD   | \$39.95 |

### FreeBSD Subscriptions

Save time and \$\$\$ by subscribing to regular updates of FreeBSD!

| FreeBSD Subscription , start with CD 7.2 | \$29.95 |
|------------------------------------------|---------|
| FreeBSD Subscription, start with DVD 7.2 | \$29.95 |
| FreeBSD Subscription, CD 6.4             | \$29.95 |
| FreeBSD Subscription, DVD 6.4            | \$29.95 |

### PC-BSD 7.1 DVD (Galileo Edition)

| PC-BSD 7.1 DVD      | \$29.95 |
|---------------------|---------|
| PC-BSD Subscription | \$19.95 |

## BSD Magazine

| BSD Magazine              | \$<br>1! | 5. | 00 |
|---------------------------|----------|----|----|
| BSD Magazine Subscription | \$<br>1  | 1. | 99 |

### The FreeBSD Handbook

| The FreeBSD Handbook, Volume 1 (User Guide)                | \$39.95 |
|------------------------------------------------------------|---------|
| The FreeBSD Handbook, Volume 2 (Admin Guide)               | \$39.95 |
| Special: The FreeBSD Handbook, Volume 2 (Both Volumes)     | \$59.95 |
| Special: The FreeBSD Handbook, Both Volumes, & FreeBSD 7.2 | \$79.95 |

### **The FreeBSD Bundle**

#### Inside the Bundle, you'll find:

 FreeBSD Handbook, 3rd Edition, Users Guide FreeBSD Handbook, 3rd Edition, Admin Guide FreeBSD 7.2 4-disc set FreeBSD Toolkit DVD Special: The FreeBSD DVD Bundle

| The FreeBSD Toolkit DVD | \$39.95 |
|-------------------------|---------|
| FreeBSD Mousepad        | \$10.00 |
| FreeBSD Caps            | \$20.00 |
| <b>PC-BSD Caps</b>      | \$20.00 |

\$89.95

## For MORE FreeBSD & PC-BSD items, visit our website at FreeBSDMall.com!

CALL 925.240.6652 Ask about our software bundles!

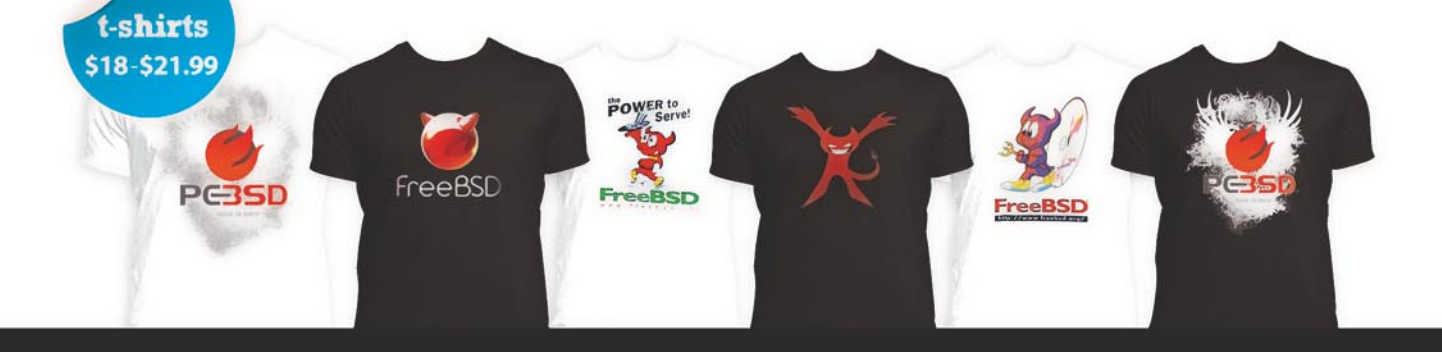

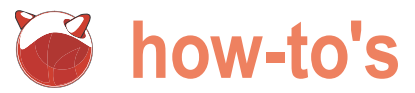

## Email server in FreeBSD **Configuring FreeBSD** as a mail server with Postfix and Dovecot in FreeBSD 7.X

Francisco Reyes

This tutorial is a step by step guide on how to setup your own mail server using Postfix as the Mail Transfer Agent(MTA) and Dovecot as the IMAP server and as the authenticating agent for Postfix. These instructions were tested with FreeBSD 7.2

how to install Postgresgl to store information that both access to user information. Unless otherwise instructed all the lines in this tutorial. operations in this tutorial need to be performed as root.

We will need to use the port system. If you are new to it check chapter 4 of the handbook.

#### **Process overview**

All programs in this artcile will be installed through the port **Postfix port** system. The ports used for this article were Postgresql 8.4.0, We install postfix last because it depends on both postgresql Dovecot 1.2.4. Dovecot Sieve 1.2+0.1.12 and Postfix 2.6.3

This tutorial installs all ports in batch mode, however if you like you can remove the BATCH=yes and do the installs in interactive mode. Be aware that if you do the port install in interactive mode, any ports installed as dependencies will also be in interactive mode. TEST=yes BATCH=yes install clean The setup as described in this article uses virtual users so no users need to be created in the operating system to accept mail.

#### Postgresql Port

Because it is a dependency for both Dovecot and Postfix let's install Postgresql first. If you already have Postgresql installed you can skip the port installation and only do the sql statements (see Listing 1). We need to create a database and the table. Create a file, mail.sql, with the following content (see Listing 2).

We will then load the file into postgres.

#psql -U pgsql -f mail.sql postgres

#### **Dovecot Port**

To install this port we do as follows: see Listing 3.

Edit /usr/local/etc/dovecot.conf as follows: see Listing 4. daily\_status\_include\_submit\_mailq="No" Edit /usr/local/etc/dovecot-sql.conf as follows: see Listing daily\_submit\_queuerun="No"

n addition of Postfix and Dovecot we will also go over 5. The directory /usr/local/share/examples/dovecot/ contains examples of both files with considerable amount of useful Postfix and Dovecot will need to have simultaneous information including explanations for all the parameters on

Create the log file for dovecot:

#touch /var/log/dovecot-deliver.log #chown mailnull:mail /var/log/dovecot-deliver.log

and dovecot.

#cd /usr/ports/mail/postfix #make WITH\_DOVECOT=yes WITH\_TLS=yes WITH\_PGSQL=yes WITH\_ #rehash

Disable sendmail, the default MTA, and enable postfix at startup by adding to your /etc/rc.conf

sendmail\_enable="NO" sendmail submit enable="NO" sendmail\_outbound\_enable="NO" sendmail\_msp\_queue\_enable="NO" postfix\_enable="YES"

#### Disable some sendmail specific daily maintenance by editing /etc/periodic.conf and placing the following

daily\_clean\_hoststat\_enable="NO" daily\_status\_mail\_rejects\_enable="NO"

Email server in FreeBSD

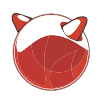

Configure Postfix as the system mailer. Edit /etc/mail/mailer.conf as follows: maps with your prefered editor and add see Listing 6. The Postfix configuration file is /usr/local/etc/postfix/main.cf. Change the entire main.cf as follows (see postmaster@mydomain.com Listing 7). You also need to edit the /usr/ local/etc/postfix/master.cf and add ad the bottom: see Listing 8.

Create the directory where we will hold the mail and give it the proper rights.

mkdir /usr/Mail/ chown mailnull mail /usr/Mail/

As I stated on the main.cf note /usr/Mail can be replaced for whatever directory you want to use to hold your mail.

Listing 1. Postgresql installation from ports

#cd /usr/ports/databases/postgresgl84-server #make BATCH=yes install clean #echo 'postgresql\_enable="YES"' >> /etc/rc.conf #/usr/local/etc/rc.d/postgresgl initdb #/usr/local/etc/rc.d/postgresql start

#### Listing 2. SQL statements to load into Postgres

```
CREATE USER mail password 'Pass2009';
CREATE DATABASE mail owner mail;
\c mail
CREATE TABLE passwd (
    id character varying(128) DEFAULT ''::character varying NOT NULL,
   crypt character varying(128) DEFAULT ''::character varying NOT NULL,
   clear character varying (128) DEFAULT ''::character varying NOT NULL,
   name character varying(128) DEFAULT ''::character varying NOT NULL,
   uid integer DEFAULT 26 NOT NULL,
    gid integer DEFAULT 6 NOT NULL,
   home character varying(255) DEFAULT ''::character varying NOT NULL,
   maildir character varying(255) DEFAULT ''::character varying NOT NULL,
   defaultdelivery character varying(255) DEFAULT ''::character varying
NOT NULL.
    quota character varying(255) DEFAULT ''::character varying NOT NULL
```

ALTER TABLE public.passwd OWNER TO mail;

```
ALTER TABLE ONLY passwd
    ADD CONSTRAINT id PRIMARY KEY (id);
```

#### Listing 3. Dovecot installation from ports

#cd /usr/ports/mail/dovecot #make install WITH PGSQL=yes WITHOUT IPV6=yes BATCH=yes #echo 'dovecot\_enable="YES"' >> /etc/rc.conf #cd /usr/ports/mail/dovecot-sieve #make install BATCH=yes #make clean

Edit /usr/local/etc/postfix/virtual users in the format

mydomain.com/postmaster/Maildir

Convert the file into a database for faster lookup

postmap /usr/local/etc/postfix/virtual maps

For a fully documented main.cf see /usr/ local/libexec/postfix/main.cf.

Before we can test our setup we need to populate the table passwd we created.

#### The value of the encrypted password is Pass2009

As you need to create more users, if you don't have an easy way to generate a crypt value you can use http://Stringsutils.com Create a newalias file, kill sendmail, start postfix and dovecot. Could not start dovecot before because it will be using the postfix user which was not yet created when we finished creating the Dovecot port.

#newaliases #/etc/rc.d/sendmail stop #rehash #/usr/local/etc/rc.d/dovecot start #postfix start

Although the setup described in this article will not use the newalias file. Postfix looks for it. To test postfix is running:

telnet localhost 25 You should see a prompt Trying 127.0.0.1... Connected to < your host name > Escape character is '^]'.

Use CTRL+], the type quit

#### Testing your setup

If you already have an IMAP client you can connect to your newly configured dovecot server using the test user. Remember that when login in you need use the fully qualified user name such as postmaster@mydomain.com. Also remember that you will need to use SMTP authentication to send mail through your server.

If you don't have an IMAP client there is a text based mail client, called cone, in the ports system which you can use for your test. You can install cone in the same server where you have intalled dovecot or on a different machine as long as it can connect to the dovecot IMAP server. Cone has several depencencies (gnupg, curl) and it takes quite a bit to compile so if you have a mail client installed it is best to use whatever you already have installed.

#### Installing Cone

#cd /usr/ports/mail/cone #make install clean

For the rest of the test you do not need to be the root superuser.

## how-to's

#### Listing 4. Dovecot configuration file

```
## Dovecot configuration file
# If you're in a hurry, see http://wiki.dovecot.org/
QuickConfiguration
```

```
protocols = imap pop3
disable_plaintext_auth = no
shutdown_clients = yes
ssl = no
login_process_size = 64
mail_location = maildir:/usr/Mail/%d/%n/Maildir
mail_privileged_group = mail
```

# Rely on O\_EXCL to work when creating dotlock files. NFS supports O\_EXCL # since version 3, so this should be safe to use nowadays by default.

dotlock\_use\_excl = yes

```
verbose_proctitle = yes
first_valid_uid = 26
last_valid_uid = 26
```

```
first_valid_gid = 6
last_valid_gid = 6
maildir_copy_with_hardlinks = yes
```

```
## IMAP specific settings
```

```
protocol imap (
    imap_client_workarounds = delay-newmail netscape-eoh
    tb-extra-mailbox-sep
```

```
## POP3 specific settings
protocol pop3 {
    pop3_uidl_format = %08Xu%08Xv
    pop3_client_workarounds = outlook-no-nuls oe-ns-eoh
```

```
## LDA specific settings
```

```
protocol lda {
    # Address to use when sending rejection mails.
```

postmaster\_address = postmaster@example.com mail\_plugins = sieve sendmail\_path = /usr/sbin/sendmail log\_path = /var/log/dovecot-deliver.log info\_log\_path = /var/log/dovecot-deliver.log

```
# Log unsuccessful authentication attempts and the
reasons why they failed.
```

auth\_verbose = no

```
# Even more verbose logging for debugging purposes.
Shows for example SOL
# queries.
auth_debug = no
# In case of password mismatches, log the passwords and
used scheme so the
# problem can be debugged. Enabling this also enables
auth debug.
auth_debug_passwords = no
auth default {
 mechanisms = plain
  passdb sql {
    args = /usr/local/etc/dovecot-sql.conf
  userdb passwd {
   args = blocking=yes
  userdb sql {
   args = /usr/local/etc/dovecot-sql.conf
  user = root
  socket listen {
   master {
     path = /var/run/dovecot/auth-master
     mode = 0660
      user = mailnull
      group = mail
   client {
     path = /var/run/dovecot/auth-client
     mode = 0660
     user = postfix
      group = mail
dict {
```

#quota = mysql:/usr/local/etc/dovecot-dict-quota.conf
#expire = db:/var/db/dovecot/expire.db

```
## Plugin settings
plugin {
}
```

- Start the cone program by typing 'cone' from the command prompt.
- Hit 'M' for the main menu.
- · Select 'N' for new account.
- · Select 'l' for IMAP
- Type a descriptive name for the account name.
- Type IP or DNS name of the machine in the Server field. Add /novalidatecert at end. Needed since cone looks for SSL by defaultEnter username including domain in the Login field
   Enter password in Password field.
- · Select Inbox folder.

Once you are able to connect to the IMAP server with your own client or with

### On the 'Net

- Dovecot site: http://dovecot.org/
- Postfix web site: http://www.postfix.org/
- Postgresql site: http://www.postgresql.org/
- Cone web site: http://www. courier-mta.org/cone/

#### Listing 5. Dovecot SQL configuration file

driver = pgsql connect = host=localhost dbname=mail user=mail password=Pass2009 default\_pass\_scheme = CRYPT password\_query = SELECT crypt as password FROM passwd WHERE id = '%u' user\_query = SELECT home, uid, gid FROM passwd WHERE id = '%u'

#### Listing 6. Mailer.conf for Postfix

#### # Execute the Postfix sendmail program, named /usr/local/sbin/ sendmail # sendmail /usr/local/sbin/ sendmail send-mail /usr/local/sbin/ sendmail mailq /usr/local/sbin/ sendmail newaliases /usr/local/sbin/ sendmail

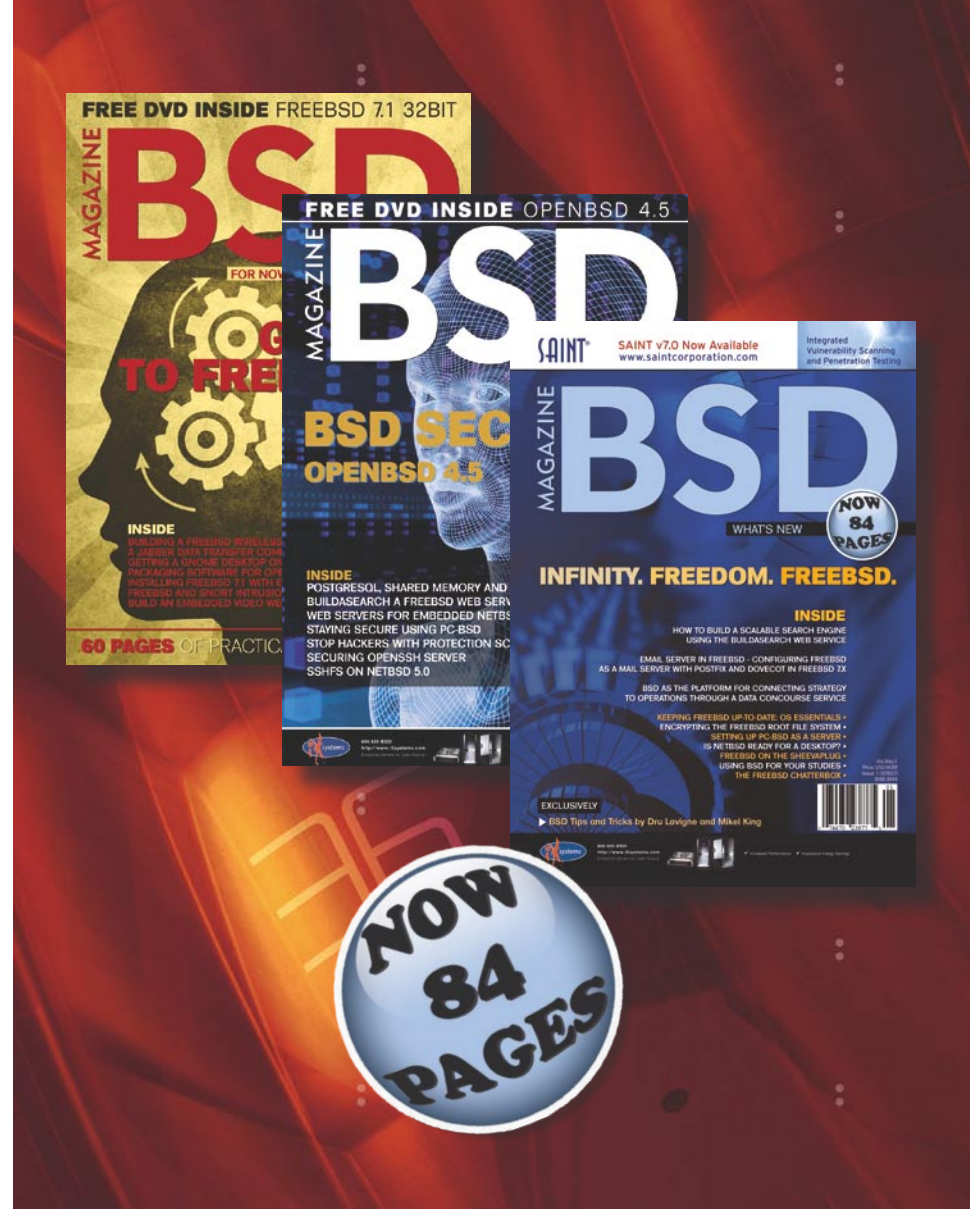

## In the upcoming issue of BSD magazine more useful tutorials on:

programming & networking
BSD security
multimedia
and more.

Don't miss your chance to explore BSD world!

Coming up in March 2010

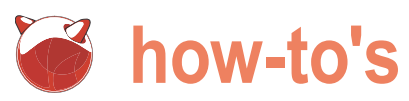

#### Listing 7. Postfix configuration file

```
queue directory = /var/spool/postfix
command_directory = /usr/local/sbin
daemon_directory = /usr/local/libexec/postfix
html directory = /usr/local/share/doc/postfix
manpage directory = /usr/local/man
sample directory = /usr/local/etc/postfix
readme directory = /usr/local/share/doc/postfix
sendmail_path = /usr/local/sbin/sendmail
newaliases_path = /usr/local/bin/newaliases
mailg path = /usr/local/bin/mailg
data_directory = /var/db/postfix
debug_peer_level = 2
debugger command =
      PATH=/bin:/usr/bin:/usr/local/bin:/usr/X11R6/bin
        ddd $daemon_directory/$process_name $process_
id & sleep 5
setgid_group = maildrop
mail_owner = postfix
myorigin = $myhostname
relay_domains = $mydestination
local_recipient_maps = $virtual_mailbox_maps
unknown local recipient reject code = 550
mynetworks style = host
mydestination = localhost, localhost.$mydomain
#/usr/Mail arbitrarily chosen. Pick a directory of
your choice.
virtual mailbox base = /usr/Mail/
dovecot_destination_recipient_limit = 1
virtual_transport = dovecot
#Multiple domains for virtual_mailbox_domains can be
placed
# comma separatedor use a file like I show you below
                                                              local/libexec/dovecot/deliver -f ${sender} -d
for virtual_mailbox_maps
                                                              ${user}@${nexthop} -n -m ${extension}
virtual mailbox domains = mydomain.com
virtual mailbox maps = hash:/usr/local/etc/postfix/
                                                              Listing 9. Adding a user to the database for mail
virtual_maps
virtual_uid_maps = static:26
virtual_gid maps = static:6
message size limit=20480000
bounce_queue_lifetime = 2h
smtpd_delay_reject = yes
smtpd_helo_required = yes
```

smtpd\_sender\_restrictions = permit mynetworks permit\_sasl authenticated reject non fgdn sender reject\_unknown\_sender\_domain reject smtpd\_recipient\_restrictions = permit mynetworks permit sasl authenticated reject\_unauth\_pipelining reject invalid hostname reject non fqdn recipient reject\_unknown\_reverse\_client\_hostname reject\_unknown\_recipient\_domain reject\_unauth destination smtpd\_client\_restrictions = permit mynetworks permit\_sasl\_authenticated reject\_unauth\_pipelining ###### SASL Authentication ##### broken sasl auth clients = yes smtpd\_sasl\_auth\_enable = yes smtpd\_sasl\_type = dovecot smtpd\_sasl\_path = /var/run/dovecot/auth-client smtpd\_sasl\_security\_options = noanonymous Listing 8. Postfix changes to master.cf # Dovecot LDA dovecot unix n n pipe flags=DRhu user=mailnull:mail argv=/usr/

```
#psql -U pgsql mail
insert into passwd (id,crypt,home)
values
('postmaster@mydomain.com','$1$ivtiEVV9$kpnG/
pBBWm6wNJ.Pe7qgr1', '/usr/Mail/mydomain.com/
postmaster');
```

cone you then need to try sending an SMTP server. If using cone from the same to the server. You need to edit your to your test user from any machine. server. If the IMAP server doesn't yet has MX records pointing to it, you can still test Additional notes your setup by setting the machine you The way we configured postgresql for configured as your Cyrus server as the this tutorial allows any user to connect

email to it. If the machine is the machine machine you don't need to do anything responsible for handling email for the extra. Just write an email and send it to given domain (i.e. DNS MX records your test user. By default cone will use point to it) you can send an email the current machine as the delivery SMTP

pg\_hba.conf to make it secure. See http://www.postgresql.org/docs/8.4/ interactive/auth-pg-hba-conf.html.

The sieve plugin we installed allows you to setup filtering at the imap level. See http://wiki.dovecot.org/LDA/Sieve for instructions on how to use sive.

## EXO<u>netric</u>

## Reliable FreeBSD Jails and hosting at the heart of the UK Internet

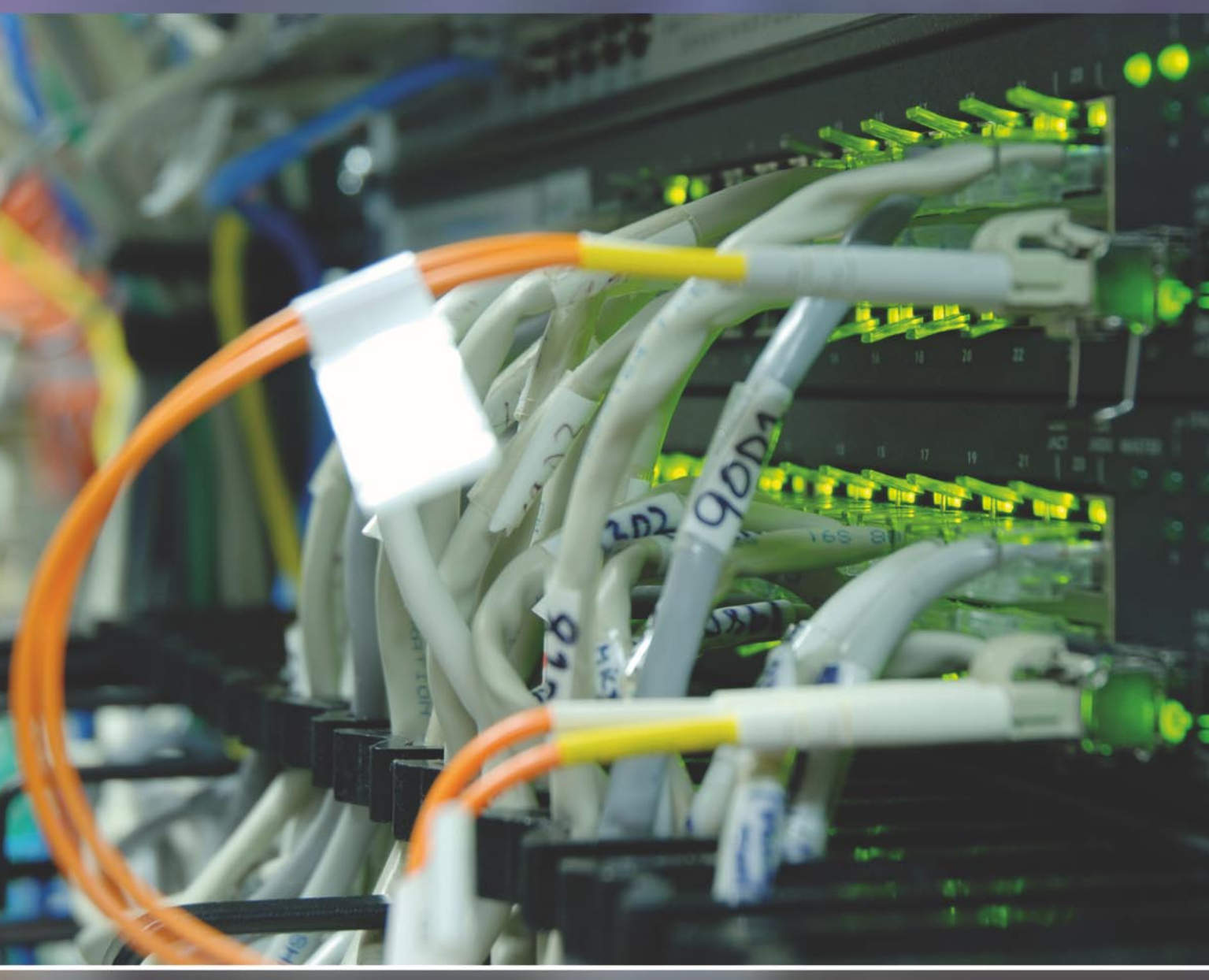

Find out what we can do for you today...

Exonetric Consulting Ltd. Tel. +44 (0) 870 787 9394 Fax. +44 (0) 870 787 9395

www.exonetric.com info@exonetric.com

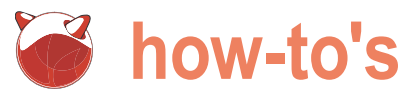

# **Monitoring OpenBSD with** Symon

#### Matthias Pfeifer

Once you have your OpenBSD Server running, you might want to monitor your machine. There are several ways to do this and there is a large amount of tools you could use for it.

is symon. Symon is very easy to install and, once the and add this to /etc/symon.conf setup is done, it will provide useful status information of your system. One of the greatest benefit is the monitor graphical presentation and its very simple configuration. Because of the design of symon, you can use symon in a large network environment also. And of course, symon will work on all other BSD's too. Our symon setup comes in two parts: symon } stream to 127.0.0.1 2100 and syweb. The symon package contains symon and symux, which are used to collect and prepare the collected information. As you can see, we will stream the collected data to localhost. Syweb is used to display the collected data.

#### Note

Syweb needs PHP. So make sure that you have PHP installed.

#### Installing symon

On OpenBSD, we are in luck, because there are symon and syweb packages available (make sure that your PKG\_PATH variable is set (for e.g. export PKG\_PATH=ftp://ftp.openbsd.org/ pub/OpenBSD/4.5/packages/i386/). Then you can just type pkg add symon in your console. For the further configuration it is better to have syweb already installed: (see Listing 2).

#### Configuring symon

I will show you a small symon setup here, so we do not change any paths for syweb here. The following configuration is very easy to extend. See the manpages of symon and symux (man symon, man symux). We start our configuration with the following files:

- /etc/symon.conf
- /etc/symux.conf

For the beginning, we want monitor just the first CPU (cpu(0)) and the RAM (mem) (Look at the Data formats section in the

ne of these tools I will show you in this how-to article symon manpage for more monitoring targets). Ok, let's start

cpu(0), mem

Listing 4 Installing of

However, you can stream these data to another monitoring station. Just enter the machines IP here.

Now, add the following lines to /etc/symux.conf (see Listing 3).

The source section is set for every host which should be monitored. The source section in symux.conf is similar to the monitor section in symon.conf

| Listing I. Installing symon                                 |
|-------------------------------------------------------------|
|                                                             |
| <pre># pkg_add symon</pre>                                  |
| <pre>libart-2.3.20p0: complete</pre>                        |
| rrdtool-1.2.30: complete                                    |
| symon-2.78: complete                                        |
| symon-2.78                                                  |
| Example configurations <b>for</b> both symon and symux have |
| been installed                                              |
| in /usr/local/share/examples/symon.                         |
| RRD files can be obtained by running                        |
| /usr/local/share/symon/c_smrrds.sh                          |
| Read the LEGACY section of symux(8) <b>for</b> information  |
| about                                                       |
| migrating RRDs <b>from</b> a previous symux version.        |
|                                                             |

kern seminfo semmni=256 kern.seminfo.semmns=1024

http://www.xs4all.nl/~wpd/symon/ Visit index.html vor additional information.

### Monitoring OpenBSD with Symon

Next, we need the datadir directory Note for our data. Each source section need its own datadir!

mkdir /var/www/symon/rrds/localhost

#### Listing 2. Installing syweb

```
# pkg_add syweb
```

syweb-0.55p1: complete --- syweb-0.55p1 -----

syweb's default install assumes that:

- apache is chrooted at /var/www
- rrdtool is installed in the chroot
- symux rrd files are kept in /var/www/symon/rrds/HOST/\*.rrd

#### rrdtool can be installed in the chroot using /var/www/symon/install rrdtool.sh

Customise /var/www/htdocs/syweb/setup.inc if these assumptions are incorrect.

#### Listing 3. Configuring /etc/symux.conf

```
mux 127.0.0.1 2100
source 127.0.0.1
  accept
     cpu(0),
    mem
  datadir "/var/www/symon/rrds/localhost"
```

#### Listing 4. Creating rrd files

/usr/local/share/symon/c smrrds.sh /var/www/symon/rrds/localhost/cpu0.rrd /usr/local/share/symon/c\_smrrds.sh /var/www/symon/rrds/localhost/mem.rrd

#### Listing 5. Checking processes

| # ps -wai | ıx   gr | ep sy | m   |     |      |    |    |        |           |       |
|-----------|---------|-------|-----|-----|------|----|----|--------|-----------|-------|
| root      | 25000   | 0.0   | 0.0 | 520 | 1020 | ?? | Is | 6:13PM | 0:00.02 / | /usr/ |
| local/lib | exec/s  | ymux  |     |     |      |    |    |        |           |       |
| _symon    | 5334    | 0.0   | 0.0 | 308 | 844  | ?? | Ss | 6:19PM | 0:00.00 / | /usr/ |
| local/lib | exec/s  | ymon  |     |     |      |    |    |        |           |       |

#### Listing 6. Staring services at boot time

```
if [ -x /usr/local/libexec/symux ]; then
 echo -n ' symux';
  /usr/local/libexec/symux
fi
if [ -x /usr/local/libexec/symon ]; then
 echo -n ' symon';
  /usr/local/libexec/symon
```

fi

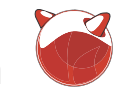

#### much easier. You can found the scripts in /usr/local/share/symon/.

One of the shipped scripts is used to generate the needed rrd files. We need to create two rrd files for our monitoring objects (cpu(0) and mem) (Listing 4).

Now, it's time to start and check the services.

# /usr/local/libexec/symux

# /usr/local/libexec/symon

When you check the services, you should get an output similar to the following: see Listing 5.

#### Note

Symon ships with some useful shell

scripts which makes the configuration

Be sure that you start symux at the first. Otherwise symon will not provide any data to symux.

In most cases, we want to start services at boot time. So we add the following lines to /etc/rc.local (see Listing 6).

Now we have symon and symux running. That is fine but not really useful for us because we like a graphical presentation of our system statistics.

If you are running apache chrooted in a default setup, all you need is to point your browser to http://localhost/ syweb/. If you have some other individual configurations, you should adjust your configuration (for e.g. symlink the syweb directory into a appropriate location and configure a virtual host).

#### Caveat

There a one well known issue, when symon starts. It could happen that you receive the following message in your logs:

symux: could not get a semaphore

We need to do a little sysctl tuning (The values are just a advise. Feel free and figure out the best setup for your environment).

```
sysctl -w kern.seminfo.semmni=256
sysctl -w kern.seminfo.semmns=1024
```

To setup these sysctl values, add the following lines to /etc/sysctl.conf

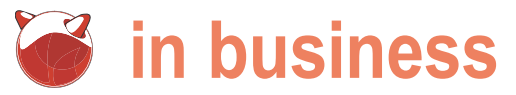

## **BSD** as the Platform for Operationalizing Organizational Flexability via a Data Concourse

Richard C. Batka

A major change is about to take place in large organizations worldwide and BSD is positioned perfectly to play a starring role.

ong known for its rock solid stability and reliability in the airline and banking industries, BSD will be used by organizations to build information interchanges. Building on a reliable BSD infrastructure will be the key to operationalzing flexibility and the future standard platform for Operationally Aware Vector Adjusting Application (OAVAA) environments.

To meet increased market demand for products and services, large organizations today rely on a complex web of and suppliers. When unexpected delays occur it creates chaos.

These problems are addressed by creating custom process (called one off exception processing) and as all of you know from your administration/infrastructure experience, anytime you implement sudden/drastic changes throughout the operational ecosystem you consume valuable resource cycles which inevitably prevent operational flexibility.

We are constantly seeking better returns on our technology expenditures (investment) and we are always looking for ways to optimize current service/delivery capability based on new or improved business process (by attempting to integrate information from multiple functional areas within the organization) and for the most part, this is a process that takes time, requires multiple approvals and numerous man hours to complete and speed to completion is always an issue. Typically these services are built on service platforms that span the organization.

#### Fact

Over 70 percent of organizations that have invested in enterprise systems have not received the promised benefit on schedule (or) have invested more money than originally anticipated.

#### **BSD** in the Enterprise

Imagine if you will a BSD based data concourse service that enables organizations to achieve a high level of flexibility and the ability to quickly integrate change at an enterprise wide level. This can be achieved by effective communication through an information interchange specifically built on the BSD platform, designed to support the automatic, cross boundary capability to create, change, and modify processes.

It's a movement that's building momentum today and interconnected business relationships with partners, vendors, it's something you need to prepare for in the next 18-24 months. Thousands of organizations worldwide will build out this new capability and quickly discover that they have a distinct market advantage.

#### BSD has the Flexability

To provide a reliable infrastructure for applications that are data concourse service aware and ready to facilitate operations among vendors, customers, and suppliers by aggregating discreet data elements, structuring it as information, and providing push up reports with wide visibility.

This new environment will also allow firms to achieve economies of scale upon the creation of a data concourse service that provides clients and their partners the use of standardized operational applications connecting to standardized business management applications which will have the support functions to enact real time process change at an operational level.

The goal is to enable effective, real time information interchange by creation of a data concourse service which will promote the aggregation of data from internal and external sources, correlate it, and then make it available for immediate automated process/rule creation or further analysis. Additionally, it dose something that has never successfully been achieved before at the enterprise level:
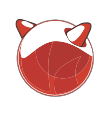

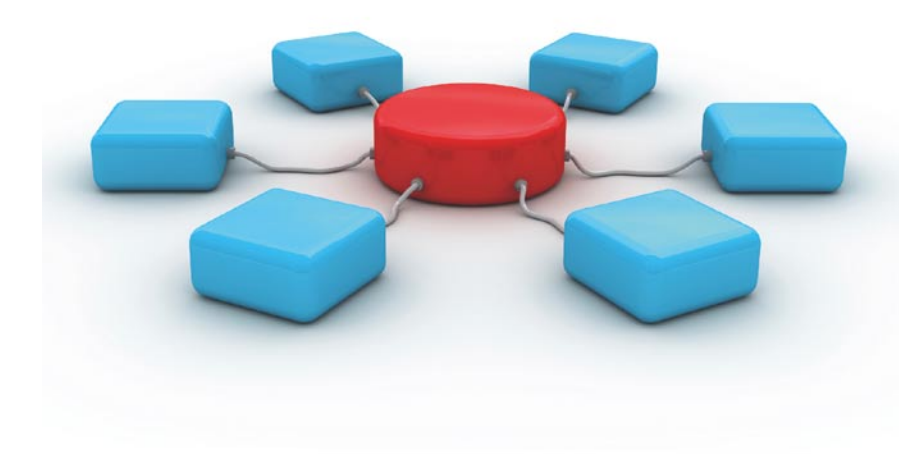

connect operational applications and business management applications.

#### **Creating these Connections** is the key to Organizational Flexability and Ultimately **Compeditive Advantage**

Through effective information interchange (and the associated automatic rule/ process creation that results) between organizational levels/business units within the organization, organizations will be able to achieve something never thought possible - automatically creating process connections between strategy and operations, so that changes are automatically incorporated on either side. To achieve this, an organization must have the proper combination of . BSD based infrastructure, event aware . applications, and flexibility.

#### What is BSD Based Information Interchange?

Information interchange enables a clear separation of duties between applications that support standard operations and those applications that require flexibility to handle changes. BSD is platform of choice to support the next generation of aware applications that allow for the successful resolution of semantic differences between unstructured and structured data in use by applications today.

T call the next generation applications: Operationally Aware Vector Adjusting Applications (OAVAA). These applications will provide organizational leadership with what's been lacking

today, namely real-time shared visibility in aid of effective decision making and ability to automatically react to deltas discovered between operational and business management applications upon synchronization. These interchange features provide the balance needed for enterprise flexibility.

The elements to this approach are:

- Enterprise based, process enabled, operational & business management applications
- facilitates the connection between areas (example: operations and business)
- Audit trail capability
- failover & backup capability

#### Straight forward licensing model

Operational applications designed for efficiency are insulated from needing to be changed frequently. Business management applications are flexible and easier to change; they support collaboration, analysis, and decision support so to achieve flexibility, the enterprise must have the proper combination of hard and fast business rules and openness to change.

#### Flexability?

All enterprises want to be flexible. They want the ability to change with current market conditions however many confuse flexibility with speed to market. They find themselves failing because of the inability to make changes related to those current market conditions. Meanwhile, others are so intent on effectiveness that they throw a blind eye to market conditions.

#### It's a Moving Target

All companies have strategy and all companies have operations. Prevailing wisdom would say that changes in the marketplace should lead to changes in strategy and operations - but this is never the case.

#### Fact

Information interchange (based on Seven of eight large enterprises failed to a robust BSD environment) which meet self imposed growth (profitability) targets.

#### Fact

More than 95 percent of employees are Multi-site deployment capability with unaware of or do not understand their enterprise strategy.

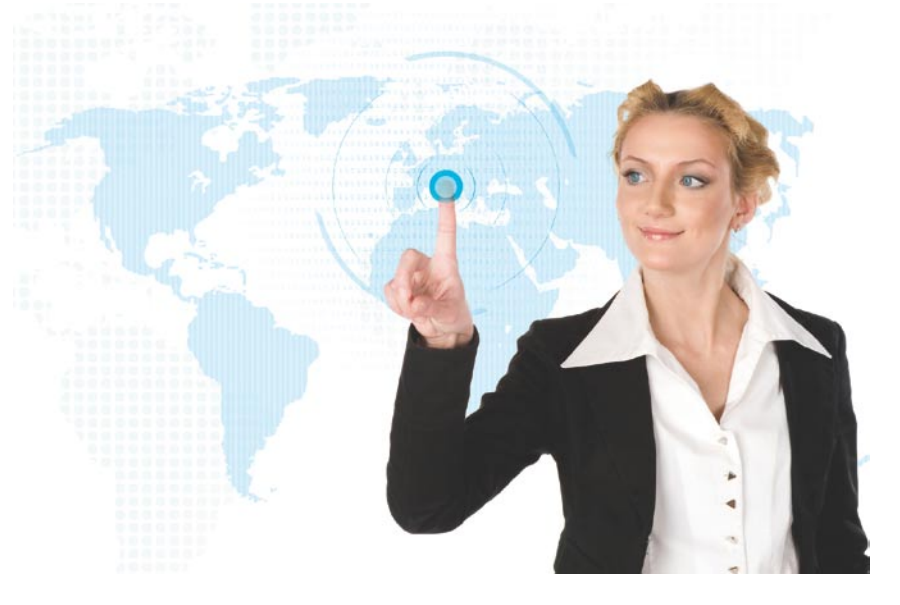

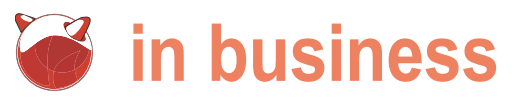

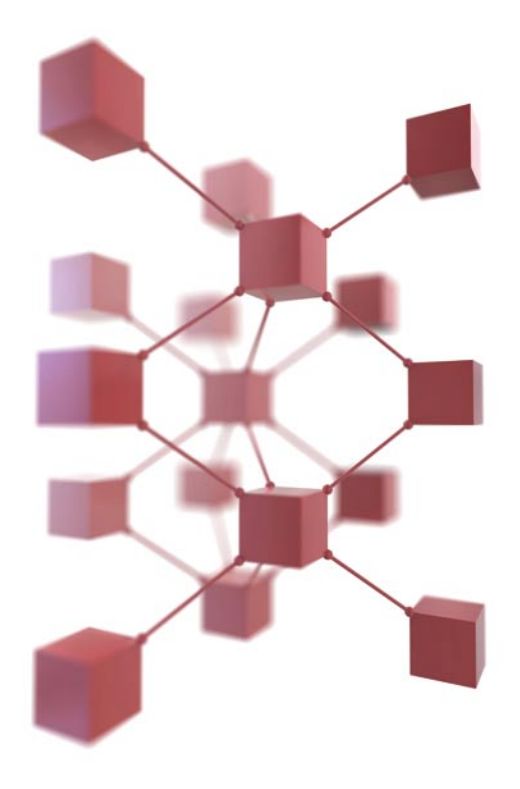

#### Self-evident Disconnect

Strategy and operations are communicatina effectively. Strategy prepares for the future and chases flexibility, but operations are rigid and designed to be consistent. Strategy requires extreme flexibility in making choices and changes frequently, while operations are complicated and take time and money to change. There is a disconnect between strategy and operations. The disconnect is the roadblock - Why? Because changes in strategy are not reflected in operations fast enough.

Over the years organizations have spent millions of dollars trying to synchronize the two - by investing in enterprise resource planning (ERP), operational support systems. decision support systems, performance management tools, analytics, and dashboards. Talk to an executive on the golf course about these systems – They will be happy to share tales of frustration regarding massive integration contracts, mediocre results, and uncomfortable silences during board meetings. For real excitement, try asking a front line manager \*after\* they spent all week in training on these systems?

#### Fact

Employees at every level of the enterprise spend the majority of their day finding information, without consideration (or) time to care for what it means.

#### In the Mean Time

not While the applications play catch up, we Questions to Ask can prepare by spending our energy building an information interchange. Most applications will adapt but for the ones that don't, we can offer access the interchange. The Information to interchange will play two key roles:

Manage the semantics so applications can share and integrate information in a plug-and-play manner. Operationalize the connection between strategy and operations so . that respective applications are able to stay in sync.

This is operationalizing flexibility.

#### Warning

Many of today's applications in the operational space play to key a roll in saying no, your organization can't afford to make that change, because the created financial projection says you not. can't afford to change the application.

#### Alternative Flexability

Externally to the organization you should accept that change happens so look to build solutions such as information interchanges that offer services to the strategy and operations management application) which is done groups within the organization through to accept or decline patches and code

the creation of a dedicated BSD based data concourse service infrastructure.

BSD is a stable platform to build any type of transactional processing system. Handle changes in a data concourse laver that resides between business applications and operational applications. Keep in mind that changes occur all over the enterprise: product development, sales, customer support, IT, marketing, and all other functions in an enterprise that operate in an environment of increasing change.

#### **Historicaly Speaking: Strategy and Operations Differ** in Key Ways

Processes closer to strategy are semi structured and constructed on the fly. Processes in operations are clearly defined. The processes that live closer to strategy use structured and unstructured inputs, whereas operations rest on structured data supplied by reliable data sources.

- What processes exist today that touch both strategy and operations?
- How does your organization tell the difference between structured process and a semi-structured process requests?
- Is the leadership team able to see change coming based on top level reports produced by the organization?
- Can front line managers make changes to operations easily?

Take for example enterprise dashboards that monitor a myriad of organizational performance metrics. They provide valuable information to the people that need to know. However, do you have access to the systems required to modify (change) activities without disruption to the enterprise? Probably

#### Case Study: **BSD Network Management** Tools

The majority of tools in use today deploy some type of agent to the end node (let's call that a type of business

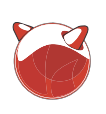

drops to the end node – a type shielded information interchange that exists between the management node, patch server, reporting server, and end node. If we scale this architecture to the larger business functions of the organization for the singular purpose of increased flexibility, we will see that we can make changes to operational process and implement them with minimal disruption.

#### Case Study: BSD Security Patches

Applying security patches to your BSD environment is an important part of maintaining computer software, especially the operating system. For the longest time on FreeBSD, for example, this process was not an easy one. Patches had to be applied to the source code, the code rebuilt into binaries, and then the binaries had to be re-installed. Today you can use a utility called freebsd-update. This is an example of a service that can be offered at the information interchange through the data concourse service.

This utility provides two separate f functions. First, it allows for binary e security and errata updates to be applied to the FreeBSD base system · without disruption (the build and · install requirements). Secondly, the · utility supports minor and major · release upgrades (again with minimal · disruption.)

#### Тір

Use the cvsup command to obtain and update FreeBSD sources. To use it, you will need to install a port or package like net/cvsup-without-gui. If you are using FreeBSD 6.2-RELEASE or later, you may wish to substitute this with csup(1), which is now part of the base system.

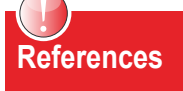

- The FreeBSD Project
   *www.freebsd.org*
- OpenBSD www.openbsd.org
- NetBSD www.netbsd.org
- DragonFly BSD
   www.dragonflybsd.org
- www.InterviewTomorrow.com
- Operational Tempo BBS: telnet:
   //operationaltempo.com

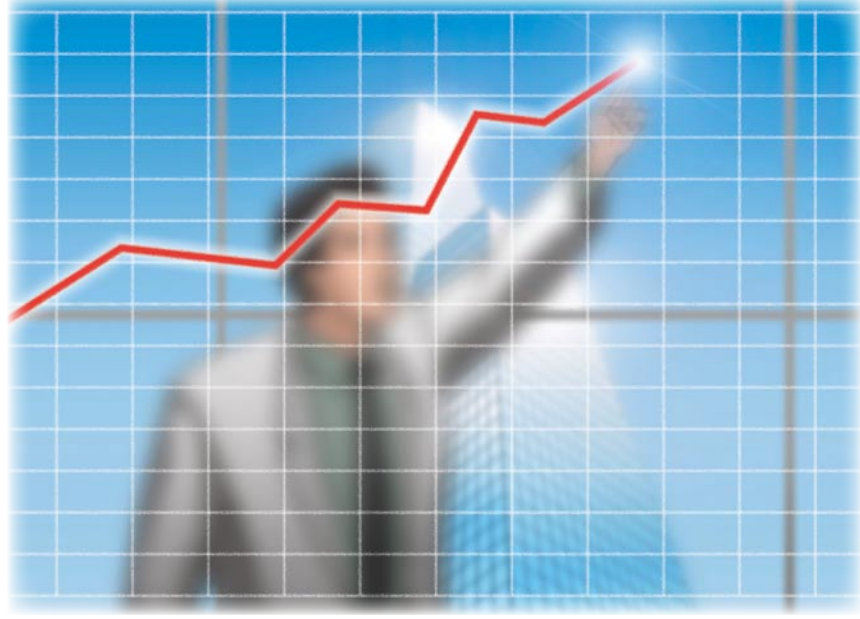

#### Implementation

You know that organizations are inherently resistant to change so your level of success will be determined in large part by your approach. A well thought out plan is required. Take the following implementation approach for organizations with up to 30,000 employees.

- Pilot 1-500 people
- ROI (checkpoint)
- Larger Group
- ROI (checkpoint) 15,000 people
- Organization Wide
- ROI (checkpoint) 30,000 people

#### Conclusion

Business is constantly experimenting with new strategies to take advantage of change while minimizing its disruptive effects. The business environment will always be changing and you have the opportunity to build new environments in support of operationalizing flexibility by creating real time, adaptive connections between business units.

This new approach goes beyond simple Enterprise Application Integration EAI, Service Platforms, and Business Process Management. It's a call for a complete rethinking of the connections that exist between and within every core *group* within the organization. Any link that exists between two or more critical business functions is fair game for this new thinking.

Enterprises that can leverage applications to create a balance between

standardization and flexibility (and then operationalize flexibility) will have a unique competitive advantage which will allow them to dominate in the marketplace. This is clearly an opportunity for you to be on the forefront of this seismic shift that is about to take place while unleashing the true power of BSD. If you help establish these architectures; the ones that help organizations make this transformation smoothly will most definitely benefit at promotion/bonus time.

#### About the Author

Richard C. Batka has held various management and engineering positions with Microsoft, PriceWaterhouseCoopers, Symantec, ThomsonReuters, and JPMorgan Chase. He has spent the last 17 years devoted to the complex issues of enterprise application development, security, infrastructure, data management and regulatory compliance. A graduate of New York University he holds numerous industry certifications. Currently, Mr. Batka is the CEO of a privately funded consulting services firm in New York that provides strategy and engineering services internationally. Mr. Batka can be reached at rbusa1@gmail.com.

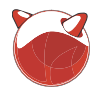

# Living The **PC-BSD** Lifestyle

#### James T. Nixon III

Some people are Mac, some are Windows, I am PC-BSD. PC-BSD is more than an operating system, it's a lifestyle.

is powered by the 5500 series of the Intel Xeon programs and bugs was the processor, an Asus GeForce 9800 GT video card, and 4 gigs of RAM. It came with PC-BSD Galileo Edition (7.1) lifestyle. I am not against commercial software, I just prefer to pre-installed and a handful of applications that immediately increased my quality of life tenfold. Using free software instead of spending hundreds, or even thousands of dollars on commercial software is great, especially because I enjoy dabbling in Photoshop, FL Studio, Sony Music Studio, as well One lazy afternoon, I was bored and thought I'd download as playing games such as Left 4 Dead, Half-Life 2, and Eve the Steam client from steampowered.com and install it Online.

(for me) is absolutely! I am a huge fan of Valve and their Steam client because I tend to scratch or lose CD's. I created my Steam account in 2004 when I purchased Half-Life 2, although I never finished the game because my computer I launched Half-Life 2. There was only one problem, sound could not handle it. 45 minute loading screens do not work for me... So, I forgot about Valve for a while and moved on to other hobbies, namely music and web design. When I was away from my drumset, I was on my PC hacking away at needed to do was set the sound acceleration in winecfg to local band websites, doing photomanipulation in Photoshop, Emulation. or creating Classic Nintendo remixes in Sony Music Studio (formerly Acid Pro). I was also dual-booting random Linux sound worked perfectly. Amazed at how beautiful the game distros (with much displeasure), because I got tired of the constant degredation of performance on my Windows box. I found that I couldn't enjoy most of my computer related hobbies on Linux, and worse yet, most of the websites I was developing or visiting didn't work or look the same. So I forgot amazing. After playing Half-Life 2 for a few hours I hopped about Linux for awhile, too.

operating system truly changed my life. No more Windows, //store.steampowered.com and purchased Left 4 Dead which no more Linux, and all (okay most) of my hobbies intact. I also worked flawlessly on PC-BSD. The next Steam game I replaced Photoshop with GIMP, Sony Music Studio with Ardour, tried was Overlord II, which didn't work at all, but Assassin's

itting next to my 47" Westinghouse LCD TV is the and Dreamweaver with Bluefish. The transition from Windows iXsystems Apollo Workstation. This workstation to PC-BSD was fairly easy. Adapting to a new collection of

> hardest part, but didn't stop me from pursuing a Windowless spend money on open source software, hardware, and video games. This is where Valve comes back into the picture.

#### PC-BSD is for Gamers

on PC-BSD, PC-BSD comes with Wine, so Steam installed First things first, can I play my favorite games? The answer without any problems. When I opened Steam and entered my account details, all the games I purchased in 2004 were waiting for me to install. I was feeling pretty lucky at this point, so I chose to install Half-Life 2 first. An hour or so later did not work. I was a little sad, but I turned captioning on and played for a minute, saved, loaded, and then quit. After a minute of searching on winehq.org I found out that all I

After doing that, I launched Half-Life 2 again. This time looked, I pressed my luck and maxed out the graphic settings to include full bloom and reflection. Victory! To see what the FPS was, I opened the developer console and typed 'cl\_showfps 1' and the result was a steady 300 frames per second. Simply on Deathmatch and CounterStrike: Source. Both worked Enter PC-BSD, one desktop to rule them all! The PC-BSD flawlessly. Pretty pleased with Valve at this point, I went to http:

#### Living The PC-BSD Lifestyle

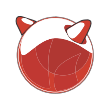

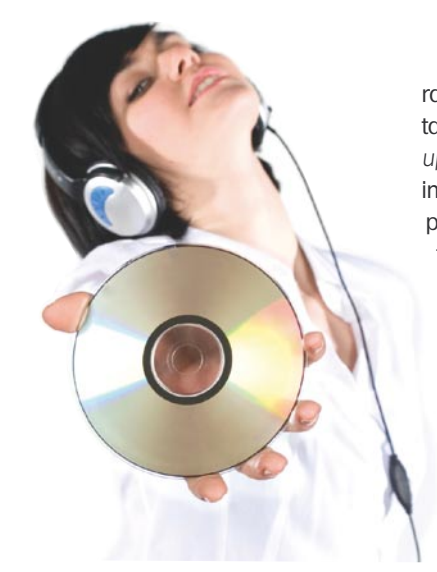

Creed from Ubisoft played wonderfully. In the end, 4 of the 5 games I tested ended up playing better on my PC-BSD machine than any Windows box I have ever owned.

#### **PC-BSD** is for Music Lovers

Life is not all fun and agmes. You need to mix things up with music too. There are many choices for audio players on PC-BSD. My personal choice is Amarok. Amarok has an easy to use and intuitive interface and comes with great features like displaying lyrics, downloading album art, and connecting to your Last.fm account, just to name a few. If you have a Last.fm account, you will also enjoy the Last.fm PBI on pbidir.com. The Last.fm application is an easy to use radio alternative. I tend to use it at work when I get bored of my local collection. Another great alternative to

the traditional FM radio is Pandora.com, and it too works flawlessly on PC-BSD.

Pandora allows you to create a radio station based on your personal tastes. As you give songs a thumbs up or thumbs down, Pandora takes into account several attributes and plays similar songs. For example, the acoustic version of Creep by Radiohead has pop rock qualities, acoustic sonority, repetitive melodic phrasing, major key tonality, and a dynamic male vocalist. Mix this with say, Cannibal Corpse, and you'll have a unique blend of music in constant rotation. After listening to music for awhile I tend to get the musician's itch. If this happens and I don't have a band to jam with, I open up Ardour

and start recording, editing, and mixing I have all my favorite television shows my own music. Ardour is very similar to Cubase, Nuendo, Adobe Audition, etc... But like any program, it has its guirks. After a few hours of use you'll feel right over 6,000 free internet TV shows at home. Ardour does multichannel recording, non-linear, non- destructive region based editing with unlimited undo and redo capabilities. It also features full automation support, an amazing mixer, and plenty of plugins to tweak and shape sound to your heart's content. I've had it crash a few times, but I found that turning off auto-crossfade solved this problem. In the near future I am going to set up a completely open source recording studio for my fellow musical geeks and I to create "open music" for the masses.

#### PC-BSD is for Movie Buffs

PC-BSD has several applications for playing DVDs. I chose Xine. Xine can play CDs, DVDs, and VCDs. It will also decode AVIs, MOVs, WMVs, and MP3s from your local collection, as well as play multimedia streamed from the net. If I'm not watching a DVD in Xine, I'm using Miro as my open source alternative to DVR and Cable television. I ditched paying for cable over a year ago. Using Miro made this possible.

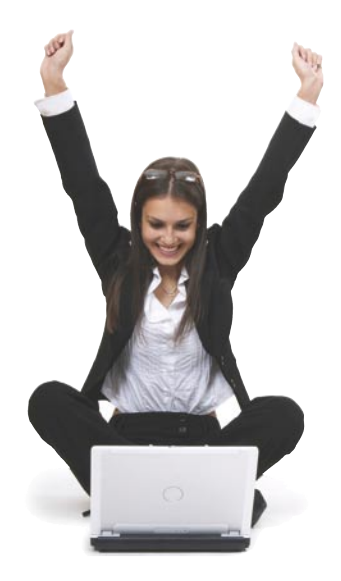

auto-download as they are released using various RSS torrent feeds. Miro can play most video files and offers and video podcasts. Watching Lost in HD on my 1080p 47" television is a wonderful experience. Occasionally, I want to watch a TV show instantly. That's when I go to Hulu.com. Hulu.com is an amazing site that streams HD television shows and movies over the internet using Flash. All of this is done while I am lounging on my couch using a wireless mouse and keyboard on my coffee table. And if watching movies isn't enough, editing video is a snap with Kdenlive. Kdenlive is a non-linear video editor for PC-BSD that is designed for basic or semi-professional video editing. It supports DV, AVCHD (which is considered experimental), and HDV editing. There are other video editors out there, but Kdenlive was the easiest to get the job done.

#### PC-BSD is for Everyone!

Whether you're a gamer, music connoisseur, movie enthusiast, or all of those, PC-BSD is the operating system for you. For more information or to download PC-BSD, visit http://pcbsd.org. To download PC-BSD software, visit http: //pbidir.com.

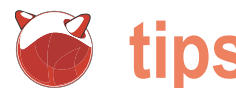

### tips&tricks

# **Tips and tricks**

#### BSD Tips&trics by Dru Lavigne

n this issue of BSD Tips and Tricks, readers share some of their favourite tips for solving problems and saving time.

#### Keep /home Intact During OpenBSD Upgrade

Denny White of OpenBSD101 has several tips available at *http://polarwave.op enbsd101.com*. One of his favourite tricks shows how to keep the /home partition intact during an in-place upgrade.

NOTE: Before any upgrade, always backup your data first, just in case!

The gist of this trick as that you tell disklabel to ignore the /home partition so it is not reformatted during the upgrade. To do this, go through the normal install routine until you get to the disklabel section. If you accept the defaults for each partition, your screen will look something like the output in Figure 1.

Note that the default is to press enter for each partition, meaning each partition will be formatted. Instead, you want to type in the word *none* when you get to the  $/_{home}$ partition so it looks like Figure 2 instead.

You can then continue through the installation as usual.

Once the installation is complete, the upgraded system won't be aware that you have an existing /home partition that you would like to mount at boot time. You can fix this by editing /etc/fstab to re-add your /home partition.

#### cd to an Unknown Directory

Jan Schaumann of netmeister.org offers the following tip. To let the shell figure out where the package to install is, type:

#### cd /usr/pkgsrc/\*/package

This logic works on any system. Figure 3 shows example output from a PC-BSD system. In this example, I wanted to cd to the build directory for firefox and the shell figured out for me that it was a subdirectory of /usr/ports/www. I then wanted to cd to the build directory for gimp, and the shell figured out it was a subdirectory of /usr/ports/graphics.

| Mount poi | nt for | wd0d | (size=409 | 7144k)?  |     |  | 'done') | [/tmp] <enter:< th=""><th></th></enter:<> |  |
|-----------|--------|------|-----------|----------|-----|--|---------|-------------------------------------------|--|
| Mount poi | nt for |      | (size=629 | 1432k)?  |     |  |         |                                           |  |
| Mount poi | nt for | wd0g | (size=104 | 85720k)? | (or |  | 'done') | [/usr] <enter< td=""><td></td></enter<>   |  |
| Mount poi | nt for | wd0h | (size=104 | 37400k)? | (or |  | 'done') | [/home] <ente< td=""><td></td></ente<>    |  |
| Mount poi | nt for |      | (size=409 | 7144k)?  |     |  | 'done') | [/tmp] done                               |  |

#### Figure 1. Default Disklabel Screen

| > 9                                                                                 |
|-------------------------------------------------------------------------------------|
| No label changes.                                                                   |
| Mount point for wd0d (size=4097144k)? (or 'none' or 'done') [/tmp] <enter></enter>  |
| Mount point for wd0e (size=6291432k)? (or 'none' or 'done') [/var] <enter></enter>  |
| Mount point for wd0q (size=10485720k)? (or 'none' or 'done') [/usr] <enter></enter> |
| Mount point for wd0h (size=10437400k)? (or 'none' or 'done') [/home] none           |
| Mount point for wd0d (size=4097144k)? (or 'none' or 'done') [/tmp] done             |
| No more disks to initialize.                                                        |
|                                                                                     |

#### Figure 2. Instructing disklabel to Ignore /home

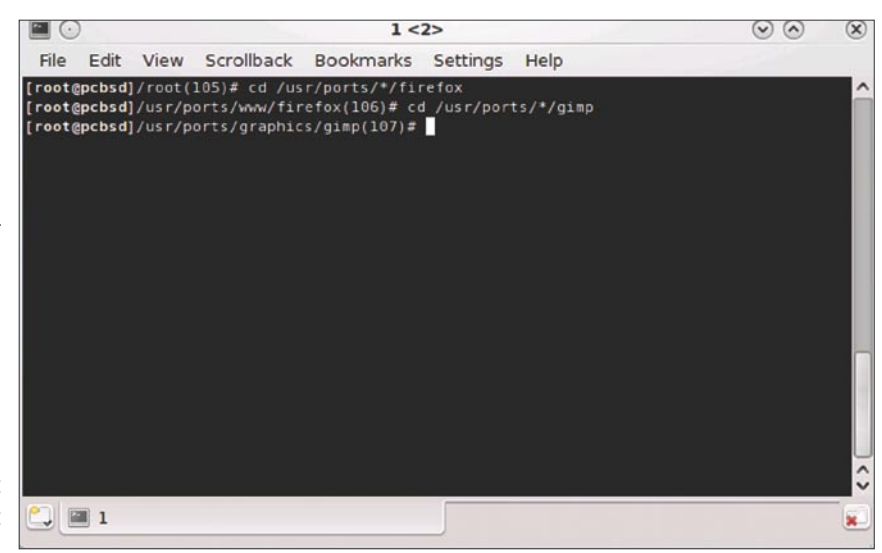

Figure 3. cd to Unknown Directory

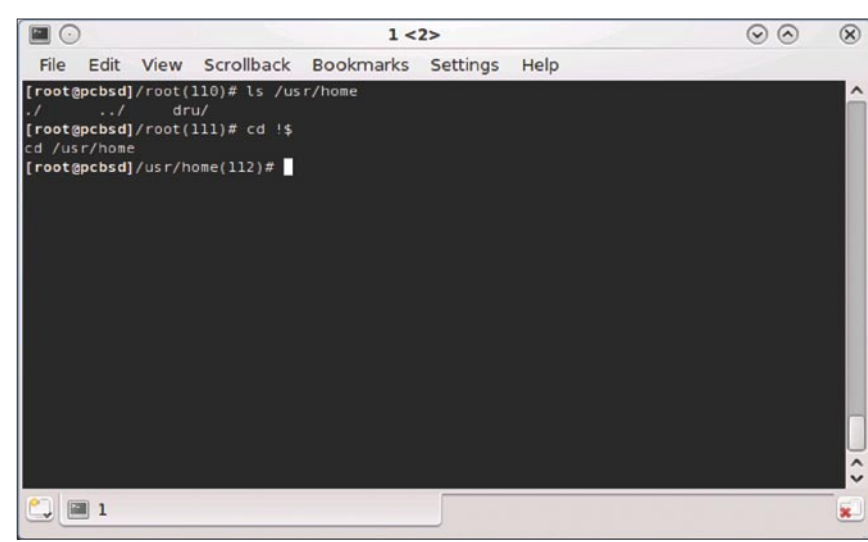

Figure 4. Last Parameter Substitution

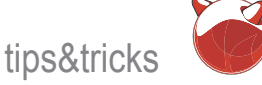

#### Adding Notification of **RAID Status to Daily Output**

shell script he added to /usr/local/etc/ periodic/daily to put RAID status in his daily emails: see Listing 1.

#### **!\$** Substitution

Francisco Reves of NYCBUG reminds us how handy !\$ can be. Figure 4 shows an example usage. In this example, the shell remembered that the value of the last parameter in the 1s /usr/home command was /usr/home. In the second command, I asked to cd to that last value (represented by the variable 1\$), meaning that the shell interpreted this command as cd /usr/ home.

#### **Miscellaneous FreeBSD Tips**

George Rosamond of NYCBUG has several tips he uses on his FreeBSD systems. He typically adds the following lines to /etc/rc.conf: see Listing 2.

For servers that aren't running X11, iosnoop add the following line to /etc/make.conf iotop before installing any ports:

WITHOUT X11=yes

Charles Sprickman of NYCBUG has a If you haven't heard of src.conf, read "man src.conf" to see if any settings are useful to your environment.

> If you'd like to be notified when a task scripts. or script is complete on a remote system, add && mail to the command.

#### NetBSD 5 in Parallels 4

Michael Hernandez of NYCBUG was able to get NetBSD 5.x to work in Paralas Solaris after discovering that choosing Other or FreeBSD did not properly configure networking.

#### dtrace

Pete Wright and Sahil Tandon of NYCBUG have some tips for those of you who have been wanting to give dtrace a try. The following scripts are available on OSX 10.5:

iopattern

iopending opensnoop

man -k dtrace Of apropos dtrace ON OSX shows a bunch of other precooked

The DtraceToolkit, available in the sysutils section of the FreeBSD ports collection, provides the same functionality.

#### CARP

Ike Levy and Okan Demirmen from lels by configuring the quest OS section NYCBUG have some suggestions for those of you using carp(4) for redundant routers or firewalls. On FreeBSD, the lagg(4) interface makes it extremely easy to setup link failover or link aggregation using ifconfig.

> On OpenBSD, use the trunk(4) interface. Both interfaces support load balancing, the LACP protocol, and EtherChannel.

#### **Keeping Output** Headers with Sed

Gioraos Keramidas (http://keramida. wordpress.com/) has a good tip can that be used to filter through the output

#### n t d tiseme

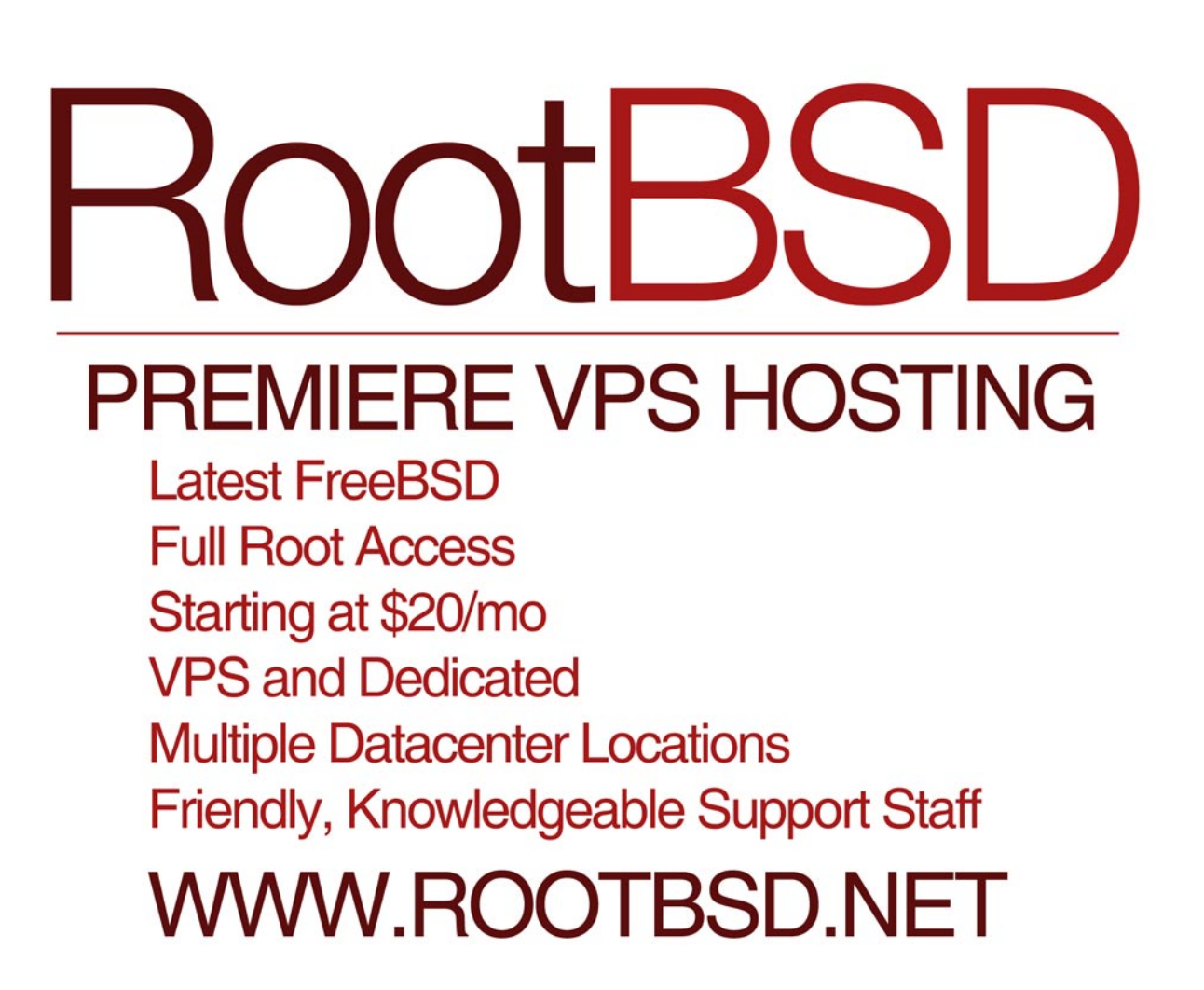

## **W** tips&tricks

```
Listing 1. Adding Notification of RAID Status to Daily Output
#!/bin/sh
# show number of non-optimal drives attached to mpt raid card
NONOPT='/sbin/sysctl -n dev.mpt.0.nonoptimal volumes'
echo
echo "Checking MPT RAID array"
echo
if [ $NONOPT -eq 0 ]; then
        echo "No non-optimal volumes: ($NONOPT)"
elif [ $NONOPT -ne 0 ]; then
        echo "WARNING, $NONOPT non-optimal volumes!"
fi
Listing 2. Miscellaneous FreeBSD Tips
rc debug="YES"
rc info="YES"
From "man rc.conf":
rc_debug (bool) If set to ''YES'', enable output of debug messages
                 from rc scripts. This variable can be helpful in
diagnosing
                 mistakes when editing or integrating new scripts. Beware
```

that this produces copious output to the terminal and

|       |         |       |       | 1 <2>    |      |     |      |             |           |                                  |  | × |
|-------|---------|-------|-------|----------|------|-----|------|-------------|-----------|----------------------------------|--|---|
| File  | Edit    | View  | Sc    | rollback | Во   | okm | arks | Settings    | Help      |                                  |  |   |
| [dru@ | pcbsd]/ | home/ | dru(1 | 12)% ps  | -acu | IX  | grep | dbus        |           | Contraction of the second second |  | ^ |
| dru   | 50736   | 0.0   | 0.0   | 3336     |      | ??  | Is   | Tue12PM     | 0:00.01   | dbus-daemon                      |  |   |
| dru   | 50831   | 0.0   | 0.1   | 4360     | 1444 | ??  | Is   | Tue12PM     | 0:04.00   | dbus-daemon                      |  |   |
| root  | 69009   | 0.0   | 0.0   | 4636     |      | ??  |      | Tue12PM     | 0:00.00   | dbus-launch                      |  |   |
| root  | 69010   | 0.0   | 0.0   | 3336     |      | ??  |      | Tue12PM     | 0:00.03   | dbus-daemon                      |  |   |
| dru   | 50735   | 0.0   | 0.0   | 4476     | 1248 | v1  | TW   |             | 0:00.00   | dbus-launch                      |  |   |
| dru   | 50830   | 0.0   | 0.0   | 4476     | 1248 | v1  | TW   |             | 0:00.00   | dbus-launch                      |  |   |
| [dru@ | pcbsd]/ | home/ | dru(1 | 13)% ps  | -acu |     | sed  | -n -e 1p -e | e '/dbus/ |                                  |  |   |
| USER  | PID     | &CPU  | MEM   | VSZ      | RSS  | TT  | STA  | T STARTED   | TIME      | COMMAND                          |  |   |
| dru   | 50736   | 0.0   | 0.0   | 3336     |      | ??  | Is   | Tue12PM     | 0:00.01   | dbus-daemon                      |  |   |
| dru   | 50831   | 0.0   | 0.1   | 4360     | 1444 | ??  | Is   | Tue12PM     | 0:04.00   | dbus-daemon                      |  |   |
| root  | 69009   | 0.0   | 0.0   | 4636     |      | ??  | I    | Tue12PM     | 0:00.00   | dbus-launch                      |  |   |
| root  | 69010   | 0.0   | 0.0   | 3336     |      | ??  | Is   | Tue12PM     | 0:00.03   | dbus-daemon                      |  |   |
| dru   | 50735   | 0.0   | 0.0   | 4476     | 1248 | v1  | TW   |             | 0:00.00   | dbus-launch                      |  |   |
| dru   | 50830   | 0.0   | 0.0   | 4476     | 1248 | v1  | TW   |             | 0:00.00   | dbus-launch                      |  |   |
| [drug | pcbsd]/ | home/ | dru(1 | 14)%     |      |     |      |             |           |                                  |  |   |
|       |         |       |       |          |      |     |      |             |           |                                  |  |   |
|       |         |       |       |          |      |     |      |             |           |                                  |  | Ň |
| 21    | 1       |       |       |          |      |     |      |             |           |                                  |  |   |

Figure 5. grep vs. sed

of commands when matching specific patterns, without losing the header line in the output:

command | sed -n -e 1p -e '/PATTERN/p'

Figure 5 shows the difference between grepping the output of a command vs. using the sed pattern trick to filter the same output:

Notice that in the grep output, the beginning header line is stripped away (USER, PID, %CPU, etc.) making the results less meaningful than the sed output which includes the header information. This sed trick will work with other sorts of commands such as ps(1) or iostat(1) output, or any other command that outputs a header before numeric stats.

We hope that you have enjoyed the tips in this column. If you have any tricks of your own, send them to *dru@osbr.ca* to be included in a future edition of the column.

#### About the Author

Dru Lavigne is a network and systems administrator, IT instructor, author and international speaker. She has over a decade of experience administering and teaching Netware, Microsoft, Cisco, Checkpoint, SCO, Solaris, Linux and BSD systems. She is author of the FreeBSD Basics column for O'Reilly, BSD Hacks, The Best of FreeBSD Basics, and the upcoming Definitive Guide to PC-BSD.

She is currently the Editor-in-Chief of the Open Source Business Resource, a free monthly publication covering open source and the commercialization of open source assets. She is founder and current Chair of the BSD Certification Group Inc., a non-profit organization with a mission to create the standard for certifying BSD system administrators. She recently joined the Board of the FreeBSD Foundation.

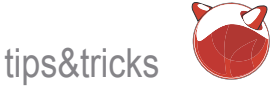

#### How to Rename Ethernet Interfaces Under FreeBSD by Mikel King

haven't written about things like this in me and I thought it'd be worth jotting something down.

Perhaps you prefer something like if config bgel name el a while but the question was put to the generic eth0 used on your Linux boxes or end as commonly found on Here is the basic if config output prior

> as short as eo typically Listing 1. found on Cisco and Adtran routers and switches. Then command: see Listing 2. again maybe you just want or DMZ.

So first you things simple. Redundant no? Honestly if you have a the following in /etc/rc.conf set of standard ipfw firewall rules for instance that you ifconfig\_bge0\_name="e0" machines however they 255.255.255.0" all have NIC cards from different a lot of work. Therefore things up a bit?

Honestly, if you take a to bge1. few minutes to prepare your of version control tools like svn to hold a single copy of your base firewall rules. Then you can perform a simple checkout and raise your shields in seconds. I quick change to the base checked back in and then if you had all machines on a trigger system they can checkout the current versions effectively remodulating the shield frequencies. Ok perhaps that was a bit too Star Trekky for most people.

So here's how to do it. On the command line as root or via sudo you can invoke ifconfig directly as follows;

Mac OS X servers, or maybe something to executing the above command: see

And the same after executing the

Notice that the only change was the to name them something name identifying the second ethernet specific like public, private interface. Of course being able to manually manipulate the ethernet are interface names is all well and good. I probably asking yourself suppose you could also write your own why would you ever want script and stuff it into the rc.network to change the name of startup somewhere but that'd be a total your bge0 to something waste of effort when tyou can just use else? To answer it simply the built in rc.conf as follows to make the comes down to keeping same change occur at startup.

You would make a change similar to

wish to roll out to all of your if config e0="inet 10.10.10.13 netmask

manufacturers After a reboot you would see the following then this will require quite ifconfig output: see Listing 3.

Observe that the interface formerly why not just make it part of known as bge0 is now simply e0. I shall your initial setup to generic leave that up to you imagination as to why the name of e1 has reverted back

Honestly FreeBSD allows you the machines ahead of time power to name the interfaces whatever then you can use some sort you like. Maybe, just maybe you are one of those individuals that like to name things after your favorite flavor of ice cream, or after your favorite characters or Dune. Now that you know how the choice is entirely up to you. Go have fun with it! I hope that this little technical note has been helpful.

#### About the Author

Mikel King (http://twitter.com/mikelking) has been working in the Information Services field for over 20 years. He is currently the CEO of Olivent Technologies, in NY. Additionally he is currently serving as the Secretary of the BSD Certification group as well as a Senior Editor for Daemon News. Recently Mikel was selected as the NYC Technology Writer for the Examiner.

#### Listing 1. Original named interface ifconfig output

bge0: flags=8843 metric 0 mtu 1500 options=9b ether 00 0b cd f2 d8 c3 inet 10.10.10.13 netmask 0xffffff00 broadcast media: Ethernet autoselect (100baseTX ) status: active bge1: flags=8802 metric 0 mtu 1500 options=9b ether 00:0b:cd:f2:d8:c2 media: Ethernet autoselect (none) status: no carrier 100: flags=8049 metric 0 mtu 16384 inet 127.0.0.1 netmask 0xff000000

#### Listing 2. Renamed interface if config output

bge0: flags=8843 metric 0 mtu 1500 options=9b ether 00:0b:cd:f2:d8:c3 inet 10.10.10.13 netmask 0xffffff00 broadcast media: Ethernet autoselect (100baseTX ) status: active e1: flags=8802 metric 0 mtu 1500 options=9b ether 00:0b:cd:f2:d8:c2 media: Ethernet autoselect (none) status: no carrier 100: flags=8049 metric 0 mtu 16384 inet 127.0.0.1 netmask 0xff000000

#### Listing 3. Renamed interface if config output after rebooting

e0: flags=8843 metric 0 mtu 1500 options=9b ether 00:0b:cd:f2:d8:c3 inet 204.107.76.13 netmask 0xffffff00 broadcast media: Ethernet autoselect (100baseTX ) status: active bge1: flags=8802 metric 0 mtu 1500 options=9b ether 00:0b:cd:f2:d8:c2 media: Ethernet autoselect (none) status: no carrier 100: flags=8049 metric 0 mtu 16384 inet 127.0.0.1 netmask 0xff000000

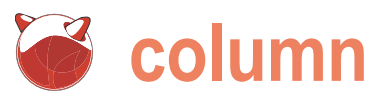

# Year 40 of the UNIX epoch begins

Brian D'Arcangelo, MCSE, Lynn Community Health Center, Lynn, MA, USA

s many UNIX/Linux users systems start the count of time at January 1, 1970, the start of the UNIX epoch. Yes, I know that this is not precisely when the UNIX operating system was born but for our purposes it will do. It is similar to the idea that January 1, 2010 A.D. does not really represent the precise time since the birth of Christ (astronomers have proven this to be off by a few years) but we still use it as a time marker.

in 1970 that the operating system got part to UNIX. Whenever we enter an easy its name. Since it was derived from the abandoned MULTICS project at AT&T/Bell Labs it is said that Ken Thompson (one of its creators) chose the name Unics as a pun on the name Multics. Since the name Unics phonetically sounds like it ends in an x the name UNIX emerged and stuck.

The summary I am interested in giving is not so much about the chronoyears but, instead, the profound impact that this landmark operating system has had on all of the operating systems that would follow. In my estimation, nearly every modern computerized technology that we use today can be in some way traced back to UNIX. We today can feel the same way towards the creators of UNIX as Winston Churchill felt about the pilots in the RAF during WWII when he said, Never has so much been owed by so many to so few.

Start with the technology that no know, all UNIX like operating one could imagine being without today - the Internet. Even many non-technical persons are aware that the Internet is completely dependent on the TCP/IP networking protocol. But where did TCP/IP come from? It was first developed on the UNIX operating system. For that matter, when the Internet was in its infancy and was know as the DARPAnet, the entire backbone for it was built almost exclusively on UNIX.

We also owe our ability to use the We do know that it was sometime Internet in a human friendly way in large to remember URL into a web browser (such as http://www.bsdmag.org) DNS does the dirty work of translating that name into a network address and finding it. DNS was of course first developed and run on UNIX when it was known as BIND (Berkelev Internet Name Domain system) and became part of the BSD version of UNIX.

While we are on the subject of DNS, logical history of UNIX over the past 40 it is noteworthy that some of the most important servers that are really the backbone of the entire Domain Naming system on the Internet are in fact running on a UNIX operating system.

> Indeed, to this day, not just DNS, but many of the bread-and-butter services we use on the Internet such as search engines (i.e. Google,) email, web servers, and so on, continue to be run on some flavor of UNIX.

> A little known piece of operating system history is the contribution that

UNIX made to the growth of Microsoft in its early days. If you worked at Microsoft in the early 1980's you would have been guite familiar with UNIX. Microsoft's entire corporate network infrastructure was built on the Xenix flavor of UNIX and it remained so for guite some time. At that time, Microsoft believed that UNIX (i.e. Xenix) would emerge as its flagship product. Later, when Microsoft switched in directing its attention to MS-DOS, the legacy of UNIX persisted when artifacts from UNIX such as piping and redirection were incorporated into DOS.

UNIX is not only an important part of Microsoft's legacy, but Apple Computers as well. You would be surprised to know how many Mac OS X users are not even aware that the operating system they are using is really UNIX underneath the hood. The legacy of UNIX even persists in such devices as Apples iPod. You will see forums on the Internet littered with questions from stumped owners wondering why their iPod has mysteriously drifted to the date 1st January 1970.

While 1st January 1970 may be a mysterious date to the uninitiated, it was and remains the date from which time began as far as the UNIX community is concerned. May all of us today remember how much so many of us owe to the so few geniuses that gave us the still living legacy of the UNIX operating system

# SAINT®

Integrated Vulnerability Assessment and Penetration Testing

Examine, expose, and exploit your vulnerabilities before an attacker does

**Examine** your network with the SAINT<sup>®</sup> vulnerability scanner, and **expose** the areas where an attacker could breach your network. Then, take the next step and **exploit** the vulnerability. This allows you to focus on the high-severity vulnerabilities and provides a starting point for prioritizing remediation efforts.

#### What SAINT can do for you -

- ✓ Lets you exploit vulnerabilities found by the vulnerability scanner
- Show you if your network is compliant with PCI security standards. SAINT is a PCI DSS approved scanning vendor.
- ✓ Show you where to begin remediation—with the exploitable vulnerabilities
- ✓ Let you scan and exploit both IPv4 and IPv6 addresses
- ✔ Give you cross references to CVE, CVSS, IAVA, OSVDB, and SANS/FBI Top 20
- ✓ Allows you to generate colorful and easy-to-read reports

Get free white papers and more information at www.saintcorporation.com

Contact SAINT's sales team at 1-800-596-2006 x0119 or sales@saintcorporation.com

## **Gemini**<sup>2</sup>: The Fantastic Four

#### IXsystems is proud to introduce the latest offering in our iX-Gemini

line, the **Gemini**<sup>2</sup>. Cleverly disguised as any other 2U server, the **Gemini**<sup>2</sup> secretly houses 4 highly efficient, extremely powerful RAID 5 capable servers. Each node supports the latest Intel<sup>®</sup> 5500 series processors, up to 48GB of DDR3 memory, and three 3.5" hot-swappable hard drives.

This system architecture achieves breakthrough x86 server performance-per-watt (375 GFLOPS/kW) to further satisfy the ever-increasing demands for efficiency, density and low-TCO of today's high performance computing (HPC) clusters and data centers. For more information and pricing, please visit our website at http://www.iXsystems.com/gemini2.

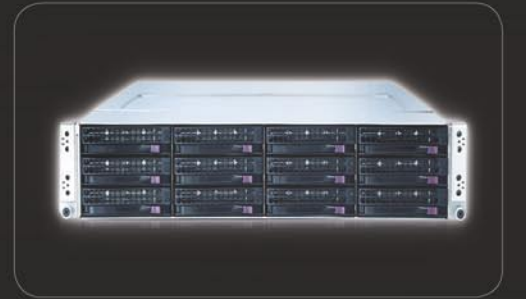

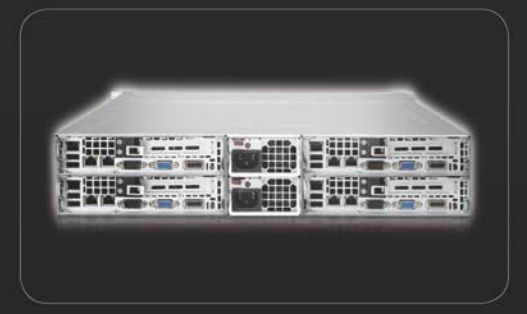

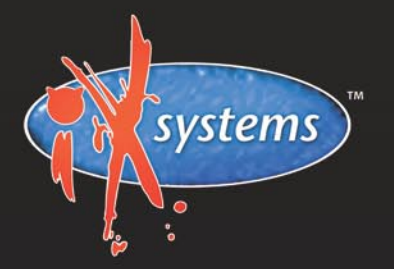

#### 800-820-BSDI http://www.iXsystems.com

Enterprise Servers for Open Source

Intel, the Intel logo, and Xeon Inside are trademarks or registered trademarks of Intel Corporation in the U.S. and other countries.

#### Features

## Four hot-pluggable systems (nodes) in a 2U form factor

#### Each node supports the following:

- Dual 64-Bit Socket 1366 Quad-Core or Dual-Core Intel<sup>®</sup> Xeon<sup>®</sup> Processor 5500 Series
- 3 x 3.5" SAS/SATA Hot-swappable Drive Bays
- Intel® 5520 Chipset with QuickPath Interconnect (QPI)
- Up to 48GB DDR3 1333/1066/800 SDRAM ECC Registered Memory
- 1 (x16) PCI-E (Low Profile)
- Matrox G200eW 8 MB DDR2 Memory Video
- Integrated Remote Management IPMI 2.0 + IP-KVM with dedicated LAN
- All four nodes share a Redundant 1200W High-efficiency Power Supply (Gold Level 92%+ power efficiency)

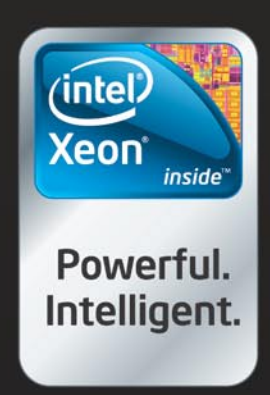